WebSphere. IBM WebSphere Dynamic Process Edition Version 6.2

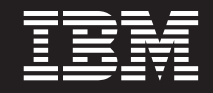

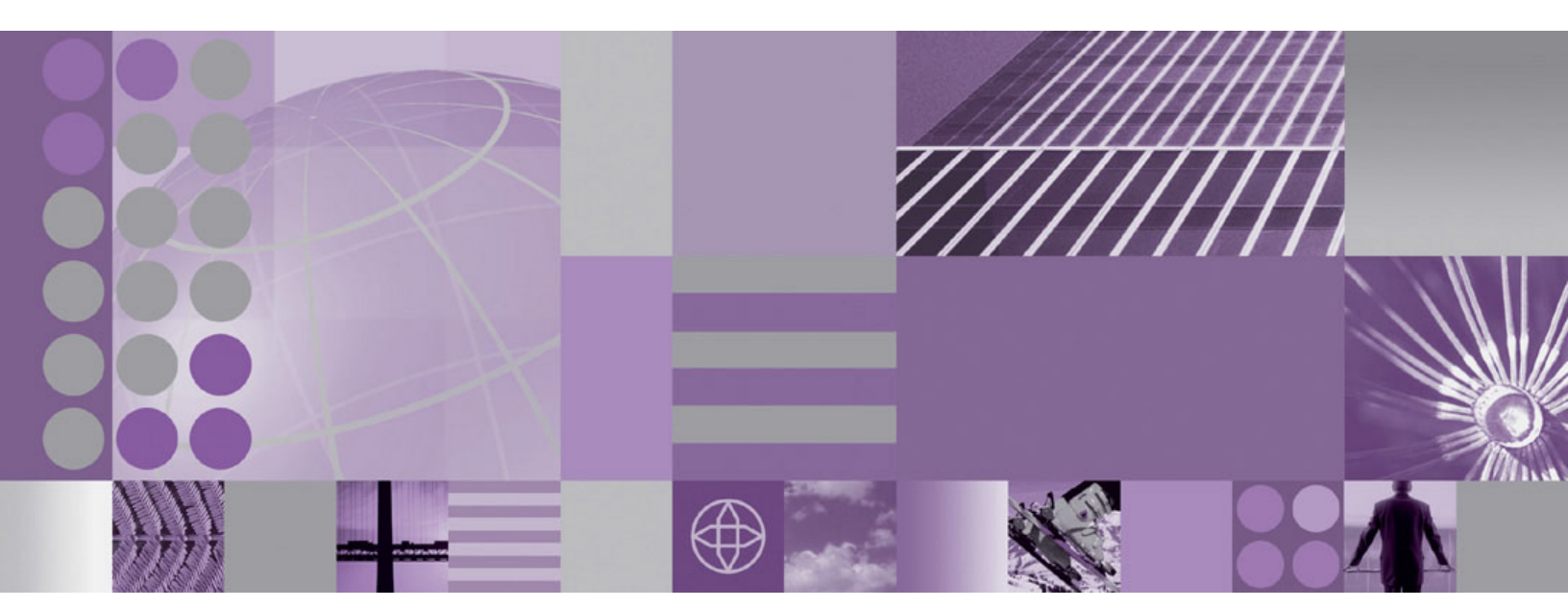

Standalone Server Installation Guide

#### Fifth Edition (December 2008)

This edition applies to version 6, release 2 of IBM WebSphere Business Services Fabric and to all subsequent releases and modifications until otherwise indicated in new editions.

IBM welcomes your comments. You can send them to the following address:

IBM Corporation Information Development 11501 Burnet Road, Austin, TX 78758 U.S.A.

Include the title of this book, and the page number or topic related to your comment. When you send information to IBM, you grant IBM a nonexclusive right to use or distribute the information in any way it believes appropriate without incurring any obligation to you.

#### © Copyright International Business Machines Corporation 2005, 2008.

US Government Users Restricted Rights – Use, duplication or disclosure restricted by GSA ADP Schedule Contract with IBM Corp.

# Tables

# WebSphere Dynamic Process Edition Stand-alone installation

# Introduction

WebSphere Dynamic Process Edition provides dynamic BPM capabilities to assemble and manage composite business applications.

The WebSphere Dynamic Process Edition stand-alone installation guide provides the business context for the software that will be installed and configured. This software supports process optimization across heterogeneous, dynamic, transaction-rich environments, requiring enterprise-wide integration capabilities and SOA.

WebSphere Dynamic Process Edition provides dynamic BPM capabilities to assemble and manage composite business applications, which:

- Increases responsiveness to changing business needs through dynamic service selection and policy-driven composite applications
- Enables faster process change and easier maintenance through policy configuration instead of coding and redeployment
- Flexibly aggregates business functionality from disparate legacy, third-party, custom, and packaged systems to increase service reuse
- Extends and enhances existing IT capabilities without requiring time-consuming and costly IT system "rip and replace" projects
- Includes optional IBM Industry Content Packs that reduce time to market, simplify interoperability, and drive industry standards compliance.

This installation information in this guide supports the typical set of server runtime products shipped together in WebSphere Dynamic Processes Edition.

Use the WebSphere Dynamic Processes Edition client installer to install the development products that are used in concert with the server runtime products. The WebSphere Dynamic Processes Edition client installer is documented in a separate installation guide.

# WebSphere Dynamic Process Edition architecture

The WebSphere Dynamic Process Edition architecture diagram illustrates the logical functions that exist in the environment (and can be optionally integrated with) and the new logical functions that will be working once the stand-alone installation is complete.

The WebSphere Dynamic Process Edition architecture diagram helps create understanding of what function the installation topology should focus on providing.

Review the following diagram to gain an understanding of major elements of the IT system that can be deployed for a the topology, and their connections. Use the diagram as a foundation or starting point for a conceptual understanding of a solution design system topology, and the product mapping information can be used in physical level of the system topology diagram.

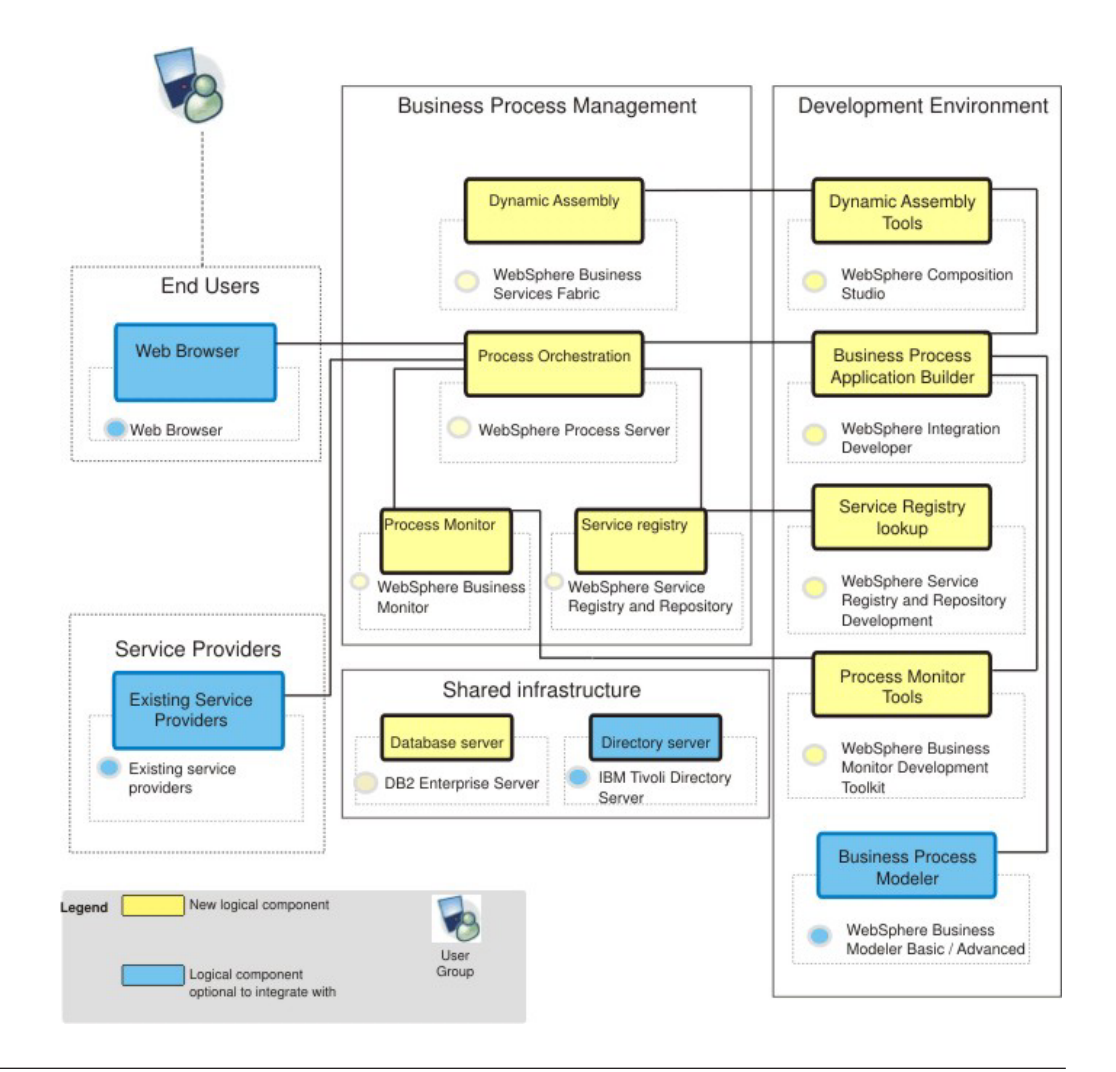

# Planning your installation

Installing WebSphere Dynamic Process Edition requires the correct required software, as well as the correct prerequisite software.

Planning information includes a listing of the appropriate software with links to product resources, as well as a description of the system environment that will be installed and the system requirements.

## Software requirements

You must have the appropriate software versions available for installation.

The following table lists the installation and the software requirements for the WebSphere Dynamic Process Edition installation.

The **Information resources** column of the table provides links to product information pages for the products that are part of WebSphere Dynamic Process Edition.

Table 1. WebSphere Dynamic Process Edition server runtime products and associated information resources

| WebSphere Dynamic Process Edition<br>Server runtime products        | Information resources                               |
|---------------------------------------------------------------------|-----------------------------------------------------|
| WebSphere Service Registry and<br>Repository Version <b>6.2.0.2</b> | WebSphere Service Registry and Repository resources |
| WebSphere Business Services Fabric<br>Version <b>6.2</b>            | WebSphere Business Services Fabric resources        |
| WebSphere Process Server Version 6.2                                | WebSphere Process Server resources                  |
| WebSphere Application Server Version<br>V6.1.0.21                   | WebSphere Application Server resources              |
| DB2 Enterprise Server Edition V9.5                                  | DB2 Product Information Center                      |
| WebSphere Business Monitor Version 6.2                              | WebSphere Business Monitor resources                |

# High-level physical topology

The high-level physical topology is represented by a diagram that shows the systems (server runtime and development), operating system, space requirements and software needed for WebSphere Dynamic Process Edition.

It can help you confirm that this is a system topology you are interested in and helps you with high-level planning of resource requirements such as a number of systems.

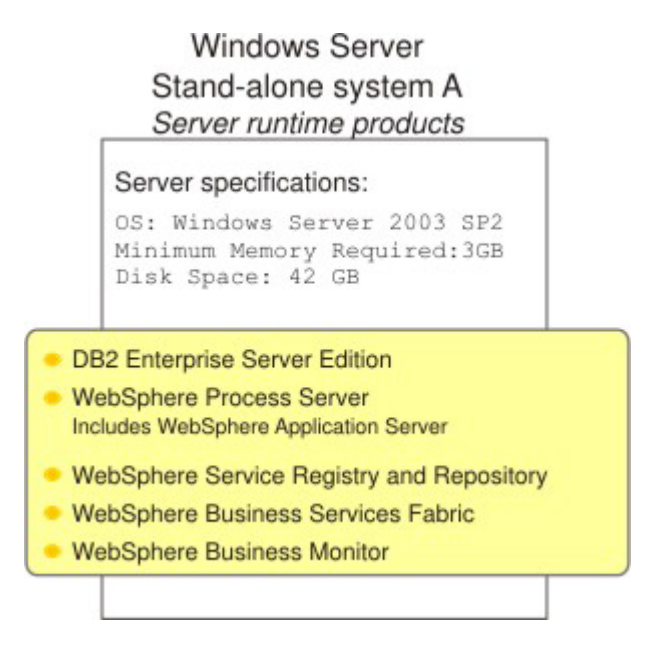

The diagram illustrates the systems, operating systems, and software needed.

The installation instructions for the development tools that are used in conjunction with WebSphere Dynamic Process Edition server runtime products are described in the client installation documentation.

# Installation sequence and system specifications

The WebSphere Dynamic Process Edition stand-alone topology consists of several server runtime products.

The information explicitly states the install order that is the organizing principle of the installation documentation.

#### WebSphere Dynamic Process Edition Server runtime node

The WebSphere Dynamic Process Edition Server runtime node hosts the runtime products and has the following specifications:

- Minimum memory needed: 3 GB
- Disk space: 42 GB
- · Installed operating system: Windows Server 2003 Standard Edition, SP2

The server runtime products are installed manually in the following order:

- 1. DB2 Enterprise Server Edition
- 2. WebSphere Process Server (WebSphere Application Server installs with WebSphere Process Server)
- 3. WebSphere Service Registry and Repository
- 4. WebSphere Business Services Fabric
- 5. WebSphere Business Monitor

# Installing your software

You install the software using the installation wizard in graphical interface mode.

You can obtain the software product files in two ways, from the disks in the product package or by downloading installation images from the Passport Advantage<sup>®</sup> site, if you are licensed to do so.

This section includes instructions on installing the server runtime products for WebSphere Dynamic Process Edition. It is assumed that you have already installed the prerequisite products.

Install the products in the following sequence:

- 1. DB2 Enterprise Server Edition
- 2. WebSphere Process Server

Includes WebSphere Application Server.

- 3. WebSphere Service Registry and Repository
- 4. WebSphere Business Services Fabric
- 5. WebSphere Business Monitor

#### **DB2 Enterprise Server Edition**

DB2 Enterprise 9 is the ideal data server for the most demanding workloads.

DB2 Enterprise 9:

- Easily scales to handle high volume transaction processing
- Reduces storage needs by up to 80% using industry unique automatic deep compression capabilities
- Manages performance for mixed workloads according to your priorities
- Reduces risk of unauthorized access with an innovative label based security model
- · Maximizes data availability by reducing planned and unplanned downtime

DB2 Enterprise 9 needs to be installed since it is a prerequisite for WebSphere Service Registry and Repository, WebSphere Process Server, WebSphere Business Services Fabric, and WebSphere Business Monitor.

#### Installing DB2 Enterprise Server Edition 9.5 Fix Pack 2a

You install the software using the installation wizard. You can obtain the DB2 Enterprise Server Edition 9.5 product files in two ways, from the disks in the product package or by downloading installation images from the Passport Advantage<sup>®</sup> site, if you are licensed to do so.

You have obtained the product files.

Fix Pack 2 is obtained the IBM Support page Recommended Fixes link.

The screen captures are included to make it easier to follow the step instructions.

The step instructions are included to provide the specific task you need to perform and any information needed to perform the task (such as directory locations, parameters to enter, etc.)

Hints and tips are included to assist with difficult steps.

- 1. Launch setup.exe.
- 2. From the Welcome to DB2 Version 9.5 Fix Pack 2 page, click Install a Product.

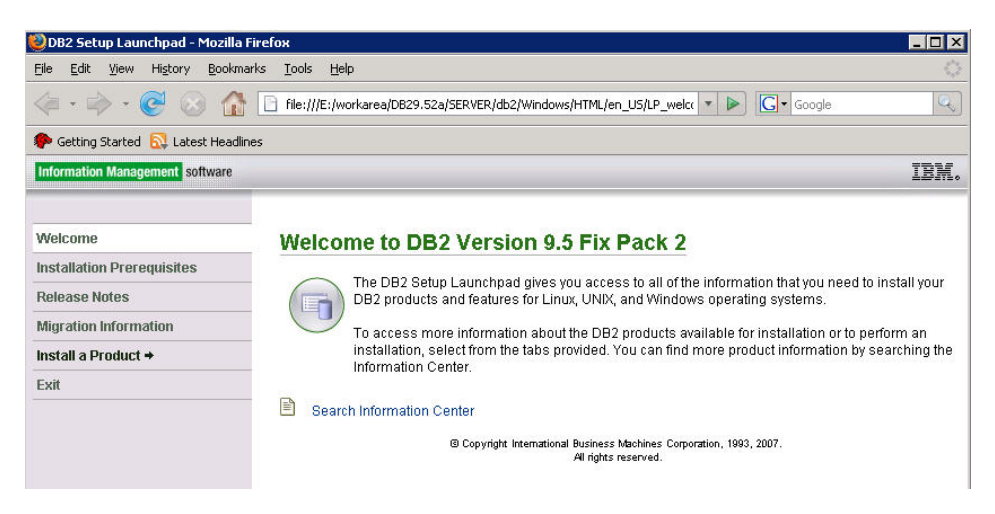

3. From the Install a Product page, click Install New.

| 🥹DB2 Setup Launchpad - Mozilla Fi                               | refox _ 🗆 🗙                                                                                                    |
|-----------------------------------------------------------------|----------------------------------------------------------------------------------------------------|
| <u>Eile E</u> dit <u>V</u> iew Hi <u>s</u> tory <u>B</u> ookmar | ks Iools Help                                                                                                    |
| <ul> <li> <ul> <li></li></ul></li></ul>                         | file:///E:/workarea/DB29.52a/SERVER/db2/Windows/HTML/en_US/LP_install.     Image: Complete Complete Com |
| 🌮 Getting Started 🔯 Latest Headline                             | 15                                                                                                    |
| Information Management software                                 | IBM. 📥                                                                                                    |
| Welcome<br>Installation Prerequisites                           | Install a Product Click Install New to launch the DB2 Setup wizard for the desired product and to install the product                                                                                                    |
| Release Notes<br>Migration Information                          | to a new location. If you want to upgrade, migrate, or add features to an existing product, click Work with Existing. You can also launch other product installations by clicking Install for the corresponding product.                                                                                                    |
| Install a Product +                                             | DB2 Enterprise Server Edition Version 9.5 Fix Pack 2                                                                                                    |
| Exit                                                            | DB2 Enterprise Server Edition is designed to meet the data server needs of mid- to large-size businesses. It<br>can be deployed on Linux, UNIX, or Windows servers of any size, from one CPU to any number of CPUs.<br>DB2 Enterprise Server Edition is an ideal foundation for building on demand enterprise-wide solutions, such<br>as large data warehouses of multiple terabyte size or high performing 24x7 available high volume transaction<br>processing business solutions, or Web-based solutions. DB2 Enterprise Server Edition incorporates a native<br>XML data store and delivers flexible access to XML data using XQuery, XPath, SQL, and standard reporting<br>tools.<br>Optional features for DB2 Enterprise Server Edition are available that provide additional advanced product<br>capabilities in areas such as database partitioning, performance, security, data federation, and database<br>administration. Please see http://www.ibm.com/db2 for more information.                                                                                                    |

4. From the DB2 Setup Wizard page, click Next.

| 🙀 DB2 Setup - DB2 Enterprise Server Edition | n - DB2COPY1 X                                                                                             |
|---------------------------------------------|----------------------------------------------------------------------------------------------------|
| Information Management software             |                                                                                                    |
|                                             | Welcome to the DB2 Setup wizard for DB2<br>Enterprise Server Edition, Version 9.5                          |
|                                             | The DB2 Setup wizard will install DB2 Enterprise Server Edition on your computer. To continue, click Next. |
|                                             | java_                                                                                                    |
|                                             | © Copyright International Business Machines Corporation, 1993, 2007. All Rights Reserved.                  |
|                                             | Next > Cancel                                                                                              |

5. From the Software License Agreement page, accept the license agreement and click **Next**.

| DB2 Setup - DB2 Enterprise Server Edition                                                                                          | 1 - DB2COP¥1                                              |                                                                     |                                                             |                                |
|----------------------------------------------------------------------------------------------------|-----------------------------------------------------------|---------------------------------------------------------------------|-------------------------------------------------------------|--------------------------------|
| Software License Agreement<br>Please read the following license agreement ca                                                       | refully.                                                  |                                                                     |                                                             |                                |
|                                                                                                    | ~                                                         |                                                                     |                                                             |                                |
| Two license agreements are presented                                                                                               | below.                                                    |                                                                     |                                                             |                                |
| <ol> <li>IBM International License Agreement</li> <li>IBM International Program License A</li> </ol>                               | for Evaluation of greement                                | Programs                                                            |                                                             |                                |
| If you are obtaining the Program for purp<br>or buy," or demonstration): By clicking o<br>Program License Agreement, without m     | ooses of productiv<br>on the "Accept" b<br>odification.   | re use (other than e<br>utton below, You a                          | evaluation, testing<br>accept the IBM Int                   | , trial "try<br>ternational    |
| If you are obtaining the Program for the<br>(collectively, an "Evaluation"): By clickir<br>International License Agreement for Eva | purpose of evaluang on the "Accept<br>Iluation of Program | tion, testing, trial "<br>" button below, Yo<br>ns (the "Evaluation | try or buy," or de<br>u accept both (i)<br>License"), witho | monstration<br>the IBM<br>ut 🗨 |
| Read non-                                                                                                    | -IBM terms,                                               |                                                                     |                                                             |                                |
| I accept the terms in the license agreement;           I do not accept the terms in the license agreement;                         | eement                                                    |                                                                     |                                                             |                                |
| talShield                                                                                                    |                                                           |                                                                     |                                                             | 241                            |
|                                                                                                    | Print                                                     | < <u>B</u> ack                                                      | <u>N</u> ext >                                              | Cancel                         |

6. From the Select the installation type page, select **Typical**.

| • <u>Typical</u> :         | Approximately 590 - 800 MB                                                                       |
|----------------------------|--------------------------------------------------------------------------------------------------|
| C Compact:                 | Approximately 340 - 550 MB                                                                       |
| C Custom:                  | Approximately 340 - 990 MB                                                                       |
| To add features<br>Custom. | s for application development and other optional functionality later in the setup process, click |
|                            | View Features                                                                                    |

7. From the Select the installation, response file creation, or both page, select **Install DB2 Enterprise Server Edition on this computer and save my settings in a response file** and click **Next**.

| 🚏 DB2 Setup - DB2 Enterprise Server Edition - DB2COPY1                                                                                                    |      |
|----------------------------------------------------------------------------------------------------|------|
| Select the installation, response file creation, or both                                                                                                    |      |
| The DB2 Setup Wizard can install DB2 Enterprise Server Edition on this computer, create a response file that you can use to install this product on a computer later, or both.                                             |      |
| If you are setting up a DB2 Enterprise Server Edition (ESE) partitioned database environment, you can<br>also create a response file to install DB2 on the other computers that will act as database partition<br>servers. |      |
| C Install DB2 Enterprise Server Edition on this computer                                                                                                    |      |
| <ul> <li>Save my installation settings in a response file</li> <li>No software will be installed on this computer.</li> </ul>                                                                                              |      |
| Install DB2 Enterprise Server Edition on this computer and save my settings in a response file                                                                                                    |      |
| Response file name         C:\Documents and Settings\herness\My Documents\PROD_ESE.rsp                                                                                                    |      |
| InstallShield                                                                                                    | 1    |
| < <u>B</u> ack <u>Next</u> Cancel                                                                                                    | Help |

8. From the Select the installation folder page, select the directory and click Next.

| The DB2 Setup  | wizard installs DB2 Enterp | rise Server Edition in the following ( | folder. To select a different folder, click |
|----------------|----------------------------|----------------------------------------|---------------------------------------------|
| Change or type | a directory.               |                                        |                                             |
|                |                            |                                        |                                             |
|                |                            |                                        |                                             |
|                |                            |                                        |                                             |
| Directory      | C:\Program Files\IBM       | I\SQLLIB\                              | <u>C</u> hange                              |
|                | Space required:            | 868 MB                                 | Disk space                                  |
|                |                            |                                        |                                             |

9. From the Set user information for the DB2 Administration Server page, enter a User name and Password and click **Next**.

| Specify the r | ninistration Server (DAS) runs on your comp<br>required user information for the DAS. | outer to provide support required by the DB2 tools. |
|---------------|---------------------------------------------------------------------------------------|-----------------------------------------------------|
|               |                                                                                       |                                                     |
|               |                                                                                       |                                                     |
|               |                                                                                       |                                                     |
|               | User information                                                                      |                                                     |
|               | Domain                                                                                | None - use local user account                       |
|               | User name                                                                             | db2admin                                            |
|               | Password                                                                              | жжжжжж                                              |
|               | Confirm password                                                                      | ****                                                |
|               |                                                                                       |                                                     |
|               |                                                                                       |                                                     |

10. From the Configure DB2 instances page, select DB2 and click Next.

| Joinig   | ure DB2 instances                                                                                                    |
|----------|----------------------------------------------------------------------------------------------------|
| Tİ<br>th | re following instances will be created during installation. You can customize the configurations by clicking on<br>I configure button.                                                    |
|          | DP2 Instances                                                                                                    |
|          | DB2                                                                                                    |
|          | <u>Configure</u>                                                                                                    |
|          |                                                                                                    |
|          |                                                                                                    |
|          |                                                                                                    |
|          | Instance description                                                                                                    |
|          | The default instance, DB2, stores application data.                                                                                                    |
|          | You can build a partitioned database environment by installing DB2 Enterprise Server Edition on<br>other computers, and specify that these computers participate in the default instance. |
|          |                                                                                                    |

11. From the Prepare the DB2 tools catalog page select Next.

| 🙀 DB2 Setup - DB2 Enterprise Server Edit                                   | tion - DB2COPY1                                        |                                                            |                                   |
|----------------------------------------------------------------------------|--------------------------------------------------------|------------------------------------------------------------|-----------------------------------|
| Prepare the DB2 tools catalog                                              |                                                        |                                                            |                                   |
| The DB2 tools catalog must be create<br>schedule common tasks such as back | d in order to use the Tas<br>ups. The DB2 tools catalo | k Center and scheduler. The<br>g must be stored in a DB2 d | se tools allow you to<br>atabase. |
| Prepare the DB2 tools catalog                                              |                                                        |                                                            |                                   |
| Instance                                                                   | DB2                                                    | <b>*</b>                                                   |                                   |
| Database                                                                   |                                                        |                                                            |                                   |
| G New                                                                      | TOOLSDB                                                |                                                            |                                   |
| C Existing                                                                 | [                                                      |                                                            | ]                                 |
| Schema                                                                     |                                                        |                                                            |                                   |
| € Ne <u>w</u>                                                              | SYSTOOLS                                               |                                                            |                                   |
| C Existing                                                                 | Γ <del>λ</del>                                         |                                                            | 1                                 |
|                                                                            |                                                        |                                                            |                                   |
| InstallShield                                                              | 1                                                      | [                                                          |                                   |
|                                                                            | < <u>B</u> ack                                         | Next >                                                     | Cancel Help                       |

12. From the Set up notifications page, deselect the checkbox **Set up your DB2 server to send notifications** and click **Next**.

| ou can set up your DB2 server to au<br>atabase needs attention. The conta<br>nauthenticated SMTP server to send | tomatically send e-mail or pager notifications to alert administrators<br>ct information is stored in the administration contact list. You need<br>these notifications. | ; when a<br>an |
|----------------------------------------------------------------------------------------------------|----------------------------------------------------------------------------------------------------|----------------|
| f you do not set up your DB2 server<br>dministration notification log.                                          | to send notifications at this time, the health alerts are still recorded                                                                                                | l in the       |
| Set up your DB2 server to send                                                                                  | officialized                                                                                                    |                |
| Notification SMTP server                                                                                        | news.rchland.ibm.com                                                                                                    |                |
|                                                                                                    |                                                                                                    |                |
| Administration contact list locat                                                                               | on-                                                                                                    |                |
| Administration contact list locat                                                                               | on                                                                                                    |                |
| Administration contact list locat                                                                               | on<br>ist on this computer<br>contact list on another DB2 server                                                                                                    |                |

13. From the Enable operating system security for DB2 objects page, click Next.

| 记 DB2 Setup - DB2 Enterprise Server Edition - DB                                                                                   | 2COPY1                                                                                                    | ×    |
|----------------------------------------------------------------------------------------------------|----------------------------------------------------------------------------------------------------|------|
| Enable operating system security for D                                                                                             | B2 objects                                                                                                    |      |
| Specify if you would like to enable operating sy<br>objects on your computer. If you enable this so<br>the groups specified below. | ystem security for DB2 files, folders, registry keys, and other<br>ecurity, operating system access to DB2 objects will be limited to |      |
| Note: The DB2 Setup wizard has detected that                                                                                       | t the group names shown below already exist on your computer.                                                                         |      |
| 🔽 Enable operating system security                                                                                                 |                                                                                                    |      |
| Information on the DB2 administrator                                                                                               | rs group and DB2 users group is available by clicking Help.                                                                           |      |
| -DP2 administrators aroun                                                                                                    |                                                                                                    |      |
| Domain                                                                                                    | None - use local group                                                                                                    |      |
| Contain                                                                                                    |                                                                                                    |      |
| Group name                                                                                                    | DB2ADMN5                                                                                                    |      |
| DB2 users group                                                                                                    |                                                                                                    |      |
| Domain                                                                                                    | None - use local group                                                                                                    |      |
| Group name                                                                                                    | DB2USERS                                                                                                    |      |
| InstallShield                                                                                                    |                                                                                                    |      |
|                                                                                                    | <back next=""> Cancel</back>                                                                                                    | Help |

14. From the Warning that displays, click OK.

| Warning                                                                                                    | ×                                                                                                    |
|----------------------------------------------------------------------------------------------------|----------------------------------------------------------------------------------------------------|
| The group name "DB2ADMN5, DB2USERS" already exists in the syste<br>the operating system. Click OK to continue the installation, or click C | m and will be granted complete access to DB2 folders and objects through ancel to input another group name. |
|                                                                                                    | Cancel                                                                                                    |

15. From the Start copying files and create response file page, click Finish.

| The DB2 Setup wizard has enough information to create the response file and start copying the program files. If you want to review or change any settings, click Back. If you are satisfied with the settings, type the response file name and click Finish to begin copying files.  Current settings:           Current settings:         Product to install:       DB2 Enterprise Server Edition - DB2COPY1         Installation type:       Typical         DB2 copy name:       DB2COPY1         Set as default DB2 copy:       Yes         Set as default IBM database client interface copy:       Yes         Selected features:       XML Extender         DB2 Text Search       SQLJ Support         Sample database source       Replication topls | Start copying files and create resp                                                                                            | oonse file                                                                                                    |  |
|----------------------------------------------------------------------------------------------------|----------------------------------------------------------------------------------------------------|----------------------------------------------------------------------------------------------------|--|
| Current settings:          Product to install:       DB2 Enterprise Server Edition - DB2COPY1         Installation type:       Typical         DB2 copy name:       DB2COPY1         Set as default DB2 copy:       Yes         Set as default IBM database client interface copy:       Yes         Selected features:       XML Extender         DB2 WMI Provider       DB2 Text Search         SQLJ Support       Sample database source         Replication tools                                                                                                    | The DB2 Setup wizard has enough inform<br>If you want to review or change any set<br>response file name and click Finish to be | nation to create the response file and start copying the program files.<br>tings, click Back. If you are satisfied with the settings, type the<br>gin copying files. |  |
| DB2 copy name: DB2COPY1<br>Set as default DB2 copy: Yes<br>Set as default IBM database client interface copy: Yes<br>Selected features:<br>XML Extender<br>DB2 WMI Provider<br>DB2 WMI Provider<br>DB2 Text Search<br>SQLJ Support<br>Sample database source<br>Replication tools                                                                                                    | Current settings:<br>Product to install:<br>Installation type:                                                                 | DB2 Enterprise Server Edition - DB2COPY1 🔺<br>Typical                                                                                                    |  |
| Selected features:<br>XML Extender<br>DB2 WMI Provider<br>DB2 Text Search<br>SQLJ Support<br>Sample database source<br>Replication tools                                                                                                    | DB2 copy name:<br>Set as default DB2 copy:<br>Set as default IBM database o                                                    | DB2C0PY1<br>Yes<br>client interface copy: Yes                                                                                                    |  |
|                                                                                                    | Selected features:<br>XML Extender<br>DB2 WMI Provider<br>DB2 Text Search<br>SQL I Sunnort                                     |                                                                                                    |  |

**16**. From the Setup is complete page, click **Next**.

| DB2 Setup - DB2 Enterprise Server | Edition - DB2COPY1                                                                                                    |
|-----------------------------------|----------------------------------------------------------------------------------------------------|
|                                   | Setup is complete                                                                                                    |
|                                   | DB2 Setup wizard has finished copying files to your computer and has completed<br>all the required system configuration tasks. Shut down all software programs<br>running on the system now. The programs can then be restarted and DB2 will be<br>ready for use. The install log is located in C:\Documents and<br>Settings\herness\My Documents\DB2LOG\DB2-ESE-Fri Nov 07 09_07_58<br>2008.log. Consult the log file to ensure that all tasks completed successfully. |
|                                   | If you have not already done so, it is recommended that you complete the post-install steps after installation.                                                                                                    |
|                                   | Required steps:                                                                                                    |
|                                   | You have enabled DB2 extended Windows security.<br>You must add DB2 users that need to run DB2 local<br>applications or tools to either the DB2ADMNS or<br>DB2USERS group.                                                                                                    |
|                                   | You can connect to the DB2 instance DB2'' using the port number "50000". Record it for future reference.                                                                                                    |
|                                   | Click Next to install additional products.                                                                                                    |
|                                   | Click Next to install additional products.                                                                                                    |

17. From the Install additional products page, click Finish.

| DB2 Setup - DB2 Enterprise Serv | ver Edition - DB2COPY1                                                                          |                      |
|---------------------------------|-------------------------------------------------------------------------------------------------|----------------------|
|                                 | Install additional products                                                                     |                      |
|                                 | You can optionally install any of the following products by clicki<br>Install button.           | ng the corresponding |
|                                 | IBM Database Add-Ins for Visual Studio                                                          | In <u>s</u> tall     |
|                                 | development support for .NET applications directly in Visual St<br>2005 and Visual Studio 2008. | udio                 |
|                                 |                                                                                                 |                      |
|                                 |                                                                                                 |                      |
|                                 |                                                                                                 |                      |
|                                 |                                                                                                 |                      |
|                                 | Click Finish to exit the DB2 Setup wizard.                                                      |                      |
|                                 | ▶                                                                                               |                      |
|                                 | < <u>B</u> ack <u>Einish</u>                                                                    |                      |

18. From the DB2 First Steps prompt page, select **Do not create profile**.

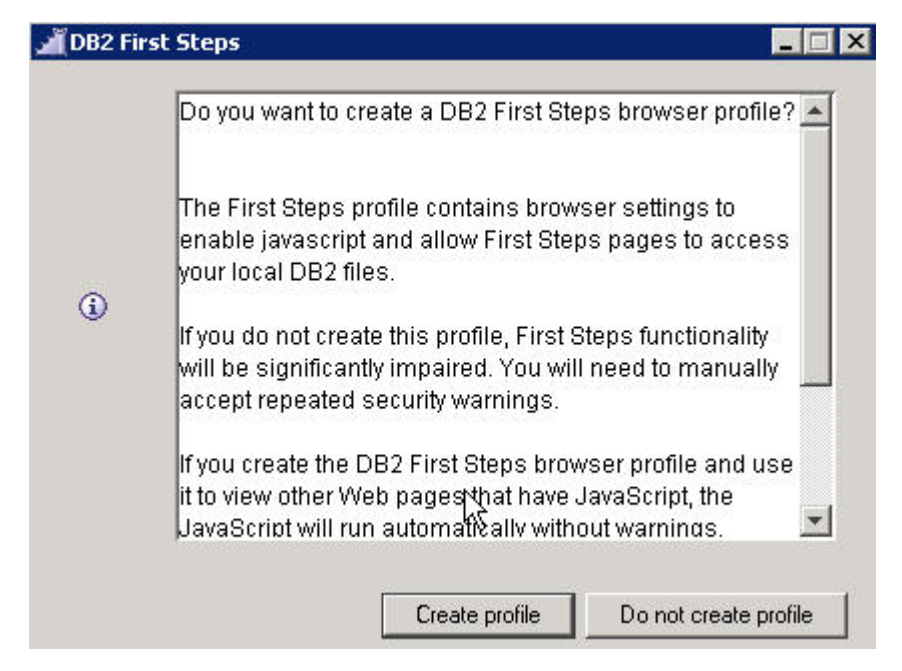

19. From the First steps welcome page, click Exit.

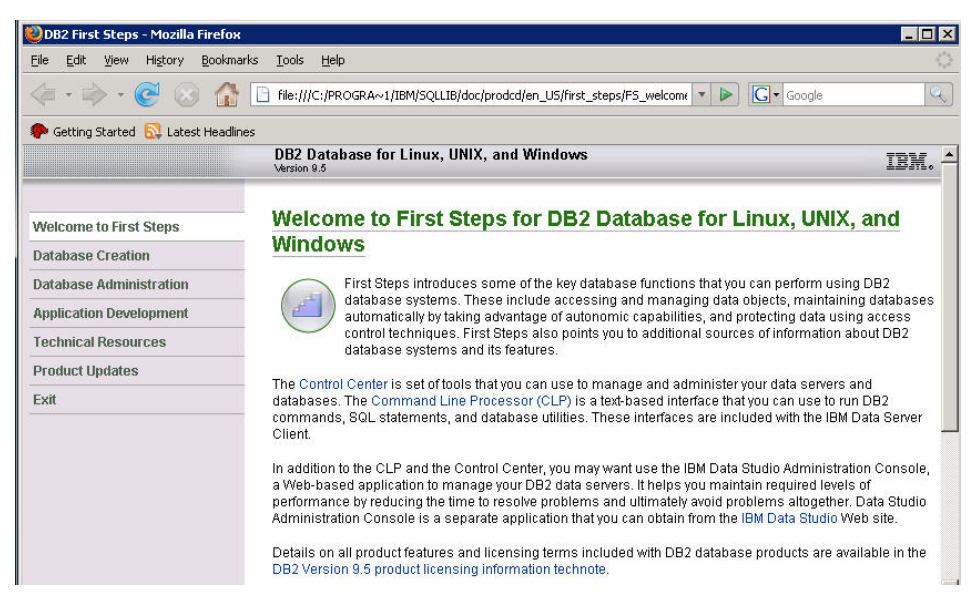

**20**. Open a DB2 Command prompt.

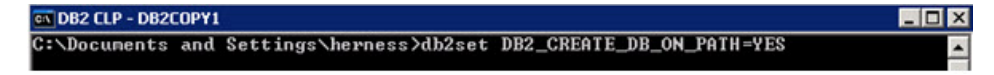

21. Run the command db2stop/db2start.

| C:\Documents and Settings\herness>db2stop<br>11/07/2008 12:43:43 0 0 SQL1064N DB2STOP processing was successful.<br>SQL1064N DB2STOP processing was successful.    |
|----------------------------------------------------------------------------------------------------|
| C:\Documents and Settings\herness>db2start<br>11/07/2008 12:43:48 0 0 SQL1063N DB2START processing was successful.<br>SQL1063N DB2START processing was successful. |

Now you can verify the DB2 installation.

# Verifying the installation of DB2 Enterprise Server Edition 9.5 Fix Pack 2a

Verify the installation by checking settings and behavior to ensure the software is running.

Verification step instructions provides quick understanding of what to check to make sure the software is running properly.

1. Make sure that DB2 9.5.2 is installed by typing **db2level** in a Windows command prompt:

| 💽 Command Prompt                                                                                                    |
|----------------------------------------------------------------------------------------------------|
| Microsoft Windows [Version 5.2.3790]<br>(C) Copyright 1985-2003 Microsoft Corp.                                                                                 |
| C:\Documents and Settings\Administrator>db2level<br>DB21085I Instance "DB2" uses "32" bits and DB2 code release "SQL09052" with<br>level identifier "03030107". |
| Informational tokens are "DB2 v9.5.200.315", "s080811", "WR21411", and Fix Pack<br>"2".                                                                         |
| Product is installed at "C:\PROGRA~1\IBM\SQLLIB" with DB2 Copy Name "DB2COPY1".                                                                                 |

- 2. From the Start menu, open the DB2 control center.
- 3. The DB2 Control Center should display:

Now you are ready to install WebSphere Process Server.

## WebSphere Process Server

WebSphere Process Server is required prerequisite software for WebSphere Business Services Fabric.

WebSphere Process Server is a high-performance business engine to help form processes that meet your business goals.

Built on open standards, it deploys and executes processes that orchestrate services (people, information, systems, and trading partners) within your service-oriented architecture (SOA) or non-SOA infrastructure.

WebSphere Process Server:

- Extends the value of core applications and databases by centralizing business processes and sharing them across the enterprise, enabling businesses to maximize resources and increase ROI
- Helps cut costs by enabling flexible business processes with reusable assets, reducing the need to hard-code changes across multiple applications when making changes to existing processes or creating new ones
- Ensures compliance with regulations and internal requirements by that business operations run precisely as documented
- Ensures process integrity to accommodate transaction intensive processes, while providing the scalability, reliability and flexibility needed for future business needs Strong support for human workflow and enables rapid process changes, providing business agility and enabling you to leverage resources efficiently.

#### Installing WebSphere Process Server 6.2

You install the software using the installation wizard. You can obtain the WebSphere Process Server 6.2 product files in two ways, from the disks in the

product package or by downloading installation images from the Passport Advantage<sup>®</sup> site, if you are licensed to do so.

This task describes how to install WebSphere Process Server.

The screen captures are included to make it easier to follow the step instructions.

The step instructions are included to provide the specific task you need to perform and any information needed to perform the task (such as directory locations, parameters to enter, etc.)

- 1. Run the launchpad.exe.
- 2. From the WebSphere Process Server Launch pad page, select **IBM WebSphere Process Server installation**.

| 🖄 IBM WebSphere Process Server 6.2                          |                                                                                                    | _ 🗆 ×    |
|-------------------------------------------------------------|----------------------------------------------------------------------------------------------------|----------|
| WebSphere. Process Server                                   | Launchpad                                                                                                    | IBM.     |
|                                                             | Language selection: English                                                                                     | <b>_</b> |
| Welcome                                                     | <u> </u>                                                                                                    | -        |
| IBM WebSphere Process Server<br>installation                | Welcome                                                                                                    |          |
| IBM WebSphere Process Server<br>database scripts            | IBM® WebSphere® Process Server for<br>Multiplatforms, Version 6.2 is an integrated                              |          |
| Message service clients installation                        | process automation and management                                                                               |          |
| Additional software installation                            | technology, it is built on top of WebSphere<br>Application Server Network Deployment. It                        |          |
| IBM Update Installer for<br>WebSphere Software installation | also contains additional supporting software and documentation. This                                            |          |
| IBM WebSphere Installation<br>Factory                       | launchpad serves as a single point of<br>reference for installing your WebSphere<br>Process Server environment. |          |
| IBM WebSphere Process Server<br>Help System installation    | → IBM WebSphere Process Server                                                                                  |          |
| IBM Support Assistant installation                          | All you need to get WebSphere Process                                                                           |          |
| Exit                                                        | <ul> <li>✓ IBM WebSphere Process Server</li> </ul>                                                              | -        |

3. Select Launch the Installation wizard for WebSphere Process Server for Multiplatforms.

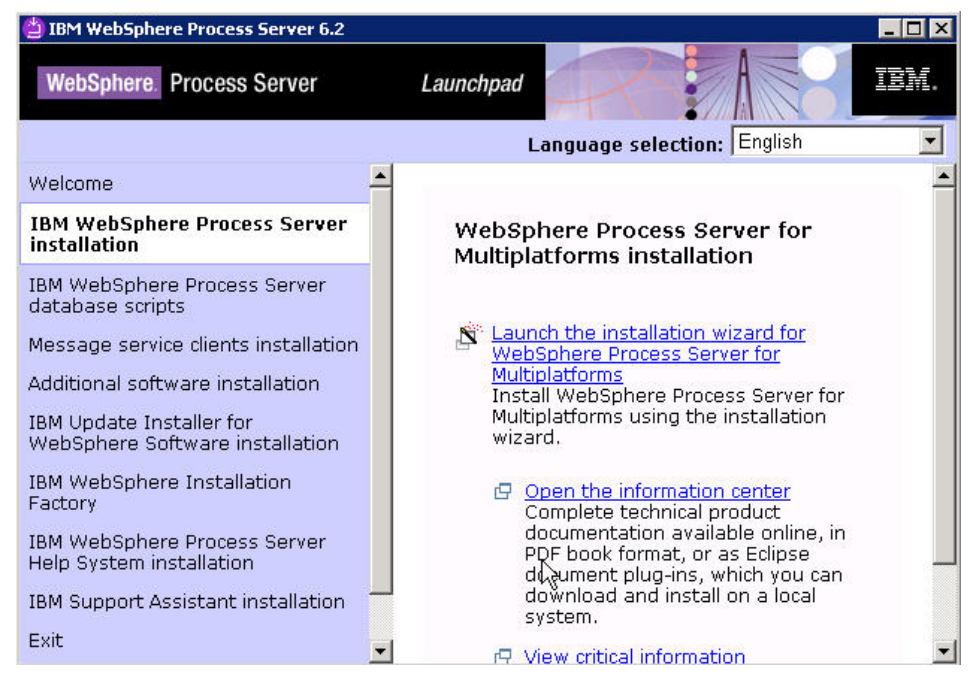

4. From the Welcome to the WebSphere Process Server Installation wizard page page, click **Next**.

|                    | Welcome to the IBM WebSphere Process Server 6.2 Installation<br>Wizard                                                    |
|--------------------|----------------------------------------------------------------------------------------------------|
| WebSphere, softwar | This wizard installs IBM WebSphere Process Server 6.2 on your computer. For more information, see the information center. |
|                    | Click Next to continue.                                                                                                   |
|                    |                                                                                                    |
|                    |                                                                                                    |

5. From the Software license agreement page, accept the terms and click Next.

| μ                | Software License Agreement                                                                     |
|------------------|------------------------------------------------------------------------------------------------|
| -                | Please read the following license agreement carefully.                                         |
| WebSphere, softw | are International License Agreement for Early Release of Programs                              |
| Super-           | Part 1 - General Terms                                                                         |
| Bit              | THIS INTERNATIONAL LICENSE AGREEMENT FOR EARLY<br>RELEASE OF PROGRAMS ("AGREEMENT") IS A LEGAL |
|                  | Read non-IBM terms                                                                             |
|                  | Accept both the IBM and the non-IBM terms                                                      |
| 3                | C I do not accept the terms in the license agreement                                           |
| X                | Print Print                                                                                    |
| tallShield       |                                                                                                |
|                  | < Pack   Next >   Cancel                                                                       |

6. From the System Prerequisites check page, click Next.

| IBM WebSphere Process | s Server 6.2                                                                                                    |
|-----------------------|----------------------------------------------------------------------------------------------------|
| WebSphere, software   | System Prerequisites Check           Passed: Your operating system completed the prerequisites check successfully.           Your operating system meets or exceeds the requirements for this product. See the WebSphere Process Server detailed system requirements. Web pages for more information about supported operating systems. Go to the product support. Web pages to obtain the latest maintenance packages to apply after installation.           The installation wizard also checks for existing installations of WebSphere Application Server, WebSphere Process Server, and WebSphere Enterprise Service Bus. To have more than one installation of WebSphere Application Server running on the same machine, unique port values must be assigned to each installation. Otherwise, only one installation of WebSphere Application Server can run. |
| etallChield           | <ul> <li>Installations of WebSphere Application Server prior to<br/>Version 6.1 may not be found reliably.</li> <li>Installations of WebSphere Application Server,<br/>WebSphere Process Server, and WebSphere<br/>Enterprise Service Bus that are not registered with the<br/>operating system may not be found reliably.</li> <li>Click Next to continue the installation.</li> </ul>                                                                                                    |
|                       | < <u>B</u> ack <u>Next &gt; C</u> ancel                                                                                                    |

7. From the WebSphere Process Server Installation Type Selection page, select **Typical installation** and click **Next**.

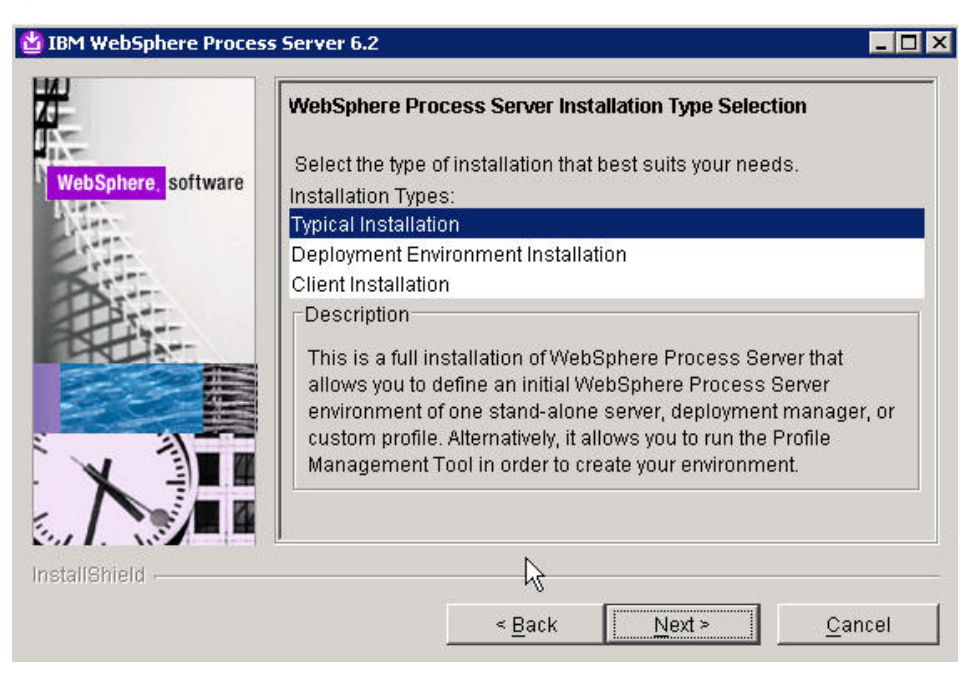

8. From the Features Selection page, click Next.

| -                   | Features Selection                                                                                                    |
|---------------------|----------------------------------------------------------------------------------------------------|
| WebSphere, software | Select IBM WebSphere Process Server features to install. See the information center for descriptions of the features.                                                                                                    |
|                     | WebSphere Process Server samples                                                                                                    |
| X                   | The samples include both source code files and integrated<br>enterprise applications that demonstrate some of the latest Java<br>(TM) 2 Platform, Enterprise Edition (J2EE) and WebSphere<br>technologies. The Samples are recommended for installation to<br>learning and demonstration environments, such as development<br>environments. However, they are not recommended for installation<br>to production server environments. |
|                     |                                                                                                    |

**9**. From the WebSphere Process Server product location directory page, accept the default directory into which WebSphere Process Server will be installed, or browse to a directory of your choice and then click **Next**.

| WebSphere, software | Installation Root Directory for WebSphere           WebSphere Process Server will be instal           directory. You can specify a different direct           select a directory.           Product installation location: | re Process Server<br>lled to the specified<br>story or click <b>Browse</b> to |
|---------------------|----------------------------------------------------------------------------------------------------|-------------------------------------------------------------------------------|
| Part                | C:WebSphere\ProcServer                                                                                                    |                                                                               |
|                     |                                                                                                    | Browse                                                                        |
| stallShield         | < <u>B</u> ack <u>N</u> ext                                                                                                    | > <u>C</u> ancel                                                              |

10. From the WebSphere Process Server Environments page, select **None** and click **Next**.

| Stand-alone server<br>Deployment manager<br>Custom<br>None<br>Description<br>WebSphere Process Server requires at least one profile to be | here, software | VebSphere Process Server Environments<br>Select the type of WebSphere Process Server environment to create<br>during installation. Although only one environment type can be<br>chosen, additional profiles can be created after installation using the<br>Profile Management Tool |
|----------------------------------------------------------------------------------------------------|----------------|----------------------------------------------------------------------------------------------------|
| Description WebSphere Process Server requires at least one profile to be                                                                  |                | 3tand-alone server<br>Deployment manager<br>Custom                                                                                                    |
| functional. Select this option only if one or more profiles will be created using the Profile Management Tool after installation.         |                | None<br>Description<br>WebSphere Process Server requires at least one profile to be<br>functional. Select this option only if one or more profiles will be<br>created using the Profile Management Tool after installation.                                                        |

11. From Warning dialog, select Yes.

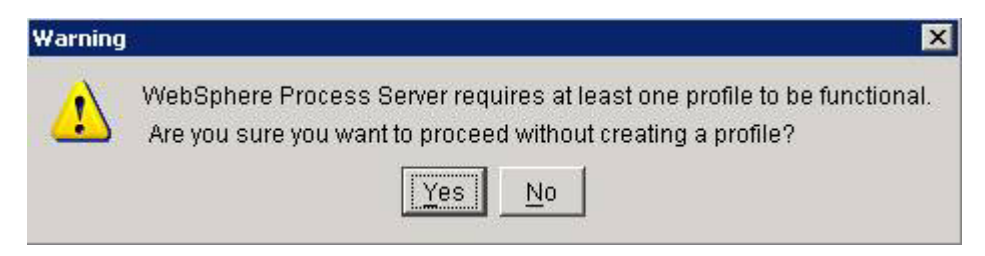

12. From the Installation Summary page review the information on what products will be installed and click **Next**.

| to change values on<br>bSphere Process                               |
|----------------------------------------------------------------------|
|                                                                      |
| nere\ProcServer62<br>r <b>k Deployment with</b><br>nere\ProcServer62 |
|                                                                      |
|                                                                      |
|                                                                      |
|                                                                      |
|                                                                      |
|                                                                      |
|                                                                      |
|                                                                      |
|                                                                      |

13. From the Installation Results page, make sure the option for **Creating a new WebSphere Process Server profile using the Profile Management Tool** is checked and click **Finish**.

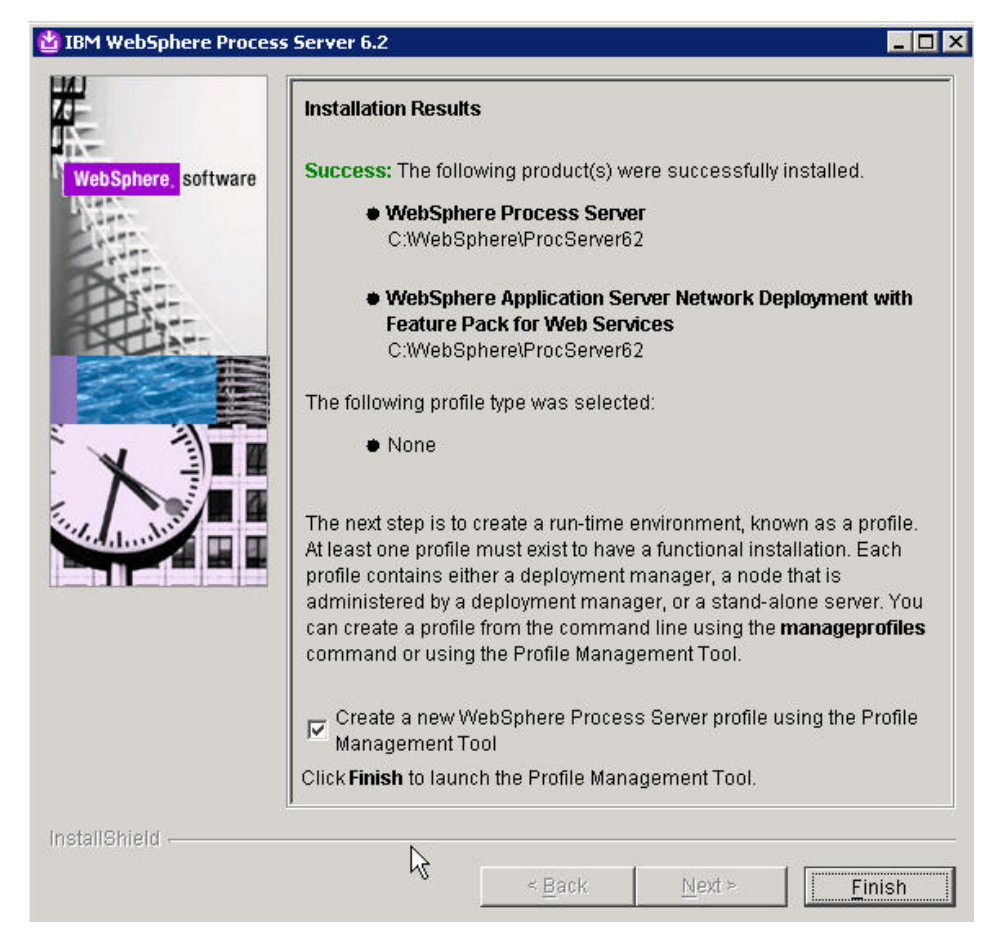

14. From the Profile Management Welcome page, read the information on Profiles and select **Next**.

| Welcome to the Profile Manageme                                                                                                    | nt tool                                                                                                    |
|----------------------------------------------------------------------------------------------------|----------------------------------------------------------------------------------------------------|
| Important information for Version 6.1                                                                                                    |                                                                                                    |
| his wizard creates run-time environments that a<br>unctional installation.                                                                                                    | re referred to as <i>profiles</i> . At least one profile must exist to have a                                                                                                    |
| In initial profile is created during the installation j<br>ontain a set of commands, configuration files, lo<br>a single application server environment.<br>See the online information center for more inform<br>ypical topologies for application servers. | process. Use this wizard to create additional profiles that each<br>og files, deployable applications and other information that defines<br>nation about the Profile Management tool or about setting up |
| WebSphere Application Server - Online Infor                                                                                                    | mation center link                                                                                                    |
| WebSphere Process Server - Online informat                                                                                                    | tion center link                                                                                                    |
|                                                                                                    |                                                                                                    |
|                                                                                                    | R                                                                                                    |

**15**. From the Environment Selection page, select **WebSphere Process Server** as your environment and click **Next**.

| 🏟 Profile Management Tool                                                                                                    | _ 🗆 🗙  |
|----------------------------------------------------------------------------------------------------|--------|
| Environment Selection                                                                                                    | i j    |
| Select the type of environment to create.<br>Environments:                                                                                                    | -      |
| Cell (deployment manager and a federated application server)<br>Deployment manager<br>Application server<br>Custom profile<br>                                                                                                 |        |
| Description<br>WebSphere Process Server is the next generation business process integration server that has a<br>from proven business integration concepts, application server technologies, and the latest open<br>standards. | wolved |
| < <u>Back</u> <u>M</u> ext > Einish                                                                                                    | Cancel |

16. From the Profile Type Selection page, select **Stand-alone process server profile** and click **Next**.

| rofile Type Sele                                    | ection                                       |                                           |                                          |                                              |                  |
|-----------------------------------------------------|----------------------------------------------|-------------------------------------------|------------------------------------------|----------------------------------------------|------------------|
| elect a profile type for<br>grofile Types:          | the WebSphere Proc                           | ess Server enviror                        | iment.                                   |                                              | -                |
| )<br>Deployment manager p<br>Stand-alone process se | profile<br>erver profile                     |                                           |                                          |                                              |                  |
| Custom profile                                      |                                              |                                           |                                          |                                              |                  |
|                                                     |                                              |                                           |                                          |                                              |                  |
|                                                     | Þ                                            |                                           |                                          |                                              |                  |
| Description                                         | ~~~~~~~~~~~~~~~~~~~~~~~~~~~~~~~~~~~~~~~      | *                                         |                                          |                                              |                  |
| A WebSphere Process                                 | Server stand-alone (<br>administrative conso | environment runs y<br>le and functions in | our enterprise app<br>dependently from a | lications. This serv<br>all other process se | veris<br>ervers. |
| manageu rrom its owi                                |                                              |                                           |                                          |                                              |                  |
| managed from its own                                |                                              |                                           |                                          |                                              |                  |
| managed from its own                                |                                              |                                           |                                          |                                              |                  |

17. From the Profile Creation Options page, select the option for Advanced profile creation and click Next.

| eds. Pick the Typical option to allow the Profile Management<br>he profile. Pick the Advanced option to specify your own                                                                                                    |
|----------------------------------------------------------------------------------------------------|
|                                                                                                    |
| It configuration settings. The Profile Management tool assigns<br>a tool also assigns unique port values. The administrative<br>led. You can optionally select whether to enable administrative<br>a to run the process server depending on the operating<br>gned to your user account. All required databases will be set to |
|                                                                                                    |
| ininguration sectings, or specify your own configuration values.<br>optionally choose whether to deploy the administrative<br>) server definition. You might have the option to run the<br>on the operating system of your machine and the privileges                                                                         |
|                                                                                                    |

 From the Optional Application Deployment page, check the check boxes for Deploy the administrative console and Deploy the default application and then click Next.

| 🚯 Profile Management Tool                                                                                                    |                                                                     |                                                               | _ 🗆 🗵                  |
|----------------------------------------------------------------------------------------------------|---------------------------------------------------------------------|---------------------------------------------------------------|------------------------|
| Optional Application Deploymen                                                                                                    | t                                                                   |                                                               | E g                    |
| Select the applications to deploy to the WebS                                                                                        | iphere Process Server                                               | environment being created                                     | i. 🔎                   |
| Install a Web-based administrative consol<br>administrative console is recommended, b<br>detailed steps for deploying it after the p | le that manages the a<br>out if you deselect this<br>rofile exists. | application server. Deployin<br>s option, the information cer | g the<br>nter contains |
| Deploy the default application.                                                                                                    |                                                                     |                                                               |                        |
| Install the default application that contain                                                                                         | ns the Snoop, Hello, a                                              | nd HitCount servlets,                                         | <u> </u>               |
|                                                                                                    | - N                                                                 |                                                               |                        |

 From the Profile Name and Location page, enter a name in the Profile name field, choose the directory into which you will install the profile and click Next.

| 🚯 Profile Management Tool                                                                        |                                                         |                                                               |                                                   |              |
|--------------------------------------------------------------------------------------------------|---------------------------------------------------------|---------------------------------------------------------------|---------------------------------------------------|--------------|
| Profile Name and Location                                                                        | n                                                       |                                                               |                                                   | E A          |
| N                                                                                                |                                                         |                                                               |                                                   |              |
| Specify a profile name and directory<br>as commands, configuration files, an                     | path to contai<br>id log files. Clic                    | n the files for the<br>k <b>Browse</b> to sele                | run-time environi<br>ct a different dire          | ment, such 📩 |
| Profile name:                                                                                    |                                                         |                                                               |                                                   |              |
| ProcSrv01                                                                                        |                                                         |                                                               |                                                   |              |
| Profile <u>d</u> irectory:                                                                       |                                                         |                                                               |                                                   |              |
| C:\WebSphere\ProcServer62\prof                                                                   | files\ProcSrv01                                         |                                                               |                                                   |              |
|                                                                                                  |                                                         |                                                               |                                                   | Browse       |
| $\Box$ <u>C</u> reate the server using the c                                                     | levelopment te                                          | mplate.                                                       |                                                   |              |
| Select this option to create a s<br>The development template rea<br>powerful hardware. Do not us | server using co<br>duces startup (<br>se this option fo | nfiguration settin<br>ime and allows th<br>or production serv | gs optimized for c<br>e server to run or<br>rers. | levelopment  |
|                                                                                                  |                                                         |                                                               |                                                   |              |
| Important: Deleting the directory<br>manageprofiles command to comp                              | a profile is in d<br>pletely delete a                   | pes not completel<br>a profile.                               | y delete the profi                                | le. Use the  |
|                                                                                                  |                                                         |                                                               |                                                   |              |
|                                                                                                  |                                                         |                                                               |                                                   |              |
|                                                                                                  | < Back                                                  | Next >                                                        | Finish                                            | Cancel       |
|                                                                                                  |                                                         | -                                                             |                                                   |              |

**20**. From the Node, Host and Cell Names page, enter name values for Node, Host and Cells and click **Next**.

| 🚯 Profile Ma                    | nagement Tool                                                                                                    | _ 🗆 🗙           |
|---------------------------------|----------------------------------------------------------------------------------------------------|-----------------|
| Node, Hos                       | st, and Cell Names                                                                                                    | i a             |
| Specify a nod                   | e name, a host name, and a cell name for this profile.                                                                                                    | -               |
| N <u>o</u> de name:             |                                                                                                    |                 |
| wps120Node                      | 01                                                                                                    |                 |
| Host name:                      |                                                                                                    |                 |
| wps120.rchl                     | and.ibm.com                                                                                                    |                 |
| C <u>e</u> ll name:             |                                                                                                    |                 |
| wps120Node                      | 01Cell                                                                                                    |                 |
| Node name:<br>Host name:        | A node name is used for administration. If the node is federated, the name<br>unique within the cell.<br>A host name is the domain name system (DNS) name (short or long) or the<br>address of this computer. | e must be<br>IP |
| Cell name:                      | A cell name is a logical name for the group of nodes administered by this deployment manager.                                                                                                    |                 |
| For more info<br>information ce | mation about profile naming and augmentation considerations, see the onli-<br>inter.                                                                                                    | ne 🧾            |
| Online inform                   | ation center link                                                                                                    | <b>*</b>        |
|                                 |                                                                                                    |                 |
|                                 | < <u>Back</u> <u>Next</u> Einish                                                                                                    | Cancel          |

21. From the Administrative Security page, enter a User name and Password and click Next.

| 🙀 Profile Management Tool                                                                                                    | _ 🗆 ×                      |
|----------------------------------------------------------------------------------------------------|----------------------------|
| Administrative Security                                                                                                    | i a                        |
| Choose whether to enable administrative security. To enable security, supply a user name password for logging into administrative tools. This administrative user is created in a reposite process server. After profile creation finishes, you can add more users, groups, or exterpositories. | and 🔺<br>itory wi<br>ernal |
| User name:                                                                                                    |                            |
| primaryAdmin                                                                                                    |                            |
| Password:                                                                                                    |                            |
| •••••                                                                                                    |                            |
| Confirm password:                                                                                                    |                            |
| •••••                                                                                                    |                            |
| See the information center for more information about administrative security.<br>Online information center link                                                                                                    | •                          |
| < <u>B</u> ack <u>N</u> ext > Einish                                                                                                    | Cancel                     |

22. From the Port Values Assignment page, click Next.

| 🚯 Profile Management Tool                                                                                                    |                                                                                                    | _ 🗆 🗡                                   |
|----------------------------------------------------------------------------------------------------|----------------------------------------------------------------------------------------------------|-----------------------------------------|
| Port Values Assignment                                                                                                    |                                                                                                    | 1                                       |
| Activity was detected on these ports: 9060, 9043, 9<br>5061, 8880, 9401, 9403, 9402, 9100, 9353, 7276, 7                                                                                                    | 0080, 9443, 2809, 5060,<br>7286, 5558, 5578                                                                                  |                                         |
| The values in the following fields define the ports for the other profiles in this installation. Another installation of 4 WebSphere Process Server, WebSphere Enterprise Server the same ports. To avoid run-time port conflicts, verify | e process server and do not<br>WebSphere Application Serve<br>vice Bus, or other programs r<br>that each port value is uniqu | conflict with<br>er,<br>night use<br>e. |
| Administrative console port (Default 9060):<br>Administrative console secure port (Default 9043):                                                                                                    | 9060                                                                                                    |                                         |
| <u>H</u> TTP transport port (Default 9080):<br>H <u>I</u> TPS transport port (Default 9443):                                                                                                    | 9080 🛨                                                                                                    |                                         |
| Bootstrag port (Default 2809):                                                                                                    | 2809                                                                                                    |                                         |
| SIP port (Default 5060):<br>SIP secure port (Default 5061):                                                                                                    | 5060 ÷                                                                                                    |                                         |
| <u> </u>                                                                                                    | <u>V</u> ext > Einish                                                                                                    | Cancel                                  |

23. From the Windows Service Definition page, deselect the **Run the application server process as a Windows service** checkbox and click **Next**.

| 🚯 Profile Management Tool                                                                                        |                                                                             |
|----------------------------------------------------------------------------------------------------|-----------------------------------------------------------------------------|
| Windows Service Definition                                                                                       | a la la la la la la la la la la la la la                                    |
| Choose whether to use a Windows service to run WebSph<br>can start and stop WebSphere Process Server, and config | ere Process Server. Windows services 🔺<br>ure startup and recovery actions. |
| Run the application server process as a Windows servi                                                            | ce.]                                                                        |
| Log on as a local system account.                                                                                |                                                                             |
| C Log on as a specified user account.                                                                            |                                                                             |
| ∐ser name:                                                                                                    | 5                                                                           |
| herness                                                                                                    |                                                                             |
| Bassword:                                                                                                    |                                                                             |
|                                                                                                    |                                                                             |
|                                                                                                    |                                                                             |
| Startup type:                                                                                                    |                                                                             |
| Manual                                                                                                    | <u>v</u>                                                                    |
| The user account that runs the Windows service must                                                              | have the following user rights:                                             |
| - Log on as a service                                                                                            | <u> </u>                                                                    |
|                                                                                                    |                                                                             |
|                                                                                                    |                                                                             |
|                                                                                                    |                                                                             |
| < <u>B</u> ack <u>N</u> e                                                                                        | xt > Enish Cancel                                                           |

24. From the Web Server Definition page, deselect the **Create a Web server definition** checkbox and click **Next**.

| 🚯 Profile Management Tool                                                                                                    | _ 🗆 X               |
|----------------------------------------------------------------------------------------------------|---------------------|
| Web Server Definition                                                                                                    | ĝ                   |
| Optionally create a Web server definition if you use a Web server to route requests for dyn<br>content to the application server. Alternatively, you can create a Web server definition fro<br>the administrative console or a script that is generated during Web server plug-ins installati | namic 📥<br>m<br>on. |
| Create a Web server definition                                                                                                    |                     |
| Web server type:                                                                                                    |                     |
| IBM HTTP Server                                                                                                    | ~                   |
| Web server operating system:                                                                                                    |                     |
| Windows                                                                                                    |                     |
| Web server name:                                                                                                    |                     |
| webserver1                                                                                                    |                     |
| Web server host name or IP address:                                                                                                    |                     |
| wps120.rchland.ibm.com                                                                                                    |                     |
| Web server port (Default 80):                                                                                                    |                     |
| 80                                                                                                    |                     |
|                                                                                                    | -                   |
|                                                                                                    |                     |
|                                                                                                    |                     |
| < <u>B</u> ack <u>N</u> ext > Einish Ca                                                                                                    | incel               |

25. From the Business Process Choreographer Configuration page, uncheck Configure a sample Business Process Choreographer and click Next.

| 🚯 Profile Management                                                                                                    | Tool                                                                                                    |                                                                                                    |                                                                                                    | _ 🗆 ×                                                                                    |
|----------------------------------------------------------------------------------------------------|----------------------------------------------------------------------------------------------------|----------------------------------------------------------------------------------------------------|----------------------------------------------------------------------------------------------------|------------------------------------------------------------------------------------------|
| Business Process                                                                                                    | Choreogra                                                                                                    | pher Config                                                                                                    | uration                                                                                                    | <b>B</b> g                                                                               |
| The sample Business Proc<br>a secured mode, using the<br>security configuration. A<br><b>Note:</b> This sample configu-<br>plan to federate this profi-<br>the sample Business Proc | ess Choreograp<br>e same security<br>Derby Embedde<br>Iration is not rec<br>le into a Networ<br>ess Choreograph | her connects to<br>settings supplied<br>database will l<br>commended for p<br>k Deployment en<br>her. The Derby | the service integr<br>d during administr<br>be used for this co<br>production. Additi<br>rvironment, do no<br>metaded databa | ation bus in<br>ative<br>onfiguration.<br>ionally, if you<br>it configure<br>ase used by |
| Configure a sample Bu                                                                                                    | isiness Process                                                                                                 | Choreographer                                                                                                   | эріоутненс енчігої                                                                                                    |                                                                                          |
|                                                                                                    | < <u>B</u> ack                                                                                                  | <u>N</u> ext >                                                                                                  | Einish                                                                                                    | Cancel                                                                                   |

26. From the Business Space Configuration page, check Configure Business Space and select **Next**.

| 🚯 Profile Management Tool 👘                                                                                                    |                                                                            |                                                                  |                                                                        |                                         |
|----------------------------------------------------------------------------------------------------|----------------------------------------------------------------------------|------------------------------------------------------------------|------------------------------------------------------------------------|-----------------------------------------|
| Business Space Configu                                                                                                    | ration                                                                     |                                                                  |                                                                        | i a                                     |
| Business Space powered by WebS<br>lets application users customize co<br>Management portfolio.                                                                                   | phere is a bro<br>ntent from pro                                           | wser-based gra<br>oducts in the W                                | aphical user inter<br>ebSphere Busine                                  | face that 🛁                             |
| Important: If the Common datab<br>WebSphere Enterprise Service Bus<br>Space, a Derby Embedded databa<br>federate this profile into a deployn<br>supported for deployment environ | ase you use f<br>does not mat<br>se is used for<br>nent environm<br>ments, | or WebSphere<br>the support<br>configuring Bus<br>ent, because D | Process Server<br>ed databases fo<br>iness Space, Yo<br>verby Embedded | or<br>Ir Business<br>u cannot<br>is not |
| Configure Business Space                                                                                                    |                                                                            |                                                                  |                                                                        |                                         |
| For more information about Busine<br>information center.                                                                                                    | ss Space and                                                               | its database su                                                  | ipport, see the c                                                      | online                                  |
|                                                                                                    |                                                                            |                                                                  |                                                                        | -                                       |
|                                                                                                    | : <u>B</u> ack                                                             | <u>N</u> ext >                                                   | Einish                                                                 | Cancel                                  |

27. From the Business Rules Manager Configuration page, check **Configure the Business Rules Manager** and click**Next**.

| 🚯 Profile Managen                             | nent Tool                                                   |                                        |                   | _ 🗆 ×                                 |
|-----------------------------------------------|-------------------------------------------------------------|----------------------------------------|-------------------|---------------------------------------|
| Business Rules                                | Manager C                                                   | onfiguration:                          |                   | a a a a a a a a a a a a a a a a a a a |
| Business Rules Manag<br>templates for your bu | ger is a veb appl<br>Isiness applicatio<br>siness Rules Man | ication that custo<br>n needs.<br>ager | mizes the busines | s rule                                |
|                                               | < <u>B</u> ack                                              | Next >                                 | Einish            | Cancel                                |

28. From the Database Configuration page, select **DB2 Universal**, check **Use this database for Messaging Engines (MEs)** and click **Next**.

| 🙀 Profile Management Tool                                                                                                    | - 🗆 ×  |
|----------------------------------------------------------------------------------------------------|--------|
| Database Configuration                                                                                                    | ġ      |
| Various components use WebSphere Process Server common database. Choose a database type and enter the information based on that type.                                                                            | -      |
| Choose a database product:                                                                                                    |        |
| DB2 Universal                                                                                                    | •      |
| Common database name:                                                                                                    | vse    |
| WPRCSDB                                                                                                    | _      |
| Common Even <u>t</u> Infrastructure database name:                                                                                                    |        |
| EVENT                                                                                                    |        |
| <ul> <li>Delay execution of database scripts (must select if using a remote database).</li> <li>Use a file store for Messaging Engines (MEs).</li> <li>Use this database for Messaging Engines (MEs).</li> </ul> |        |
| < <u>B</u> ack <u>N</u> ext > Einish (                                                                                                    | Iancel |

**29**. From the Database Configuration (Part 2) page enter a User name and Password and click **Next**.
| 🚯 Profile Management Tool                                                         | _ 🗆 🗙        |
|-----------------------------------------------------------------------------------|--------------|
| Database Configuration (Part 2)                                                   | Ę            |
| Additional information is required to complete configuration for the DB2 Universa | al database. |
| User name to authenticate with the database:                                      |              |
| db2admin                                                                          |              |
| Password for database authentication:                                             |              |
|                                                                                   |              |
| Confirm password:                                                                 |              |
| •••••                                                                             |              |
| Location (directory) of JDBC driver classpath files:                              |              |
| C:\WebSphere\ProcServer62\universalDriver_wbi\lib                                 |              |
| Database server <u>h</u> ost name (for example IP address):                       | Browse       |
| wps120.rchland.ibm.com                                                            |              |
| Server port:                                                                      |              |
| 50000                                                                             |              |
|                                                                                   |              |
|                                                                                   |              |
| < <u>B</u> ack <u>N</u> ext > Einish                                              | Cancel       |

**30**. From the Profile Creation Summary page, click **Create**.

| rofile Creation Summary                                                                                                    | 333                                             |                |
|----------------------------------------------------------------------------------------------------|-------------------------------------------------|----------------|
| eview the information in the summary for correctness. If the inf<br><b>reate</b> to start creating a new profile. Click <b>Back</b> to change val | ormation is correct, c<br>ues on the previous p | lick<br>anels. |
|                                                                                                    |                                                 |                |
| Profile name: ProcSrv01                                                                                                    |                                                 |                |
| Make this profile the default: True                                                                                                    |                                                 |                |
| Cell name: wps120Node01Cell                                                                                                    |                                                 |                |
| Node name: wps120Node01                                                                                                    |                                                 |                |
| Host name: wps120.rchland.ibm.com                                                                                                    |                                                 |                |
| Deploy the administrative console (recommended): True                                                                                             |                                                 |                |
| Deploy the default application: True                                                                                                    |                                                 |                |
| Enable administrative security (recommended): True                                                                                                |                                                 |                |
| Administrative console port: 9060                                                                                                    |                                                 |                |
| Administrative console secure port: 9043                                                                                                    |                                                 |                |
| HTTP transport port: 9080                                                                                                    |                                                 |                |
| HTTPS transport port: 9443                                                                                                    |                                                 |                |
| Bootstrap port: 2809                                                                                                    |                                                 |                |
| SOAP connector port: 8880                                                                                                    |                                                 |                |
| Run application server as a service: False                                                                                                    |                                                 |                |
| Create a Web server definition: False                                                                                                    |                                                 |                |
| Configure Business Process Choreographer: False                                                                                                   |                                                 |                |
| Configure Business Space: True                                                                                                    | R                                               |                |
| Configure Business Rules Manager: True                                                                                                    |                                                 |                |
| Common Database product: DB2 Universal                                                                                                    |                                                 |                |
| Common Database name: WPRCSDB                                                                                                    |                                                 |                |
| Common Event Infrastructure Database name: EVENT                                                                                                  |                                                 |                |
|                                                                                                    |                                                 |                |
|                                                                                                    |                                                 |                |

**31**. From the Profile Creation Complete page, uncheck **Launch the First steps console** and click **Finish**.

| Profile Management                                                                        | Fool                                                   |                                                   |                                             |                                  |
|-------------------------------------------------------------------------------------------|--------------------------------------------------------|---------------------------------------------------|---------------------------------------------|----------------------------------|
| Profile Creation Cor                                                                      | nplete                                                 |                                                   |                                             | A state                          |
| The Profile Managemer                                                                     | nt tool created                                        | l the profile suc                                 | cessfully.                                  |                                  |
| The next step is to decide v<br>manager cell.                                             | whether to feder                                       | rate the process s                                | erver into a deplo                          | oyment                           |
| To federate the process se<br>console of the deployment<br>server to be running.          | rver, use either<br>manager. Using                     | the <b>addNode</b> cou<br>the administrative      | mmand or the adr<br>console requires        | ninistrative<br>the process      |
| /ou can start and stop the<br>The First steps console also<br>and features that relate to | process server f<br>has links to an<br>the process ser | from the command<br>installation verifica<br>ver. | l line or the First s<br>ation test and oth | steps console,<br>er information |
| Launch the First step                                                                     | s console.                                             |                                                   |                                             |                                  |
| fo create another profile n                                                               | ow, select the fo                                      | blowing option.                                   |                                             |                                  |
| Create another profil                                                                     | е,                                                     |                                                   |                                             |                                  |
| Fo start the Profile Manage<br><i>install_root</i> /bin/ProfileMana                       | ment tool later,<br>igement director                   | use the <b>pmt</b> com<br>y or the option in      | mand in the<br>the First steps co           | nsole.                           |
|                                                                                           | - D - I                                                | 1                                                 | C rate 1                                    | Carvel                           |

**32**. Start the server

C:\WebSphere\ProcServer62\bin\profiles\ProcSrv01\server1\startServer.log.

| GN Command Prompt                                                                                                    |
|----------------------------------------------------------------------------------------------------|
| C:\WebSphere\ProcServer62\bin>startServer server1<br>ADMU01161: Tool information is being logged in file<br>C:\WebSphere\ProcServer62\profiles\ProcSrv01\logs\server1\startServer.log<br>ADMU01281: Starting tool with the ProcSrv01 profile<br>ADMU31001: Reading configuration for server: server1<br>ADMU32001: Server launched. Waiting for initialization status.<br>ADMU30001: Server server1 open for e-business; process id is 3024 |

You have installed WebSphere Process Server and created a stand-alone profile.

You are now ready to configure WebSphere Process Server.

# **Configuring WebSphere Process Server**

After you have installed WebSphere Process Server, you must complete additional configuration tasks to fully prepare your runtime environment.

### **Configuring Business Process Choreographer:**

Business Process Choreographer must be configured before you install any enterprise applications that contain business processes or human tasks.

You have completed Planning to configure Business Process Choreographer as described in the WebSphere Process Server documentation.

This task describes configuring Business Process Choreographer through the administrative console. You can also configure Business Process Choreographer using bpeconfig.jacl.

For information on bpeconfig.jacl, consult the WebSphere Process Server information center.

1. Login to the WebSphere administrative console.

| 🏉 Integrated Solutions Console - Windows Inte | rnet Explorer                  |
|-----------------------------------------------|--------------------------------|
| 🚱 🕒 👻 🙋 https://wps120.rchland.ibm.           | com:9043/ibm/console/logon.jsp |
| File Edit View Favorites Tools Help           | y.                             |
| 😭 🏘 🌈 Integrated Solutions Console            |                                |
| Integrated Solutions Console                  |                                |
| Welcome, enter your informa                   | ation.                         |
| primaryAdmin                                  |                                |
| Password:                                     |                                |
| Log in                                        |                                |

2. Expand Servers → Application Servers and click server1.

# Application servers Use this page to view a list of the application servers in your environment and the status of each of these servers. You can also use this page to change the status of a specific application server. Preferences

3. Expand Business Process Choreographer and click Business Process Choreographer Containers.

| The Court of Court of | Container Settings                            |
|----------------------------------------------------------------------------------------------------|-----------------------------------------------|
| Name                                                                                                    | Session management                            |
| Serveri                                                                                                    | SIP Container Settings                        |
| Node Name                                                                                                    |                                               |
| Mpsi20nodeo1                                                                                                    | Web Container Settings                        |
| 📃 Run in development mode                                                                                                    | Portlet Container Settings                    |
|                                                                                                    |                                               |
| Parallel start                                                                                                    | Container Services                            |
| Access to internal server classes<br>Allow 👻                                                                                                    | Business Process Services                     |
| Conversessific Application Cottings                                                                                                    | Applications                                  |
| Classloader policy                                                                                                    | Default policy set bindings                   |
| Multiple 👻                                                                                                    | <ul> <li>Jostalled applications</li> </ul>    |
| Class loading mode                                                                                                    | - Installed applications                      |
|                                                                                                    | Server messaging                              |
|                                                                                                    | Messaging engines                             |
|                                                                                                    | Messaging engine inbound transports           |
| Apply OK Reset Cancel                                                                                                    | WebSphere MQ link inbound transports          |
|                                                                                                    | SIB service                                   |
|                                                                                                    | Business Integration                          |
|                                                                                                    | Business Integration Configuration            |
|                                                                                                    | Business Space Configuration                  |
|                                                                                                    | System REST Service Endpoints                 |
|                                                                                                    | Service Component Architecture                |
|                                                                                                    | Common Event Infrastructure                   |
|                                                                                                    | Business Process Choreographer                |
|                                                                                                    | Business Process Choreographer Contained<br>d |

4. From the Human Task Manager Mail Session section, uncheck **Enable e-mail** service.

| Enable e-m  | ail service       |       |
|-------------|-------------------|-------|
| Mail transp | port host         |       |
|             |                   |       |
| Mail transp | oort user         |       |
| primaryAd   | min               |       |
| Mail transp | oort password     |       |
|             |                   |       |
| Confirm m   | ail transport pas | sword |
| Confirm m   | ail transport pas | sword |

5. From the Security section, enter password(s), confirm Password(s).

| ecurity                          |            |            |                         |                                             |                                                                                                    |
|----------------------------------|------------|------------|-------------------------|---------------------------------------------|----------------------------------------------------------------------------------------------------|
|                                  |            |            |                         |                                             |                                                                                                    |
| Role                             | User       | Group      | Descriptio              | on                                          |                                                                                                    |
| Administrator                    | primaryAd  | m          | User name<br>assigned t | e(s) and/or group<br>o this role have al    | name(s) for the business flow and human task administrator role. Users<br>I privileges.                                               |
| Monitor                          | primaryAd  | m          | User name<br>assigned t | e(s) and/or group o<br>o this role can view | name(s) for the business flow and human task monitor role. Users<br>w the properties of all of the business process and task objects. |
| Authenticati                     | on         | User       | Password                | Confirm<br>Password                         | Description                                                                                                    |
| JMS Authentic                    | ation      | primaryAdm | •••••                   | •••••                                       | Authentication used to authorize communication between messaging<br>engines on the system integration bus                             |
| JMS API Authe                    | entication | primaryAdm | •••••                   |                                             | Authentication for business flow manager message-driven bean to<br>process asynchronous API calls                                     |
| Escalation Use<br>Authentication | er<br>1    | primaryAdm | •••••                   |                                             | Authentication for human task manager message-driven bean to<br>process asynchronous API calls                                        |
| Cleanup Servi<br>Authentication  | ce User    | primaryAdm | •••••                   |                                             | Authentication for the business flow manager and human task<br>manager cleanup service. This user must be in the Administrator        |

#### 6. Click OK.

| Logging                             | Business Flow Manager | Human Task Manager |
|-------------------------------------|-----------------------|--------------------|
| Audit Logging                       |                       |                    |
| Common Event Infrastructure Logging |                       |                    |
| Task History                        |                       |                    |

#### SCA Bindings

State Observers

| Host             | Context Root | Relative Path                  | Description                                |
|------------------|--------------|--------------------------------|--------------------------------------------|
| http://host:port | /BFMIF_wps   | /sca/com/ibm/bpe/spi/sca/BFMWS | Business Flow Manager Web Service Endpoint |
| http://host:port | /HTMIF_wps   | /sca/com/ibm/bpe/spi/sca/HTMWS | Human Task Manager Web Service Endpoint    |

#### Bus

Use the default configuration

## Apply OK Reset Cancel

2008-12-03 22:28:40 Beginning configuration ...

2008-12-03 22:28:51 Configuring component 'Business Process Choreographer' on deployment target 'wps120Node01/server1'.

2008-12-03 22:28:51 Configuring component 'Business Flow Manager' on deployment target 'wps120Node01/server1'.

2008-12-03 22:28:58 ADMA5016I: Installation of BPEContainer wps120Node01 server1 started.

2008-12-03 22:29:01 ADMA5058I: Application and module versions are validated with versions of deployment targets.

2008-12-03 22:29:01 WSEC0106W: Your application may have Web Services Security enabled. If it does, you must go to the Enterprise Application Management panels to configure the binding information for Web Services Security. The binding information for Web Services Security is not collected during application deployment. If it is not properly configured, your application may not start or be usable.

2008-12-03 22:29:01 ADMA5005I: The application BPEContainer\_wps120Node01\_server1 is configured in the WebSphere Application Server repository.

2008-12-03 22:29:01 ADMA5053I: The library references for the installed optional package are created.

2008-12-03 22:29:01 ADMA5005I: The application BPEContainer\_wps120Node01\_server1 is configured in the WebSphere Application Server repository.

2008-12-03 22:29:01 ADMA5001I: The application binaries are saved in C:\WebSphere\ProcServer62\profiles\ProcSrv01\wstemp\-1112840563\workspace\cells\ wps120Node01Cell\applications\BPEContainer\_wps120Node01\_server1.ear\ BPEContainer\_wps120Node01\_server1.ear

2008-12-03 22:29:01 ADMA5005I: The application BPEContainer\_wps120Node01\_server1 is configured in the WebSphere Application Server repository.

2008-12-03 22:29:02 SECJ0400I: Successfuly updated the application BPEContainer\_wps120Node01\_server1 with the appContextIDForSecurity information.

2008-12-03 22:29:03 ADMA5005I: The application BPEContainer\_wps120Node01\_server1 is configured in the WebSphere Application Server repository.

2008-12-03 22:29:03 CWSCA3013I: Resources for the SCA application "BPEContainer wps120Node01 server1" are being configured.

2008-12-03 22:29:03 CWSCA3023I: The EAR file "bpecontainer\_wps120Node01\_server1.ear" is being loaded for the SCA module.

2008-12-03 22:29:03 CWSCA3017I: Installation task "Resource Task for SCA Messaging Binding and EIS Binding" is running.

2008-12-03 22:29:03 CWSCA3017I: Installation task "Resource Task for SCA Messaging Binding and JMS Binding" is running.

2008-12-03 22:29:03 CWSCA4201I: SCA module "BFMIF\_wps120Node01\_server1" JMS artifacts for "com/ibm/bpe/api/sca/BFMJMS" are being installed

2008-12-03 22:29:03 CWSCA4204I: SCA module "BFMIF\_wps120Node01\_server1" JMS destination for "com/ibm/bpe/api/sca/BFMJMS" with JNDI name "BFMIF wps120Node01 server1/com/ibm/bpe/api/sca/BFMJMS FAILEDEVENT D" is being installed.

2008-12-03 22:29:03 CWSCA4203I: SCA module "BFMIF\_wps120Node01\_server1" destination on service integration bus "SCA.SYSTEM.wps120Node01Cell.Bus" with JNDI name "BFMIF\_wps120Node01\_server1.com.ibm.bpe.api.sca.BFMJMS\_FAILEDEVENT\_D\_SIB" and type "javax.jms.Queue" is being installed.

2008-12-03 22:29:04 CWSCA4206I: SCA module "BFMIF\_wps120Node01\_server1" JMS connection factory for "com/ibm/bpe/api/sca/BFMJMS" with JNDI name "sca/resource/jms/SCA.JMS/SystemBus CF" is being installed.

2008-12-03 22:29:04 CWSCA4206I: SCA module "BFMIF\_wps120Node01\_server1" JMS connection factory for "com/ibm/bpe/api/sca/BFMJMS" with JNDI name "BFMIF wps120Node01 server1/com/ibm/bpe/api/sca/BFMJMS FAILEDEVENT REPLAY CF" is being install

2008-12-03 22:29:04 CWSCA3017I: Installation task "SIBus Destination Resource Task for SCA Asynchronous Invocations" is running.

2008-12-03 22:29:05 CWSCA3017I: Installation task "EJB NamespaceBinding Resource Task for SCAImportBinding" is running.

2008-12-03 22:29:05 CWSCA3017I: Installation task "SIBus Destination Resource Task for SCA SOAP/JMS Invocations" is running.

2008-12-03 22:29:05 CWSCA3017I: Installation task "PolicySet Task for JaxWsImportBinding and JaxWsExportBinding" is running.

2008-12-03 22:29:05 CWSCA3014I: Resources for the SCA application "BPEContainer\_wps120Node01\_server1" have been configured successfully.

2008-12-03 22:29:05 ADMA5011I: The cleanup of the temp directory for application BPEContainer\_wps120Node01\_server1 is complete.

2008-12-03 22:29:05 ADMA5013I: Application BPEContainer\_wps120Node01\_server1 installed successfully.

2008-12-03 22:29:06 Creating JMS resources for component 'Business Flow Manager'.

2008-12-03 22:29:10 Configuring component 'Human Task Manager' on deployment target 'wps120Node01/server1'.

2008-12-03 22:29:14 ADMA5016I: Installation of TaskContainer wps120Node01 server1 started.

2008-12-03 22:29:15 ADMA5058I: Application and module versions are validated with versions of deployment targets.

2008-12-03 22:29:15 WSEC0106W: Your application may have Web Services Security enabled. If it does, you must go to the Enterprise Application Management panels to configure the binding information for Web Services Security. The binding information for Web Services Security is not collected during application deployment. If it is not properly configured, your application may not start or be usable.

2008-12-03 22:29:15 ADMA5005I: The application TaskContainer\_wps120Node01\_server1 is configured in the WebSphere Application Server repository.

2008-12-03 22:29:15 ADMA5053I: The library references for the installed optional package are created.

2008-12-03 22:29:16 ADMA5005I: The application TaskContainer\_wps120Node01\_server1 is configured in the WebSphere Application Server repository.

2008-12-03 22:29:16 ADMA5001I: The application binaries are saved in C:\WebSphere\ProcServer62\profiles\ProcSrv01\wstemp\-1112840563\workspace\cells\ wps120Node01Cell\applications\TaskContainer\_wps120Node01\_server1.ear\ TaskContainer\_wps120Node01\_server1.ear

2008-12-03 22:29:16 ADMA5005I: The application TaskContainer\_wps120Node01\_server1 is configured in the WebSphere Application Server repository.

2008-12-03 22:29:16 SECJ0400I: Successfuly updated the application TaskContainer wps120Node01 server1 with the appContextIDForSecurity information.

2008-12-03 22:29:17 ADMA5005I: The application TaskContainer\_wps120Node01\_server1 is configured in the WebSphere Application Server repository.

2008-12-03 22:29:17 CWSCA3013I: Resources for the SCA application "TaskContainer wps120Node01 server1" are being configured.

2008-12-03 22:29:17 CWSCA3023I: The EAR file "task\_wps120Node01\_server1.ear" is being loaded for the SCA module.

2008-12-03 22:29:17 CWSCA3017I: Installation task "Resource Task for SCA Messaging Binding and EIS Binding" is running.

2008-12-03 22:29:17 CWSCA3017I: Installation task "Resource Task for SCA Messaging Binding and JMS Binding" is running.

2008-12-03 22:29:17 CWSCA3017I: Installation task "SIBus Destination Resource Task for SCA Asynchronous Invocations" is running.

2008-12-03 22:29:17 CWSCA3017I: Installation task "EJB NamespaceBinding Resource Task for SCAImportBinding" is running.

2008-12-03 22:29:17 CWSCA3017I: Installation task "SIBus Destination Resource Task for SCA SOAP/JMS Invocations" is running.

2008-12-03 22:29:17 CWSCA3017I: Installation task "PolicySet Task for JaxWsImportBinding and JaxWsExportBinding" is running.

2008-12-03 22:29:17 CWSCA3014I: Resources for the SCA application "TaskContainer\_wps120Node01\_server1" have been configured successfully.

2008-12-03 22:29:18 ADMA5011I: The cleanup of the temp directory for application

TaskContainer wps120Node01 server1 is complete.

2008-12-03 22:29:18 ADMA5013I: Application TaskContainer\_wps120Node01\_server1 installed successfully.

2008-12-03 22:29:18 Creating JMS resources for component 'Human Task Manager'.

2008-12-03 22:29:20 ADMA5016I: Installation of BusinessCalendar started.

2008-12-03 22:29:20 ADMA5005I: The application BusinessCalendar is configured in the WebSphere Application Server repository.

2008-12-03 22:29:20 ADMA5011I: The cleanup of the temp directory for application BusinessCalendar is complete.

2008-12-03 22:29:20 ADMA5013I: Application BusinessCalendar installed successfully.

2008-12-03 22:29:21 ADMA5016I: Installation of HTM PredefinedTasks V620 wps120Node01 server1 started.

2008-12-03 22:29:21 ADMA5058I: Application and module versions are validated with versions of deployment targets.

2008-12-03 22:29:21 ADMA5005I: The application HTM\_PredefinedTasks\_V620\_wps120Node01\_server1 is configured in the WebSphere Application Server repository.

2008-12-03 22:29:22 CWTC00008I: The human tasks in application HTM\_PredefinedTasks\_V620\_wps120Node01\_server1 have been successfully configured in the WebSphere configuration repository.

2008-12-03 22:29:22 ADMA5053I: The library references for the installed optional package are created.

2008-12-03 22:29:22 ADMA5005I: The application HTM\_PredefinedTasks\_V620\_wps120Node01\_server1 is configured in the WebSphere Application Server repository.

2008-12-03 22:29:22 ADMA5001I: The application binaries are saved in C:\WebSphere\ProcServer62\profiles\ProcSrv01\wstemp\-1112840563\workspace\cells \wps120Node01Cell\applications\HTM\_PredefinedTasks\_V620\_wps120Node01\_server1.ear \HTM\_PredefinedTasks\_V620\_wps120Node01\_server1.ear

2008-12-03 22:29:22 ADMA5005I: The application HTM\_PredefinedTasks\_V620\_wps120Node01\_server1 is configured in the WebSphere Application Server repository.

2008-12-03 22:29:22 SECJ0400I: Successfuly updated the application HTM\_PredefinedTasks\_V620\_wps120Node01\_server1 with the appContextIDForSecurity information.

2008-12-03 22:29:22 ADMA5005I: The application HTM\_PredefinedTasks\_V620\_wps120Node01\_server1 is configured in the WebSphere Application Server repository.

2008-12-03 22:29:22 CWSCA3013I: Resources for the SCA application "HTM PredefinedTasks V620 wps120Node01 server1" are being configured.

2008-12-03 22:29:22 CWSCA3023I: The EAR file "HTM\_PredefinedTasks\_V620\_wps120Node01\_server1.ear" is being loaded for the SCA module.

2008-12-03 22:29:22 CWSCA3017I: Installation task "Resource Task for SCA Messaging Binding and EIS Binding" is running.

2008-12-03 22:29:22 CWSCA3017I: Installation task "Resource Task for SCA Messaging Binding and JMS Binding" is running.

2008-12-03 22:29:22 CWSCA3017I: Installation task "SIBus Destination

Resource Task for SCA Asynchronous Invocations" is running.

2008-12-03 22:29:23 CWSCA3017I: Installation task "EJB NamespaceBinding Resource Task for SCAImportBinding" is running.

2008-12-03 22:29:23 CWSCA3017I: Installation task "SIBus Destination Resource Task for SCA SOAP/JMS Invocations" is running.

2008-12-03 22:29:23 CWSCA3017I: Installation task "PolicySet Task for JaxWsImportBinding and JaxWsExportBinding" is running.

2008-12-03 22:29:23 CWSCA3014I: Resources for the SCA application "HTM\_PredefinedTasks\_V620\_wps120Node01\_server1" have been configured successfully.

2008-12-03 22:29:23 ADMA5011I: The cleanup of the temp directory for application HTM\_PredefinedTasks\_V620\_wps120Node01\_server1 is complete.

2008-12-03 22:29:23 ADMA5013I: Application HTM\_PredefinedTasks\_V620\_wps120Node01\_server1 installed successfully.

2008-12-03 22:29:24 ADMA5016I: Installation of HTM PredefinedTaskMsg V620 wps120Node01 server1 started.

2008-12-03 22:29:24 ADMA5058I: Application and module versions are validated with versions of deployment targets.

2008-12-03 22:29:24 ADMA5005I: The application HTM\_PredefinedTaskMsg\_V620\_wps120Node01\_server1 is configured in the WebSphere Application Server repository.

2008-12-03 22:29:24 CWTCO0008I: The human tasks in application HTM\_PredefinedTaskMsg\_V620\_wps120Node01\_server1 have been successfully configured in the WebSphere configuration repository.

2008-12-03 22:29:24 ADMA5053I: The library references for the installed optional package are created.

2008-12-03 22:29:24 ADMA5005I: The application HTM\_PredefinedTaskMsg\_V620\_wps120Node01\_server1 is configured in the WebSphere Application Server repository.

2008-12-03 22:29:24 ADMA5001I: The application binaries are saved in C:\WebSphere\ProcServer62\profiles\ProcSrv01\wstemp\-1112840563\workspace\cells\ wps120Node01Cell\applications\HTM\_PredefinedTaskMsg\_V620\_wps120Node01\_server1.ear\ HTM PredefinedTaskMsg V620 wps120Node01 server1.ear

2008-12-03 22:29:24 ADMA5005I: The application HTM\_PredefinedTaskMsg\_V620\_wps120Node01\_server1 is configured in the WebSphere Application Server repository.

2008-12-03 22:29:24 SECJ0400I: Successfuly updated the application HTM\_PredefinedTaskMsg\_V620\_wps120Node01\_server1 with the appContextIDForSecurity information.

2008-12-03 22:29:24 ADMA5005I: The application HTM\_PredefinedTaskMsg\_V620\_wps120Node01\_server1 is configured in the WebSphere Application Server repository.

2008-12-03 22:29:24 CWSCA3013I: Resources for the SCA application "HTM\_PredefinedTaskMsg\_V620\_wps120Node01\_server1" are being configured.

2008-12-03 22:29:24 CWSCA3023I: The EAR file "HTM\_PredefinedTaskMsg\_V620\_wps120Node01\_server1.ear" is being loaded for the SCA module.

2008-12-03 22:29:25 CWSCA3017I: Installation task "Resource Task for SCA Messaging Binding and EIS Binding" is running.

2008-12-03 22:29:25 CWSCA3017I: Installation task

"Resource Task for SCA Messaging Binding and JMS Binding" is running.

2008-12-03 22:29:25 CWSCA3017I: Installation task "SIBus Destination Resource Task for SCA Asynchronous Invocations" is running.

2008-12-03 22:29:25 CWSCA3017I: Installation task "EJB NamespaceBinding Resource Task for SCAImportBinding" is running.

2008-12-03 22:29:25 CWSCA3017I: Installation task "SIBus Destination Resource Task for SCA SOAP/JMS Invocations" is running.

2008-12-03 22:29:25 CWSCA3017I: Installation task "PolicySet Task for JaxWsImportBinding and JaxWsExportBinding" is running.

2008-12-03 22:29:25 CWSCA3014I: Resources for the SCA application "HTM\_PredefinedTaskMsg\_V620\_wps120Node01\_server1" have been configured successfully.

2008-12-03 22:29:25 ADMA5011I: The cleanup of the temp directory for application HTM PredefinedTaskMsg V620 wps120Node01 server1 is complete.

2008-12-03 22:29:25 ADMA5013I: Application HTM PredefinedTaskMsg V620 wps120Node01 server1 installed successfully.

2008-12-03 22:29:26 Component 'Business Process Choreographer' configured successfully on deployment target 'wps120Node01/server1'. You need to restart the server/cluster for any changes to take effect.

2008-12-03 22:29:26 The configuration has ended.

#### 7. Click Save Changes.

| il, | 2008-12-03 22:29:25 | CWSCA3017I: Installation task "PolicySet Task for JaxWsImportBinding and JaxWsExportBinding" is running.                                                                                  |
|-----|---------------------|----------------------------------------------------------------------------------------------------|
| i,  | 2008-12-03 22:29:25 | CWSCA3014I: Resources for the SCA application "HTM_PredefinedTaskMsg_V620_wps120Node01_server1" have been<br>configured successfully.                                                     |
| i,  | 2008-12-03 22:29:25 | ADMA5011I: The cleanup of the temp directory for application HTM_PredefinedTaskMsg_V620_wps120Node01_server1 is<br>complete.                                                              |
| i.  | 2008-12-03 22:29:25 | ADMA5013I: Application HTM_PredefinedTaskMsg_V620_wps120Node01_server1 installed successfully.                                                                                            |
| ⚠   | 2008-12-03 22:29:26 | Component 'Business Process Choreographer' configured successfully on deployment target 'wps120Node01/server1'.<br>You need to restart the server/cluster for any changes to take effect. |
| i.  | 2008-12-03 22:29:26 | The configuration has ended.                                                                                                    |
|     |                     |                                                                                                    |

Show Changes Save Changes Discard Changes Close

Now you can Configure Business Process Choreographer explorer.

Configure Business Process Choreographer Explorer:

Business Process Choreographer Explorer is a Web application that implements a generic Web user interface for interacting with business processes and human tasks. Use the administrative console to configure Business Process Choreographer Explorer.

This procedure describes how to configure Business Process Choreographer Explorer.

**1**. From the administrative console, expand **Servers** → **Application servers** and click**server1**.

#### Application servers

Use this page to view a list of the application servers in your environment and the status of each of these servers. You can also use this page to change the status of a specific application server.

| + Preferences  |              |                                                                                |
|----------------|--------------|--------------------------------------------------------------------------------|
|                |              |                                                                                |
| Name 🛟         | Node 🗘       | Version 🗘                                                                      |
| <u>server1</u> | wps120Node01 | ND 6.1.0.21<br>Process Choreographer 6.2.0.0<br>WPS 6.2.0.0<br>WS FEP 6.1.0.21 |
| Total 1        |              |                                                                                |

2. From the server 1 page, expand **Business Process Choreographer** and select **Business Process Choreographer Explorer**.

| Busi | ness Integration                                       |
|------|--------------------------------------------------------|
|      | Business Integration Configuration                     |
|      | Business Space Configuration                           |
|      | System REST Service Endpoints                          |
|      | Service Component Architecture                         |
| Đ    | Common Event Infrastructure                            |
| Ξ    | Business Process Choreographer                         |
|      | Business Process Choreographer Containers              |
|      | Business Flow Manager                                  |
|      | Human Task Manager                                     |
|      | Business Process Choreographer Explorer                |
|      | Business Process Choreographer Event Chertor           |
|      | People Assignment Service     Ine Busin     applicatio |
|      |                                                        |

3. From the Business Process Choreographer Explorer page, click Add.

| Application servers > se                            | erver1 > Business Proc                               | ess Choreographer Explorer                                  |                                            |
|-----------------------------------------------------|------------------------------------------------------|-------------------------------------------------------------|--------------------------------------------|
| The Business Process Cl<br>instances and task insta | horeographer Explorer is<br>inces for a given Busine | s a Web application for mana<br>ss Process Choreographer co | ging and administering process<br>ntainer. |
| Use this configuration pa                           | anel to set up the explo                             | orer for a target Business Proc                             | ess Choreographer container.               |
| Add Start Stop                                      |                                                      |                                                             |                                            |
| Select Explorer 0                                   | Context Root 🗘                                       | Application Status 🗘                                        | Managed Container 🗘                        |
| None                                                |                                                      |                                                             |                                            |
| Total 0                                             |                                                      |                                                             |                                            |

4. From the Business Process Choreographer Explorer Configuration page, click OK.

|  | Use this configuration pa | nel to set up the ext | olorer for a target Business | Process Choreographer container. |
|--|---------------------------|-----------------------|------------------------------|----------------------------------|
|--|---------------------------|-----------------------|------------------------------|----------------------------------|

|                                                     | Related Items                   |
|-----------------------------------------------------|---------------------------------|
| Enable autostart                                    | = <u>Deferred</u>               |
| Context root                                        | Configuration                   |
| /bpc1                                               | Business Proce<br>Choreographer |
| Explorer search result limit                        | Containers                      |
| 10000                                               |                                 |
|                                                     |                                 |
| Managed Business Process Choreographer Container    |                                 |
| Managed Business Process Choreographer container    |                                 |
| Node=wps120Node01:Server=server1 -                  |                                 |
| Business Flow Manager REST API URL                  |                                 |
| http://wps120.rchland.ibm.com:9080/rest/bpm/bfm     |                                 |
| Human Tack Manager REST ADI LIPI                    |                                 |
| http://wps120.rchland.ibm.com;9080/rest/hpm/htm     |                                 |
|                                                     |                                 |
|                                                     |                                 |
| Reporting Function                                  |                                 |
|                                                     |                                 |
| Enable reporting function                           |                                 |
|                                                     |                                 |
| Visualize monitoring data from this event collector |                                 |
| <b>v</b>                                            |                                 |
| Snapshot report range (in days)                     |                                 |
|                                                     |                                 |
| 60                                                  |                                 |

5. Click Save Changes and OK.

| 1  | 2008-12-03 22:36:59 | Beginning configuration                                                                                                    |
|----|---------------------|----------------------------------------------------------------------------------------------------|
| i, | 2008-12-03 22:36:59 | Configuring component 'Business Process Choreographer Explorer' on deployment target<br>'wps120Node01/server1'.                                                                                                    |
| ī, | 2008-12-03 22:37:17 | ADMA5016I: Installation of BPCExplorer_wps120Node01_server1_bpc1 started.                                                                                                    |
| i. | 2008-12-03 22:37:23 | ADMA5058I: Application and module versions are validated with versions of deployment targets.                                                                                                    |
| i, | 2008-12-03 22:37:23 | ADMA50051: The application BPCExplorer_wps120Node01_server1_bpc1 is configured in the WebSphere<br>Application Server repository.                                                                                    |
| i, | 2008-12-03 22:37:23 | ADMA50531: The library references for the installed optional package are created.                                                                                                    |
| i, | 2008-12-03 22:37:24 | ADMA50051: The application BPCExplorer_wps120Node01_server1_bpc1 is configured in the WebSphere<br>Application Server repository.                                                                                    |
| i, | 2008-12-03 22:37:26 | ADMA50011: The application binaries are saved in C:\WebSphere\ProcServer62\profiles\ProcSrv01\wstemp\-111<br>\workspace\cells\wps120Node01Cell\applications\BPCExplorer_wps120Node01_server1_bpc1.ear\BPCExplorer_wp |
| i, | 2008-12-03 22:37:26 | ADMA50051: The application BPCExplorer_wps120Node01_server1_bpc1 is configured in the WebSphere<br>Application Server repository.                                                                                    |
| i, | 2008-12-03 22:37:28 | SECJ04001: Successfuly updated the application BPCExplorer_wps120Node01_server1_bpc1 with the<br>appContextIDForSecurity information.                                                                                |
| i, | 2008-12-03 22:37:29 | ADMA50051: The application BPCExplorer_wps120Node01_server1_bpc1 is configured in the WebSphere<br>Application Server repository.                                                                                    |
| i, | 2008-12-03 22:37:32 | ADMA50111: The cleanup of the temp directory for application BPCExplorer_wps120Node01_server1_bpc1 is<br>complete.                                                                                                   |
| 1  | 2008-12-03 22:37:32 | ADMA5013I: Application BPCExplorer_wps120Node01_server1_bpc1 installed successfully.                                                                                                    |
| п. | 2008-12-03 22:37:32 | The configuration has ended.                                                                                                    |

Now, you can verify the WebSphere Process Server installation and configuration.

## Verifying the installation of WebSphere Process Server 6.2

Check settings and behavior to ensure the software is running.

Verification step instructions provides quick understanding of what to check to make sure the software is running properly.

1. Start the server.

Run C:\WebSphere\ProcServer62\bin\startServer server1.

**2**. Open the WebSphere Application Server administrative console in a web browser.

For example: http://hostname:port/ibm/console.

- 3. Login to the WebSphere administrative console.
- 4. Stop the server

Run C:\WebSphere\ProcServer62\bin\stopServer server1.

# WebSphere Service Registry and Repository Version 6.2.0.2

WebSphere Service Registry and Repository provides technical service metadata in the runtime environment.

With WebSphere Service Registry and Repository, you can:

- Enable SOA governance of your services throughout the service lifecycle.
- Promote reuse and eliminate redundancies by increasing visibility of services, applications and processes.
- Enhance connectivity by increasing runtime flexibility of applications integrated using the Enterprise Service Bus (ESB).
- Optimize the use of services in SOA by exchanging rich service information with runtime monitoring tools and operational data stores.
- Enable governance and lifecycle management of your high-value applications, such as WebSphere MQ, CICS and IMS.
- Enable policy management across the SOA lifecycle spanning all categories of policy.

# Installing the WebSphere Service Registry and Repository Version 6.2.0.2

You install the software using the installation wizard. You can obtain the WebSphere Service Registry and Repository 6.2.0.2 product files in two ways, from the disks in the product package or by downloading installation images from the Passport Advantage<sup>®</sup> site, if you are licensed to do so.

This task describes how to install WebSphere Service Registry and Repository Version 6.2.0.2.

The screen captures are included to make it easier to follow the step instructions.

The step instructions are included to provide the specific task you need to perform and any information needed to perform the task (such as directory locations, parameters to enter, etc.)

1. Run install.exe from the directory into which you downloaded it. Click **OK**.

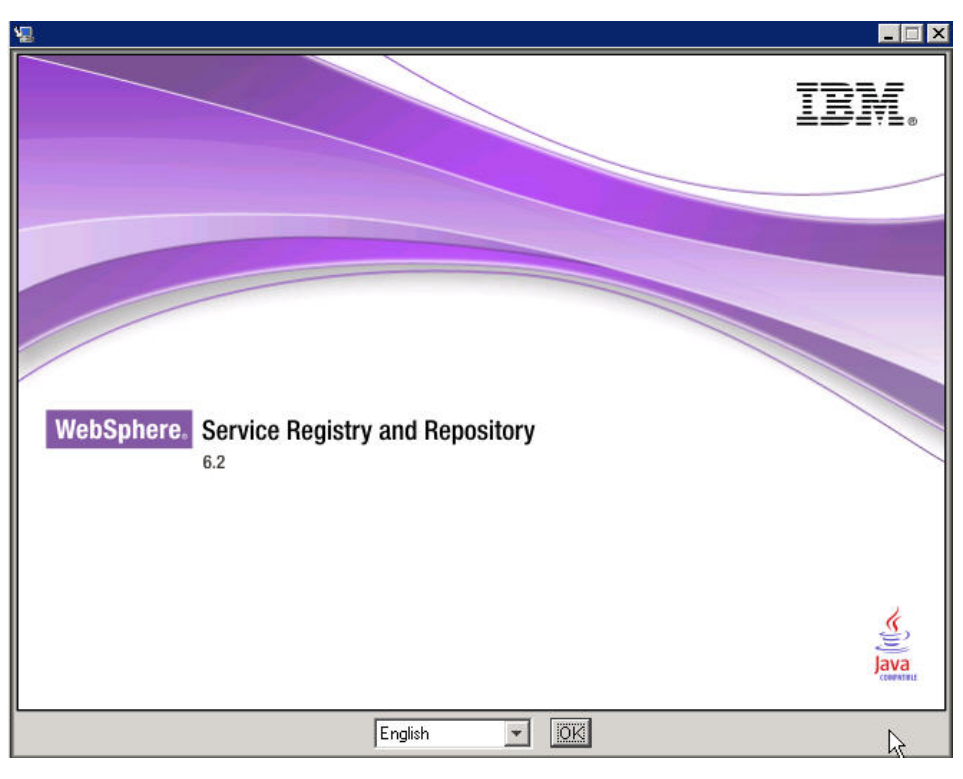

2. From the Introduction page select Next.

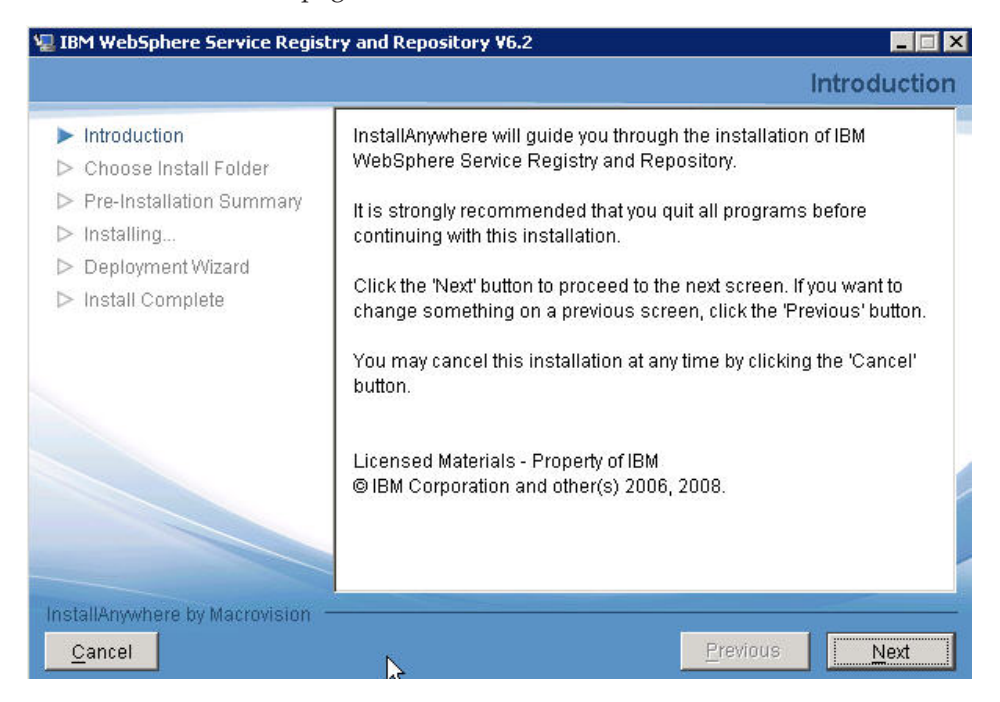

**3**. From the Software License Agreement page, accept the terms of the license agreements and click **Next**.

| 🐙 IBM WebSphere Service Regis                                                             | stry and Repository ¥6.2                                                                                                    | _ 🗆 × |
|-------------------------------------------------------------------------------------------|----------------------------------------------------------------------------------------------------|-------|
|                                                                                           | Software License Agree                                                                                                    | ment  |
| Introduction                                                                              | Please read the following license agreement carefully.                                                                                                    |       |
| <ul> <li>Choose Install Folder</li> <li>Pre-Installation Summary</li> </ul>               | International Program License Agreement                                                                                                    | -     |
| <ul> <li>▷ Installing</li> <li>▷ Deployment Wizard</li> <li>▷ Install Complete</li> </ul> | Part I - General Terms<br>BY DOWNLOADING, INSTALLING, COPYING,<br>ACCESSING, OR USING THE PROGRAM YOU AGREE TO<br>THE TERMS OF THIS AGREEMENT. IF YOU ARE<br>ACCEPTING THESE TERMS ON BEHALF OF ANOTHER<br>PERSON OR A COMPANY OR OTHER LEGAL ENTITY, | >     |
|                                                                                           | Read Non-IBM Terms                                                                                                    |       |
| InstallAnywhere by Macrovision                                                            | <u>P</u> revious <u>N</u> e                                                                                                    | xt    |

4. From the Choose Install Folder page, choose into which directory you want to install and click **Next**.

| 📲 IBM WebSphere Service Regi                                                                                                    | stry and Repository ¥6.2 Choose Install Folder            |
|----------------------------------------------------------------------------------------------------|-----------------------------------------------------------|
| <ul> <li>✓ Introduction</li> <li>► Choose Install Folder</li> <li>► Pre-Installation Summary</li> <li>► Installing</li> <li>► Deployment Wizard</li> </ul> | Please choose a destination folder for this installation. |
| ▷ Install Complete                                                                                                    | Where Would You Like to Install?                          |
|                                                                                                    | C:\WebSphere\ServiceRegistry                              |
|                                                                                                    | Restore Default Folder Choose                             |
|                                                                                                    | Ŀ\$                                                       |
| InstallAnywhere by Macrovision                                                                                                    | Previous Next                                             |

5. From the Pre-installation Summary page, review the selections that you have made and click **Install**.

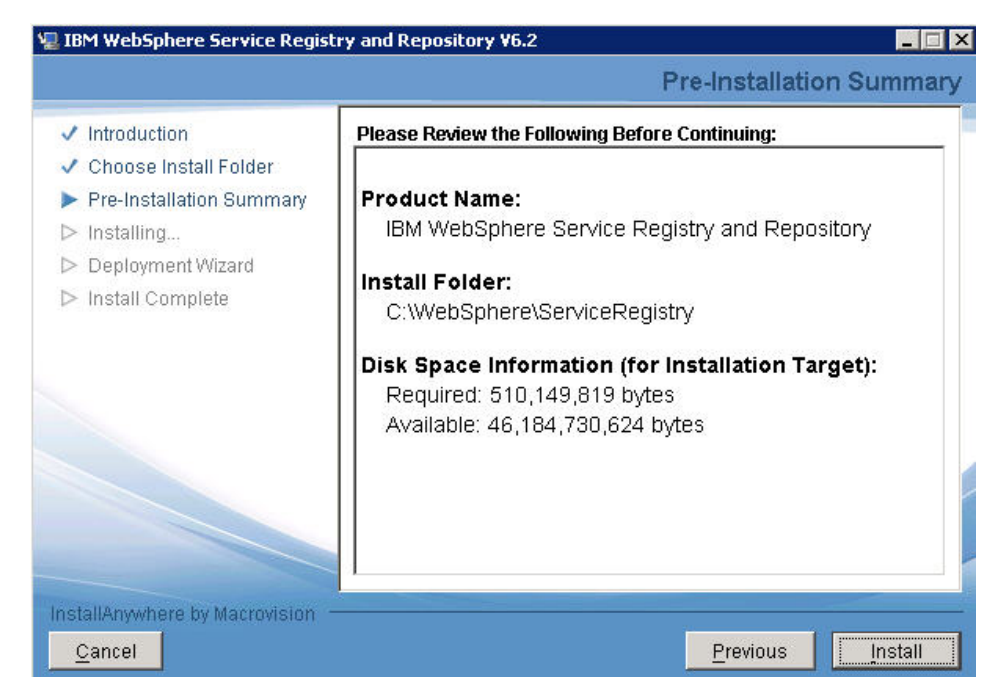

6. From the Deployment Wizard launch page, read the description of the Deployment Wizard functionality.

If you want to launch the Deployment wizard, make sure the **Launch Deployment Wizard** checkbox is checked and click **Next**.

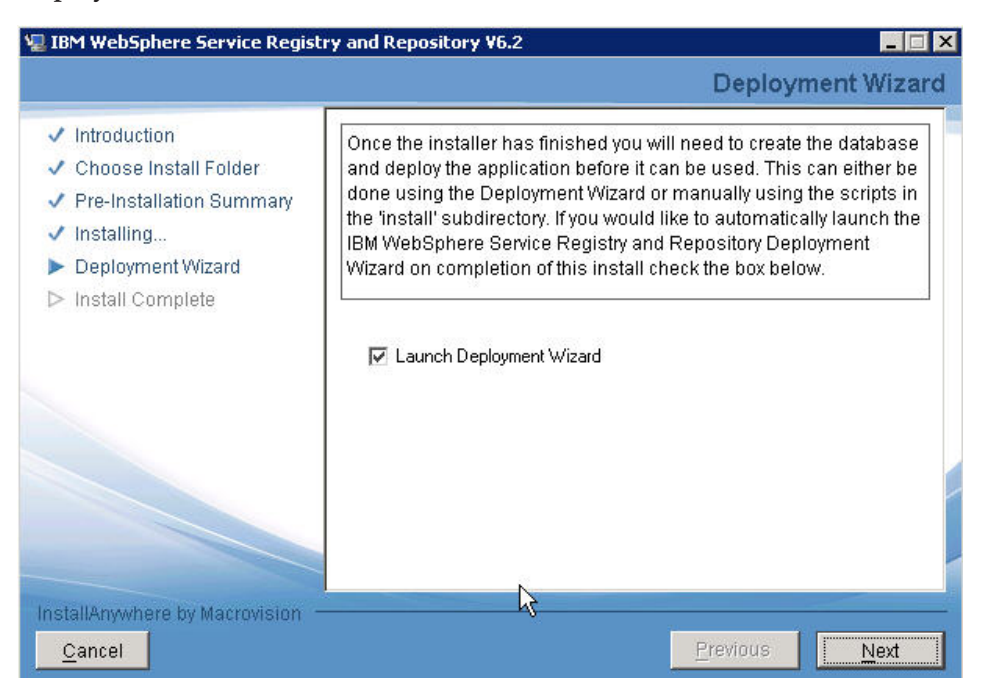

7. From the Install Complete page, click **Done**.

| E IDH Websphere Service Regis                                                                                                    | try and Repository ¥6.2                                                                                                    |
|----------------------------------------------------------------------------------------------------|----------------------------------------------------------------------------------------------------|
|                                                                                                    | Install Complete                                                                                                    |
| <ul> <li>Introduction</li> <li>Choose Install Folder</li> <li>Pre-Installation Summary</li> <li>Installing</li> <li>Deployment Wizard</li> <li>Install Complete</li> </ul> | Congratulations! IBM WebSphere Service Registry and Repository has been s<br>uccessfully installed to:<br>C:\WebSphere\ServiceRegistry<br>Press "Done" to quit the installer. |

8. From the Deployment Wizard welcome screen, read the description and click **Next**.

| BM WebSphere Service  <br>WebSphere Service R                                                   | Registry and Rep<br>egistry and Re                                   | ository Deployme<br>epository Vers                                | nt Wizard<br>ion 6.2 Deplo:                         |                          |
|-------------------------------------------------------------------------------------------------|----------------------------------------------------------------------|-------------------------------------------------------------------|-----------------------------------------------------|--------------------------|
| Welcome to the IBM WebSpher<br>guide you through the deploym<br>wizard can perform both instalk | e Service Registry a<br>ent process for Web<br>ation and uninstallat | nd Repository deplo<br>Sphere Service Reg<br>ion deployment actio | yment wizard. This w<br>istry and Repository<br>ns. | izard will<br>v6.2. This |
|                                                                                                 |                                                                      |                                                                   |                                                     |                          |
|                                                                                                 | < <u>B</u> ack                                                       | Next >                                                            | Einish                                              | Cancel                   |

9. From the Deployment Action page, make sure **Install** is selected and click **Next**.

| 皆 IBM WebSpher                      | e Service Regis                                                | try and Repo       | sitory Deploym     | ient Wizard | ×      |
|-------------------------------------|----------------------------------------------------------------|--------------------|--------------------|-------------|--------|
| Deployment A<br>Select whether to p | . <b>ction</b><br>erform an installat                          | tion, uninstallati | on or a fixpack up | date.       | 1      |
| Deployment action:                  | <ul> <li>Install</li> <li>Uninstall</li> <li>Update</li> </ul> |                    |                    |             |        |
|                                     |                                                                | < <u>B</u> ack     | Next >             | Einish      | Cancel |

10. From the Deployment Configuration page, make sure **Stand-alone Server** is selected and click **Next**.

| 🖄 IBM WebSphere Service Registry                                                 | y and Repository Deployment Wizard                                                | ×   |
|----------------------------------------------------------------------------------|-----------------------------------------------------------------------------------|-----|
| Deployment Configuration                                                         |                                                                                   |     |
| Select your deployment configuration.                                            |                                                                                   |     |
| WebSphere Service Registry and Reposi<br>Application Server deployment configura | itory can be deployed to one of the following WebSphere<br>ations.                |     |
| Deployment Configuration:                                                        | <ul> <li>Stand-alone Server</li> <li>Federated Server</li> <li>Cluster</li> </ul> |     |
|                                                                                  | < <u>B</u> ack <u>Next &gt;</u> Einish Cano                                       | :el |

11. From the Database Location page select the database location and click Next.

| 월 IBM WebSphere Service Re                                               | gistry and Repository Deployment Wizard                                                                                   | ×                   |
|--------------------------------------------------------------------------|----------------------------------------------------------------------------------------------------|---------------------|
| Database Location                                                        |                                                                                                    |                     |
| Select your database location.                                           |                                                                                                    |                     |
| If your WebSphere Service Regist<br>Application Server select 'Local' be | try and Repository database is on the same server as the '<br>slow. If the database is on a remote server then select 'Re | WebSphere<br>mote'. |
| Database location:                                                       | ● Local<br>C Remote                                                                                                    |                     |
| -                                                                        |                                                                                                    | Cancel              |

12. From the Database Type page, select Cloudscape (not for production use) and click **Next**.

| 皆 IBM WebSphere Servic                      | e Registry and Repository Deployment Wizard                                                                                                    | ×     |
|---------------------------------------------|----------------------------------------------------------------------------------------------------|-------|
| Database Type<br>Select your database type. |                                                                                                    |       |
| Database type:                              | <ul> <li>DB2 Version 8.2</li> <li>DB2 Version 9.1 / 9.5</li> <li>Oracle 10g / 11g</li> <li>MSSQL Server 2005</li> <li>Cloudscape (not for production use)</li> </ul> |       |
|                                             | < <u>B</u> ack <u>Next</u> > Einish C                                                                                                    | ancel |

**13**. From the DB2 Database security settings page, enter a value for **Database user** and **Database password**.

| 皆 IBM WebSphere Service R              | egistry and Repository Deployment Wizard | ×      |
|----------------------------------------|------------------------------------------|--------|
| DB2 Database                           |                                          |        |
| Specify your DB2 database settin       | ıgs.                                     |        |
|                                        |                                          |        |
| Database Na <u>m</u> e:                | WSRR                                     |        |
| Database <u>U</u> ser:                 | db2admin                                 |        |
| Database <u>P</u> assword:             | •••••                                    |        |
| Confirm Database Password:             | <b></b>                                  |        |
| Database <u>H</u> ome;                 | C:\Program Files\IBM\SQLLIB              | Browse |
| Database P <u>o</u> rt:                | 50000                                    |        |
| Database <u>T</u> ablespace Directory: | C:\DB2T5                                 | Browse |
|                                        |                                          |        |
|                                        |                                          |        |
| R                                      | < <u>B</u> ack <u>N</u> ext > Einish     | Cancel |

14. From the WebSphere Application Server installation settings page, specify the Installation Directory and Profile Name then click **Next**.

| Specify your WebSpher   | e Application Server installation settings. |        |
|-------------------------|---------------------------------------------|--------|
| Installation Directory: | C:\WebSphere\ProcServer62                   | Browse |
| Profile Name:           | ProcSrv01                                   |        |
| SOAP Port:              | 8880                                        |        |
| Server Name:            | server1                                     |        |
|                         |                                             |        |
|                         |                                             |        |

15. Select your security settings.

From the WebSphere Application Server security settings page make the following selections:

- Select Yes to Is security enabled?
- Enter admin as the Admin User
- Enter admin as the Admin Password

Click Next.

| pecify your WebSpher                                                | e Application Server security s                               | settings.                            |        |
|---------------------------------------------------------------------|---------------------------------------------------------------|--------------------------------------|--------|
|                                                                     |                                                               |                                      |        |
| (s security enabled?                                                | • Yes                                                         |                                      |        |
| 1 dmin Llser:                                                       |                                                               | - 1                                  |        |
| idmin <u>D</u> ecuerdu                                              |                                                               |                                      |        |
| aunin <u>F</u> assword.                                             |                                                               |                                      |        |
| _onfirm Admin Passwor                                               | a:   ••••••                                                   |                                      |        |
| Specify the user ID and<br>Application Server admi<br>Use Admin ID? | password to use for JMS acc<br>nistrator ID.<br>I Yes<br>I No | ess. The default is to use your WebS | iphere |
| ĮMS User:                                                           |                                                               |                                      |        |
| ) <u>M</u> S Password:                                              |                                                               |                                      |        |
| Confirm JMS Password:                                               |                                                               |                                      |        |
|                                                                     |                                                               |                                      |        |
|                                                                     |                                                               |                                      |        |
|                                                                     |                                                               |                                      |        |
|                                                                     | < Back                                                        | Next > Finish                        | Cancel |

16. From the WebSphere Service Registry and Repository User and Administrator J2EE role mappings page, select **Next**.

|                    | and Administrato | r J2EE role mapp  | ings.         |  |
|--------------------|------------------|-------------------|---------------|--|
| pecify the user or | group to map to  | ) the Administrat | or J2EE role: |  |
| Iser: ALL_AUTH     | HENTICATED       |                   |               |  |
| roup: NONE         |                  |                   |               |  |
| pecify the user or | group to map to  | ) the User J2EE r | ole:          |  |
| iser: [ALL_AUT     | TENTICATED       |                   |               |  |
| iroup:   NONE      |                  |                   |               |  |
|                    |                  |                   |               |  |

17. Review the Deployment Summary page and click Next.

| 🖄 IBM WebSphere Service Registry and Repository Deployment Wizard                                                                                                    | ×    |
|----------------------------------------------------------------------------------------------------|------|
| Deployment Summary                                                                                                    |      |
|                                                                                                    |      |
|                                                                                                    | _    |
| WebSphere Service Registry and Repository is about to be deployed. First this will create the WebSphere Service Registry and Repository database and the required data structures in it. Then it v | will |
| create the necessary resources in WebSphere Application Server and deploy the WebSphere Service<br>Registry and Repository enterprise applications.                                                |      |
|                                                                                                    |      |
| Die see slide Next to seeting                                                                                                    |      |
| Please click Next to continue.                                                                                                    |      |
|                                                                                                    |      |
|                                                                                                    |      |
|                                                                                                    |      |
| < Back                                                                                                    |      |

**18**. From the Starting Deployment process page, review the progress and when it completes, click **Finish**.

| Starting process                                                                                                    |                                                                                                    |                                                          |
|----------------------------------------------------------------------------------------------------|----------------------------------------------------------------------------------------------------|----------------------------------------------------------|
| The output of the WebSphere Service Registry<br>pelow. Once complete please click Finish.                                                                                                    | / and Repository install/uninstall process is shown                                                                                                    |                                                          |
| [copy] Copying 14 riles to C:(webSphere(Pr                                                                                                    | rocserver62(IID(WSRRIangs                                                                                                    |                                                          |
| tartwas:<br>[nlsecho] GSR91411: Starting WAS server<br>[wsadmin] profileName=ProcSrv01 registry=C<br>[wsadmin] WASX7023E: Error creating "SOAP'<br>[wsadmin] WASX7023E: Error creating "SOAP'<br>[wsadmin] WASX7013I: This scripting client is<br>[wsadmin] WASX7031I: The following options<br>[wsadmin] MASX7031I: The following options<br>[wsadmin] ADMU016I: Tool information is bei<br>[wsadmin] ADMU0128I: Starting tool with the<br>[wsadmin] ADMU0128I: Starting tool with the<br>[wsadmin] ADMU0128I: Starting tool with the<br>[wsadmin] ADMU01201: Server launched, Wai<br>[wsadmin] ADMU3000I: Server server1 open I<br>[wsadmin] ADMU3000I: Server server1 open I<br>[wsadmin] ADMU300I Server server1 open I<br>[wsadmin] ADMU300I Server server1 open I<br>[wsadmin] [wsadmin] ADMU300I Server server1 open I<br>[wsad | 2:\WebSphere\ProcServer62\properties\profileRegistry<br>ierver62\profiles\ProcSrv01<br>" connection to host "localhost"; exception information<br>not connected to a server process; please refer to the<br>not available.<br>are passed to the scripting environment and are avail<br>ing logged in file<br>i2\profiles\ProcSrv01\logs\server1\startServer.log<br>ProcSrv01 profile<br>n for server: server1<br>iting for initialization status.<br>for e-business; process id is 3444<br>ocServer62\lib\WSRRlangs | y.xml<br>1: com.ibm.w<br>e log file C;\'<br>able as argu |
|                                                                                                    |                                                                                                    |                                                          |
| Total time: 17 minutes 0 seconds                                                                                                    |                                                                                                    | •                                                        |

Now you can verify the installation of WebSphere Service Registry and Repository.

# Verifying the installation of WebSphere Service Registry and Repository Version 6.2.0.2

Check the settings and behavior to ensure the software is running.

Verification step instructions provides quick understanding of what to check to make sure the software is running properly.

1. Open the WebSphere Application Server Administrative console in a web browser.

For example: http://localhost:9060/ibm/console

- 2. Two WebSphere Service Registry and Repository applications are installed and all have been started:
  - ServiceRegistry
  - ServiceRegistryTS
- 3. Enter WebSphere Service Registry and Repository home console, like http://hostname:port/ServiceRegistry.

For example http://localhost:9080/ServiceRegistry.

4. Stop the server.

Run C:\WebSphere\ProcServer62\bin\stopServer server1.

# WebSphere Business Services Fabric

WebSphere Business Services Fabric enables business users to rapidly assemble new business processes, make concurrent changes with governance but minimal impact to IT, while reusing, sharing current IT assets.

WebSphere Business Services Fabric:

- Uses business defined vocabulary and tasks to enable the assembly of existing and new IT assets into SOA-based, discrete business functions called 'Business Services.
- Stores and acts upon formerly hard-coded, individual process attributes in an IT-governed, easily updatable database and runtime environment, enabling enterprise-wide policy changes to be proliferated concurrently across all applicable processes.
- Includes NEW enhanced business user experience and customizable web-based user interface; automated, policy-based feedback loop with WebSphere Monitor enabling corporate-wide process changes with no human interaction; improved consumability and design tooling to manage roles, channels, and assertions
- Includes NEW prescriptive guidance for developing your own content packs including how-to-guide, industry-specific examples, key performance indicators templates
- Includes New Product Lifecycle Management (PLM) Content Pack applies to Automotive, Electronics, Aerospace and Defense, and Industrial verticals.
- Includes Optional Industry Content Packs help you get started even quicker with prebuilt SOA accelerators designed to speed time to market for industry-specific composite business applications in the form of business services templates

# Installing WebSphere Business Services Fabric 6.2

Use the installation wizard to install the software. You can obtain the WebSphere Business Services Fabric 6.2 product files in two ways, from the disks in the product package or by downloading installation images from the Passport Advantage<sup>®</sup> site, if you are licensed to do so.

This task describes the procedure for installing WebSphere Business Services Fabric.

The screen captures are included to make it easier to follow the step instructions.

The step instructions are included to provide the specific task you need to perform and any information needed to perform the task (such as directory locations, parameters to enter, etc.)

- 1. Run the launchpad.exe from the directory into which you downloaded it.
- 2. From the Welcome page, select **IBM WebSphere Business Services** Foundation Pack Installation.

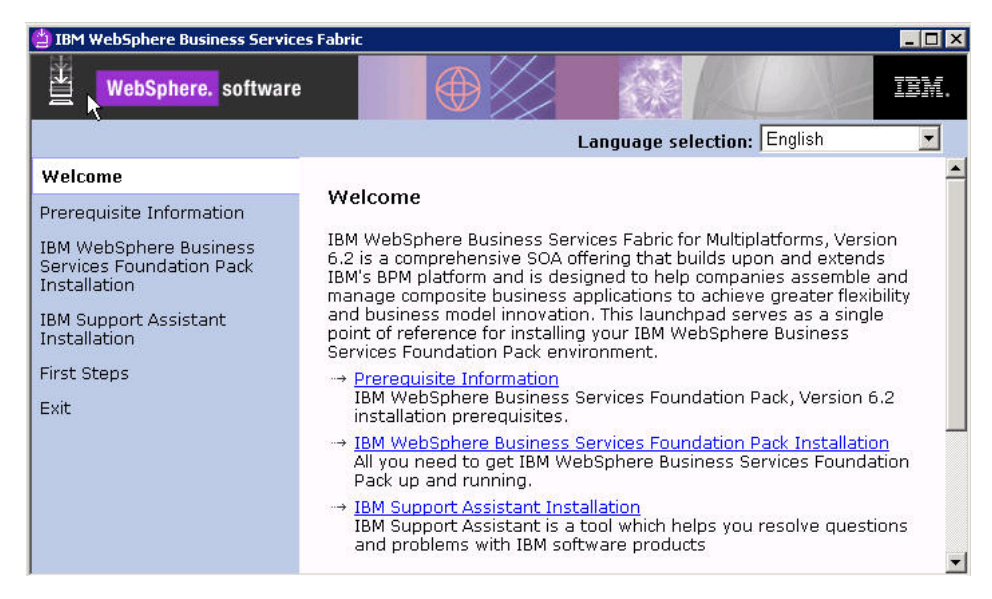

**3**. From the IBM WebSphere Business Services Foundation Pack Installation page, select Launch the installation wizard for IBM WebSphere Business Services Foundation Pack for Multiplatforms.

| 🖆 IBM WebSphere Business Services                                                                                                  | Fabric 📃 🗋                                                                                                    |
|----------------------------------------------------------------------------------------------------|----------------------------------------------------------------------------------------------------|
| WebSphere. software                                                                                                    |                                                                                                    |
|                                                                                                    | Language selection: English                                                                                                    |
| Welcome                                                                                                    | 4                                                                                                    |
| Prerequisite Information                                                                                                    | IBM WebSphere Business Services Foundation Pack for<br>Multiplatforms installation                                                                                                    |
| IBM WebSphere Business<br>Services Foundation Pack<br>Installation<br>IBM Support Assistant<br>Installation<br>First Steps<br>Exit | <ul> <li>Launch the installation wizard for IBM WebSphere Business<br/>Services Foundation Pack for Multiplatforms<br/>Install IBM WebSphere Business Services Foundation Pack for<br/>Multiplatforms using the installation wizard.</li> <li>Open the information center<br/>Complete technical product documentation available online, in<br/>PDF book format, or as Eclipse document plug-ins, which you<br/>can download and install on a local system.</li> <li>Read product overview and installation information<br/>Overview material and step-by-step instructions for installing<br/>the product, provided in PDF book format for quick access.</li> <li>View critical information<br/>Links to the latest critical fixes for and information about this</li> </ul> |

4. From the Business Services Fabric page, select the language and click OK.

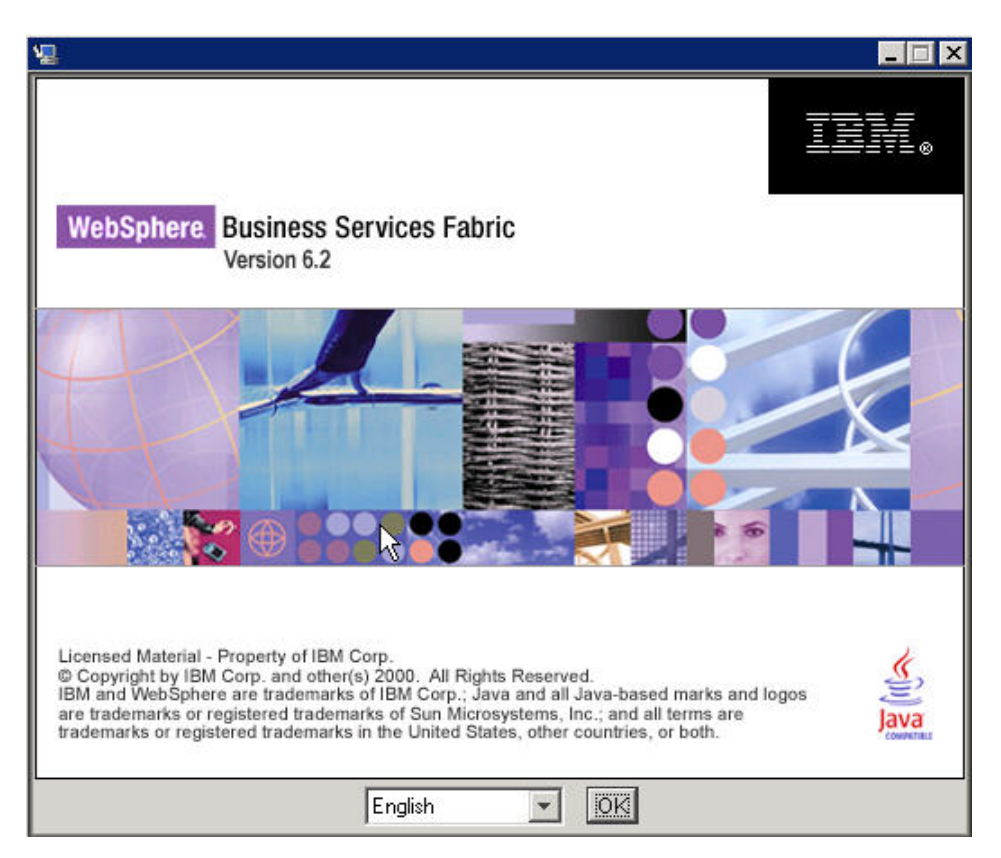

5. From the Install Anywhere page, click Next.

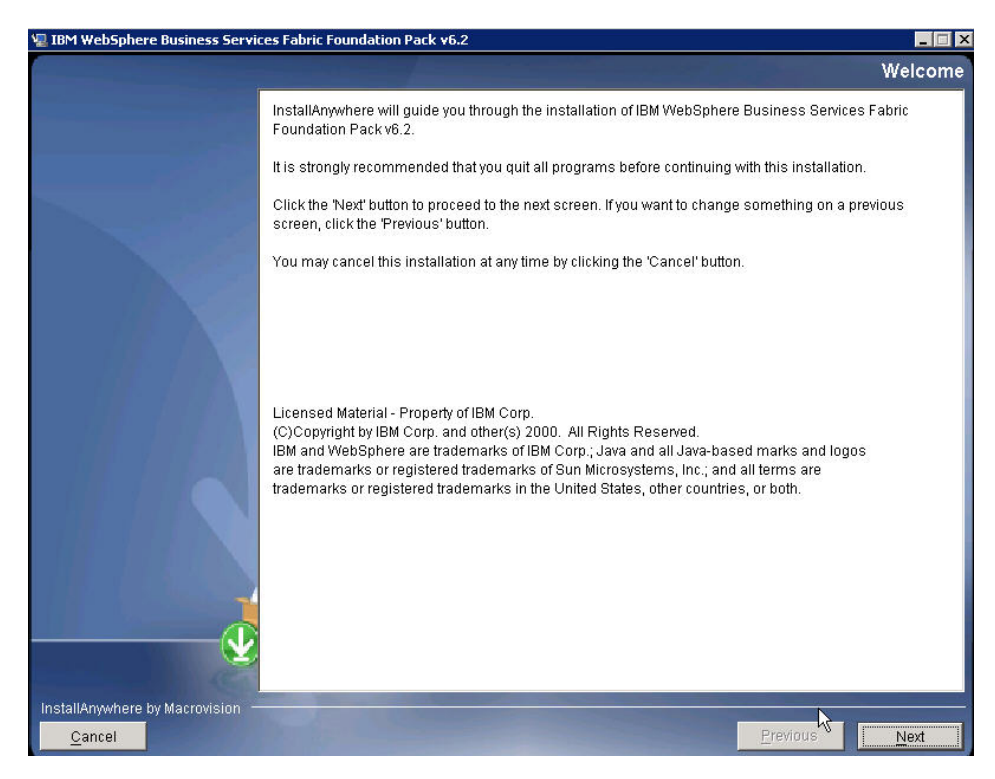

6. From the Software License Agreement page, select Accept and click Next.

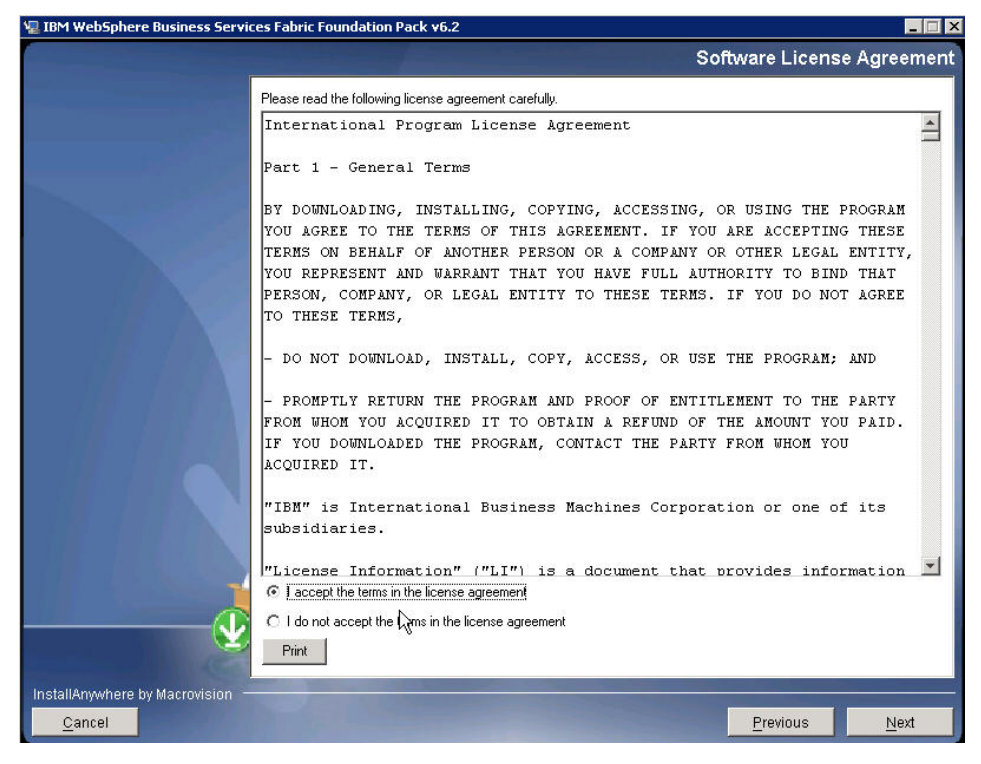

7. From the System Prerequisite Check page, click Next.

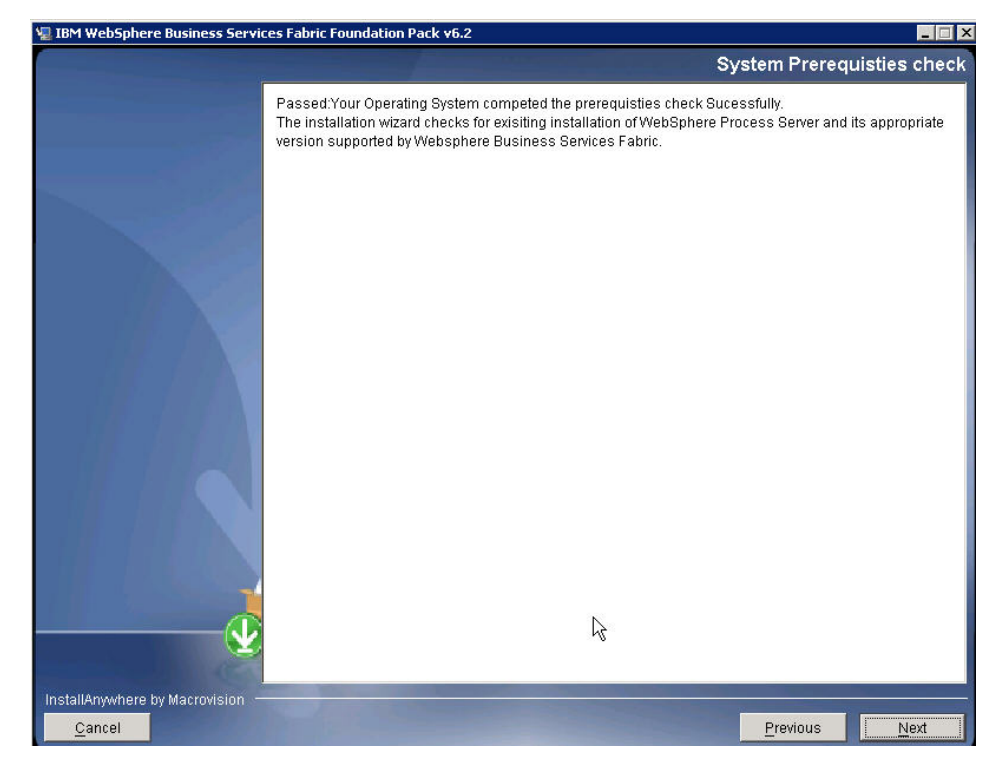

8. From the WebSphere Process Server Location page, choose the location of your WebSphere Process Server product installation and click Next.

| 🐙 IBM WebSphere Business Servic  | es Fabric F | ounda   | ation Pack v6 | .2 |      |     |              |          |               |
|----------------------------------|-------------|---------|---------------|----|------|-----|--------------|----------|---------------|
|                                  |             |         |               |    |      |     |              | WPS Inst | tall Locatior |
|                                  | Select      | the     | location      | to | your | WPS | installation |          |               |
|                                  |             |         |               |    |      |     |              |          |               |
|                                  |             |         |               |    |      |     |              |          |               |
|                                  |             |         |               |    |      |     |              |          |               |
|                                  |             |         |               |    |      |     |              |          |               |
|                                  |             |         |               |    |      |     |              |          |               |
|                                  | WPS HOI     | ИE      |               |    |      |     |              |          |               |
| ¥                                | C:/WebSpl   | nere/Pr | ocServer62    |    |      |     |              |          |               |
| InstallAnywhere by Macrovision — |             |         |               |    |      |     |              | Previous | Nevt          |

9. From the Installation Type page, select Advanced Installation and click Next.

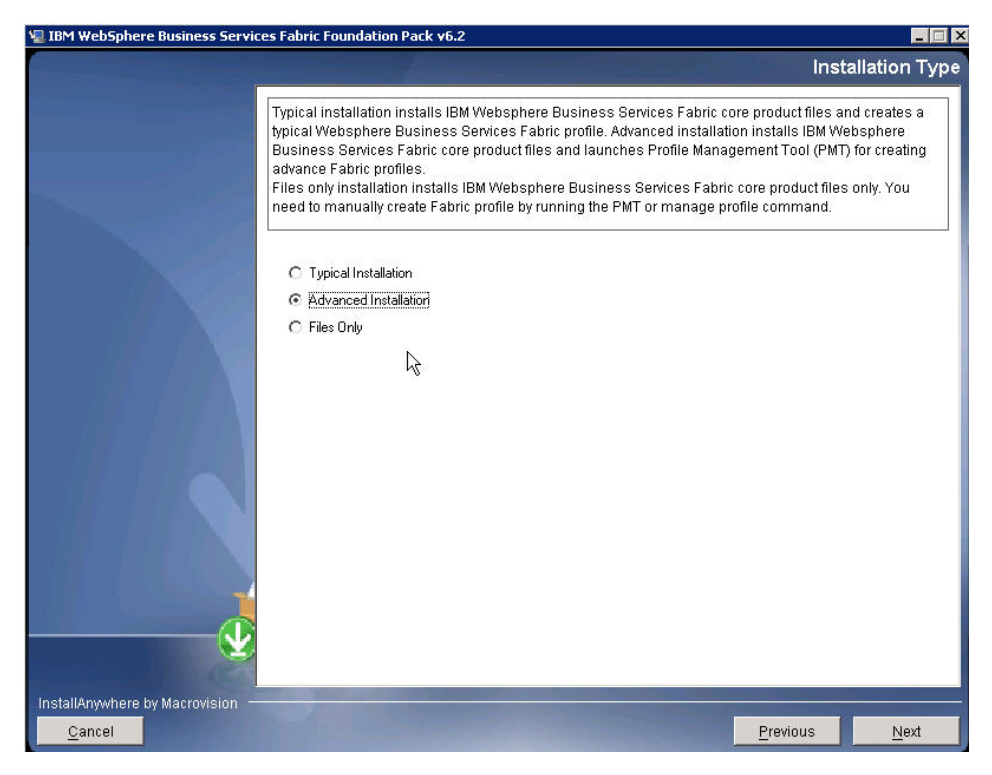

10. From theChoose Install Folder page, choose the directory into which you want to install the software and then click **Next**.

| 🐙 IBM WebSphere Business Servi | ces Fabric Foundation Pack v6.2                           |                        | _ 🗆 >           |
|--------------------------------|-----------------------------------------------------------|------------------------|-----------------|
|                                |                                                           | Choose                 | Install Folder  |
|                                | Please choose a destination folder for this installation. |                        |                 |
|                                | Where Would You Like to Install?                          |                        |                 |
|                                | C:\WebSphere\Fabric62\FoundationPack                      | Restore Default Folder | Ch <u>o</u> ose |
|                                |                                                           |                        |                 |
|                                |                                                           |                        |                 |
|                                |                                                           |                        |                 |
|                                |                                                           |                        |                 |
| InstallAnywhere by Macrovision |                                                           |                        |                 |
| <u>C</u> ancel                 |                                                           | Previous               | Next            |

11. From the Preinstallation Summary page, review the install options that you have chosen and click **Install** 

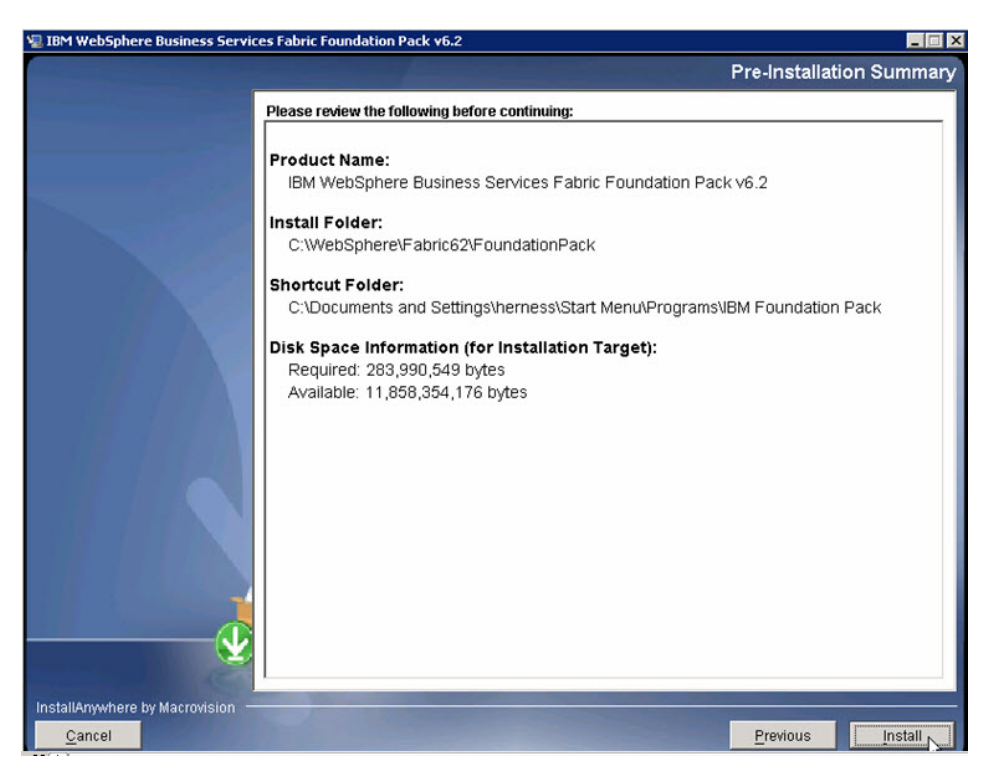

From the Install Complete page, click Done.
 After completing the installation, the Profile Management tool launches automatically.

**13**. From the Profile Management tool page, click **Augment** to augment an existing profile.

| 🚯 Profile Ma | anagement Tool  |                |        |        | _ 🗆 ×    |
|--------------|-----------------|----------------|--------|--------|----------|
| Profile Ma   | ınagement To    | ol             |        |        | <b>B</b> |
| Create       | Create a new pi | rofile.        |        |        |          |
| Augment      | Augment an exi  | sting profile. |        |        |          |
|              |                 |                |        |        |          |
|              |                 | < <u>B</u> ack | Next > | Einish | Cancel   |

14. From the Welcome to the Profile Management Tool page, click Next.

| Profile Management Tool                                                                                                    |                                       |
|----------------------------------------------------------------------------------------------------|---------------------------------------|
| Welcome to the Profile Management tool                                                                                                    | a a a a a a a a a a a a a a a a a a a |
| Important information for Version 6.1                                                                                                    | <u> </u>                              |
| This wizard creates run-time environments that are referred to as <i>profiles</i> . At least one profile must exi<br>functional installation.                                                                                                    | st to have a                          |
| An initial profile is created during the installation process. Use this wizard to create additional profiles th<br>contain a set of commands, configuration files, log files, deployable applications and other information t<br>single application server environment. | iat each<br>:hat defines a            |
| See the online information center for more information about the Profile Management tool or about sett topologies for application servers.                                                                                                    | ing up typical                        |
| WebSphere Rusiness Service Eabric - Online information center link                                                                                                    |                                       |
| WebSphere Enterprise Service Bus - Online information center link                                                                                                    |                                       |
| WebSphere Process Server - Online information center link                                                                                                    |                                       |
|                                                                                                    | <u> </u>                              |
|                                                                                                    |                                       |
|                                                                                                    | Capcel (                              |
| - Mary Mary Dillion                                                                                                    | Cancer                                |

15. From the Profile Selection page, click Next.

| 🙀 Profile Management Tool      |                |                |        | _ 🗆 ×    |
|--------------------------------|----------------|----------------|--------|----------|
| Profile Selection              |                |                |        | <b>A</b> |
| Select the profile to augment. |                |                |        |          |
| ProcSrv01                      |                |                |        |          |
|                                |                |                |        |          |
|                                |                |                |        |          |
|                                |                |                |        |          |
|                                |                |                |        |          |
|                                |                |                |        |          |
|                                |                |                |        |          |
|                                |                |                |        | ( (      |
|                                | < <u>B</u> ack | <u>N</u> ext > | Einish | Cancel   |

16. From the Profile Augment Options page, select **Advanced profile augmentation** and click **Next**.

| 🚯 Profile Management Tool                                                                                                    |                                                                                 |                                                                         |                                                          | _ 🗆 🗡                                            |
|----------------------------------------------------------------------------------------------------|---------------------------------------------------------------------------------|-------------------------------------------------------------------------|----------------------------------------------------------|--------------------------------------------------|
| Profile Augmentation Options                                                                                                    |                                                                                 |                                                                         |                                                          | a a a a a a a a a a a a a a a a a a a            |
| Choose the profile augmentation process t<br>Management tool to assign a set of default<br>specify your own configuration values for t             | hat meets your i<br>: configuration v<br>:he profile,                           | needs. Pick the T<br>alues to the profi                                 | ypical option to a<br>le. Pick the Adva                  | allow the Profile<br>anced option to             |
| C Iypical profile augmentation                                                                                                    |                                                                                 |                                                                         |                                                          |                                                  |
| Augment an existing WebSphere Bu<br>settings. Unless previously configur                                                                           | usiness Service F<br>ed, all required (                                         | abric profile using<br>databases will be                                | g previously coni<br>set to Derby Em                     | figured<br>ibedded.                              |
| Advanced profile augmentation                                                                                                    |                                                                                 |                                                                         |                                                          |                                                  |
| Augment an existing WebSphere Bu<br>Depending on your current profile o<br>database configuration values. You<br>Choreographer, Business Space, ar | usiness Service F<br>onfiguration, yo<br>I can optionally c<br>Id Business Rule | abric profile prev<br>u may also have<br>hoose to configu<br>s Manager. | iously configure<br>the option to sp<br>re the sample Bu | d settings.<br>ecify your own<br>Isiness Process |
|                                                                                                    | < <u>B</u> ack                                                                  | Next >                                                                  | Enish                                                    | Cancel                                           |

17. From the Augment Selection page, select **WebSphere Business Service Fabric** and click **Next**.

| Profile Management Tool                                      |                       |                    |                  |         |
|--------------------------------------------------------------|-----------------------|--------------------|------------------|---------|
| ugment Selection                                             |                       |                    |                  |         |
| elect the augment to apply to the sele                       | cted profile          |                    |                  |         |
| ugments:                                                     |                       |                    |                  |         |
| WebSphere Business Service Fabric                            |                       |                    |                  |         |
| WebSphere Enterprise Service Bus<br>WebSphere Process Server |                       |                    |                  |         |
| Ĵ                                                            | d                     |                    |                  |         |
| Description                                                  | 87                    |                    |                  |         |
| IBM WebSphere Business Services Fa                           | bric creates compos   | ite business apps  | and manages, a   | changes |
| improvement of business processes b                          | y aligning business i | objectives with IT | capabilities for | rapid   |
| deployment.                                                  |                       |                    |                  |         |
|                                                              |                       |                    |                  | 1       |
| deployment.                                                  |                       |                    |                  |         |
|                                                              |                       |                    |                  |         |
|                                                              |                       |                    |                  | 10      |

18. From the Administrative Security page, enter values for **User name** and **Password** and click **Next**.

| Profile Management Tool                                                                                                    | . 🗆 🗙 |
|----------------------------------------------------------------------------------------------------|-------|
| Administrative Security                                                                                                    | 8     |
| The profile <b>ProcSrv01</b> has administrative security enabled. Enter the administrative user name and password for this profile.<br>User name: | -     |
| <br>primaryAdmin                                                                                                    | - 1   |
| Password:                                                                                                    |       |
| •••••                                                                                                    |       |
| Confirm password:                                                                                                    |       |
| •••••                                                                                                    |       |
| See the information center for more information about administrative security.<br>Online information center link                                  | •     |
| < <u>B</u> ack <u>N</u> ext > ⊟nish Car                                                                                                    | cel   |

**19**. From the Business Rules Manager Configuration page, click **Next**.

| 🚯 Profile Management Tool                                             |                 |                 |                   |                                          |
|-----------------------------------------------------------------------|-----------------|-----------------|-------------------|------------------------------------------|
| Business Rules Manager Co                                             | onfiguration    | n               |                   | la la la la la la la la la la la la la l |
| Business Rules Manager is a web applic<br>business application needs. | ation that cust | omizes the busi | ness rule templat | es for your                              |
| Configure the Business Rules Mana                                     | ger             |                 |                   |                                          |
|                                                                       |                 |                 |                   |                                          |
|                                                                       | < <u>B</u> ack  | Next >          | Einish            | Cancel                                   |

**20**. From the Database Authentication page, enter a user name and password and click **Next**.

| 🚱 Profile Management Tool                                     |                  |                     |                    | _ 🗆 🗵                                 |
|---------------------------------------------------------------|------------------|---------------------|--------------------|---------------------------------------|
| Database Authentication                                       |                  |                     |                    | a a a a a a a a a a a a a a a a a a a |
| A DB2_Universal database has already database authentication. | v been configure | d for this profile: | . Provide informal | tion for                              |
| db2sdmin                                                      | labase;          |                     |                    |                                       |
| Decement for detabase authoritation                           |                  |                     |                    |                                       |
| Password for database authentication:                         |                  |                     |                    |                                       |
|                                                               |                  |                     |                    |                                       |
| Confirm password:                                             |                  |                     |                    |                                       |
| ••••••                                                        |                  |                     |                    |                                       |
|                                                               |                  |                     |                    |                                       |
|                                                               |                  |                     |                    |                                       |
|                                                               |                  |                     |                    |                                       |
|                                                               | < <u>B</u> ack   | <u>N</u> ext >      | Einish             | Cancel                                |

21. From the Fabric Database Configuration page, choose DB2 Universal as the database product, select **Create New Fabric database** and click **Next**.

| Profile Management Tool                                                                                                    |                            |                                                                                                    | _ 0     |
|----------------------------------------------------------------------------------------------------|----------------------------|----------------------------------------------------------------------------------------------------|---------|
| abric Database Configura                                                                                                    | tion                       | 335                                                                                                    |         |
| Choose a use WebSphere Business Se<br>that type.                                                                                                    | ervice Fabric database ty  | ype and enter the information bas                                                                                                    | ed on L |
| Choose a database product:                                                                                                    |                            |                                                                                                    |         |
| DB2 Universal                                                                                                    |                            |                                                                                                    |         |
| Create New Cebric detailant                                                                                                    |                            |                                                                                                    |         |
| Create New Fabric database.                                                                                                    |                            |                                                                                                    |         |
| Use $\underline{\mathbf{L}}$ xisting Fabric database.                                                                                                    |                            |                                                                                                    |         |
| Override the destination direc                                                                                                    | tory for generated script  | its                                                                                                    |         |
| Database script output direct                                                                                                    | orv:                       |                                                                                                    |         |
|                                                                                                    |                            |                                                                                                    | _       |
|                                                                                                    |                            | Brown                                                                                                    | . 1     |
|                                                                                                    |                            | DTOAR                                                                                                    | 15m     |
| Jatabase <u>n</u> ame:                                                                                                    |                            |                                                                                                    |         |
| FABRICDB                                                                                                    |                            |                                                                                                    |         |
|                                                                                                    |                            |                                                                                                    |         |
| Use a file store for Messaging End                                                                                                    |                            |                                                                                                    |         |
|                                                                                                    | ines (MEs).                |                                                                                                    |         |
| Use database for Messaging Engine                                                                                                    | jines (MEs).<br>nes (MEs). |                                                                                                    | -       |
| ✓ Use database for Messaging Engineration                                                                                                    | jines (MEs).<br>nes (MEs). |                                                                                                    |         |
| ✓ Use database for Messaging Engli                                                                                                    | jines (MEs).<br>nes (MEs). |                                                                                                    |         |
| Use database for Messaging Engi                                                                                                    | jines (MEs).<br>nes (MEs). |                                                                                                    |         |
| ✓ Use database for Messaging Engine<br>Version of the state of the state of the st | nes (MEs).                 | we have a start of the start of the start of | incol   |

. From the Fabric Database Configuration (Part 2) page, enter a User name, Password, Database server host name and click **Next**.
| 🚯 Profile Management Tool 📃 📃                                                                |          |
|----------------------------------------------------------------------------------------------|----------|
| Fabric Database Configuration (Part 2)                                                       | ĝ        |
| Additional information is required to complete configuration for the DB2 Universal database. | -        |
| User name to authenticate with the database:                                                 |          |
| db2admin                                                                                     |          |
| Password for database authentication:                                                        |          |
|                                                                                              |          |
| Confirm password:                                                                            | 20       |
|                                                                                              |          |
| Location (directory) of JDBC driver classpath files:                                         |          |
| C:\WebSphere\ProcServer62\universalDriver_wbi\lib                                            |          |
| Browse                                                                                       |          |
| JDBC driver type:                                                                            | -        |
| C 2                                                                                          |          |
| (€ 4)                                                                                        |          |
|                                                                                              |          |
| Database server host name (for example IP address):                                          |          |
| wps120.rchland.ibm.com                                                                       |          |
| Server port:                                                                                 |          |
| 50000                                                                                        |          |
|                                                                                              | <u> </u> |
| 2                                                                                            |          |
| ۔<br><u>حقو</u> مدk <u>N</u> ext > Enish Cance                                               | *        |

23. From the Profile Augmentation Summary page, click Augment.

| 🚯 Profile Management Tool 📃 🗖 🗙                                                                                                    |
|----------------------------------------------------------------------------------------------------|
| Profile Augmentation Summary                                                                                                    |
| T Calo                                                                                                    |
|                                                                                                    |
| Review the information in the summary for correctness. If the information is correct, click <b>Augment</b> to start augmenting this profile. Click <b>Back</b> to change values on the previous panels. |
| WebSobere Business Service Eabric augmentation profile type: Eabric Stand-Blone Profile                                                                                                    |
| Location: C:\WebSobere\ProcServer62\profiles\ProcSrv01                                                                                                    |
| Disk space required: 889 MB                                                                                                    |
| Profile name: ProcSrv01                                                                                                    |
| Make this profile the default: False                                                                                                    |
| Cell pame: wps120Node01Cell                                                                                                    |
| Node pame: wps120Node01                                                                                                    |
| Host name: wps120 rchland ibm com                                                                                                    |
| hose hellor hipsizon chicharbinicom                                                                                                    |
| Enable administrative security (recommended): True                                                                                                    |
| Administrative console port: 9060                                                                                                    |
| Administrative console secure port: 9043                                                                                                    |
| HTTP transport port: 9080                                                                                                    |
| HTTPS transport port: 9443                                                                                                    |
| Bootstrap port: 2809                                                                                                    |
| SOAP connector port: 8880                                                                                                    |
| Run application server as a service: False                                                                                                    |
| Create a Web server definition: False                                                                                                    |
| Configure Business Rules Manager: False                                                                                                    |
| Common Database product: DB2 Universal                                                                                                    |
| Common Database name: WPRCSDB                                                                                                    |
| Eabric Database product: DB2 Universal                                                                                                    |
| Fabric Database name: FABRICDB                                                                                                    |
|                                                                                                    |
|                                                                                                    |
|                                                                                                    |
| <u>Eack</u> <u>Augment</u> Inish Cancel                                                                                                    |

24. From the Profile Augmentation Complete page, uncheck Launch the First steps console and click Finish.

| 🚯 Profile Management Tool                                                                                                    |                                                                                            |
|----------------------------------------------------------------------------------------------------|--------------------------------------------------------------------------------------------|
| Profile Augmentation Complete                                                                                                    | a a a a a a a a a a a a a a a a a a a                                                      |
| The Profile Management tool augmented the profile su                                                                                                    | ccessfully.                                                                                |
| You can start and stop the WebSphere Business Service Fabric f<br>First steps console. The First steps console also has links to an in<br>other information and features that relate to the WebSphere Bu | rom the command line or the<br>Istallation verification test and<br>siness Service Fabric. |
| Launch the First steps console.                                                                                                    |                                                                                            |
| To augment another profile now, select the following option.                                                                                                    |                                                                                            |
| T Augment another profile.                                                                                                    |                                                                                            |
| To start the Profile Management tool later, use the <b>pmt</b> commar<br><i>install_root</i> /bin/ProfileManagement directory or the option in the                                                       | nd in the<br>First steps console.                                                          |
|                                                                                                    |                                                                                            |
|                                                                                                    |                                                                                            |
| < <u>B</u> ack <u>N</u> ext >                                                                                                    | <u>Finish</u> Cancel                                                                       |

Now you can verify the WebSphere Business Services Fabric installation.

# Verifying the installation of WebSphere Business Services Fabric 6.2

Check settings and behavior to ensure the software is running.

Verification step instructions provides quick understanding of what to check to make sure the software is running properly.

 Start browser and enter WebSphere Application Server administrative console: http://hostname:port/ibm/console.

For example: http://localhost:9060/ibm/console.

Four WebSphere Business Services Fabric applications are installed and all of them are started:

- Fabric Catalog
- Fabric Engine
- Fabric Tools
- Fabric Tools Help
- 2. Verify that four WebSphere Business Services Fabric applications are installed.
- **3**. Open the Fabric console.

http://hostname:port/fabric/app.

4. Stop the server.

Now you can install WebSphere Business Monitor.

### WebSphere Business Monitor

Business activity monitoring with WebSphere Business Monitor V6.2 offers real-time insight into your business processes.

WebSphere Business Monitor V6.2 provides new interfaces and capabilities for business users, and offers enhanced predictive capabilities allowing you to take advantage of market opportunities and prevent problems before they occur.

WebSphere Business Monitor V6.2 includes the following features and functionality:

- New business user interface Business Space powered by WebSphere permits customers to easily integrate business activity monitoring capabilities along with other BPM applications for holistic process management.
- Predict key performance indicator (KPI) values for future periods Predictive capabilities take business activity monitoring to the next level by enabling users to pre-empt potential problems and take advantage of potential opportunities.
- Comprehensive KPIs WebSphere Business Monitor offers an embedded metrics library of over 800 open standard Key Performance Indicators (KPIs) based on the APQC Process Classification Frameworksm (PCF).
- Advanced problem detection WebSphere Business Monitor can feed any KPI alerts to WebSphere Business Events to detect hidden patterns in the alerts and indicate a potential business problem that might otherwise go undetected

#### Installing WebSphere Business Monitor 6.2

Use the installation wizard to install the software. You can obtain the WebSphere Business Monitor 6.2 product files in two ways, from the disks in the product package or by downloading installation images from the Passport Advantage<sup>®</sup> site, if you are licensed to do so.

This task describes the procedure for installing WebSphere Business Monitor.

The screen captures are included to make it easier to follow the step instructions.

The step instructions are included to provide the specific task you need to perform and any information needed to perform the task (such as directory locations, parameters to enter, etc.)

1. Run the downloaded launchpad.exe.

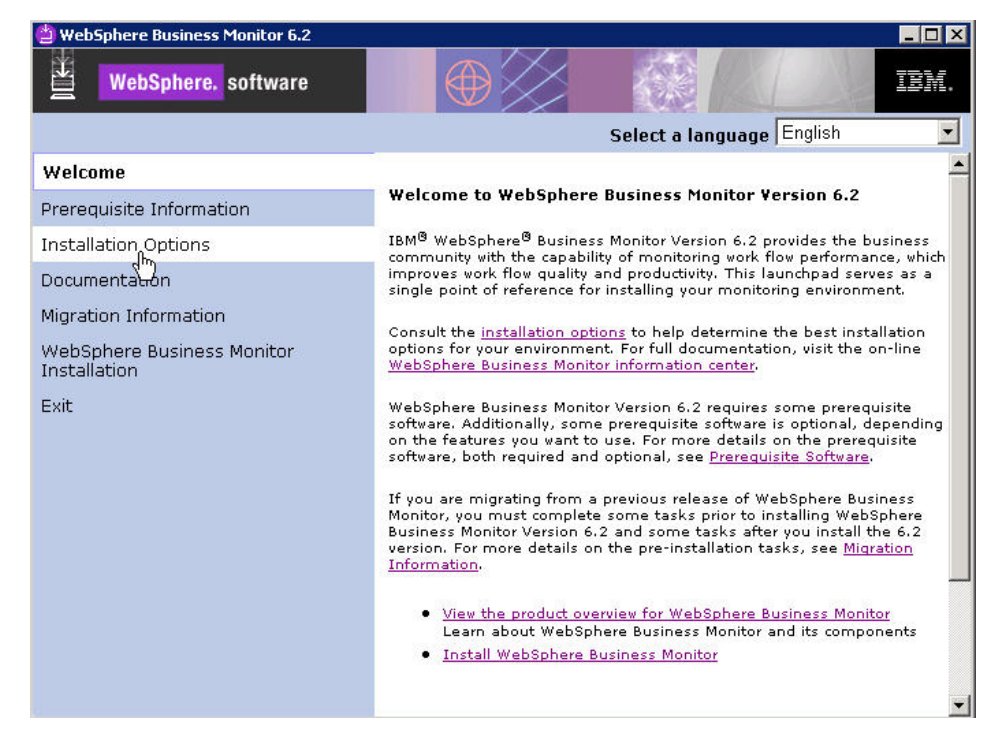

2. From the WebSphere Business Monitor Installation page, select Launch the installation wizard for WebSphere Business Monitor.

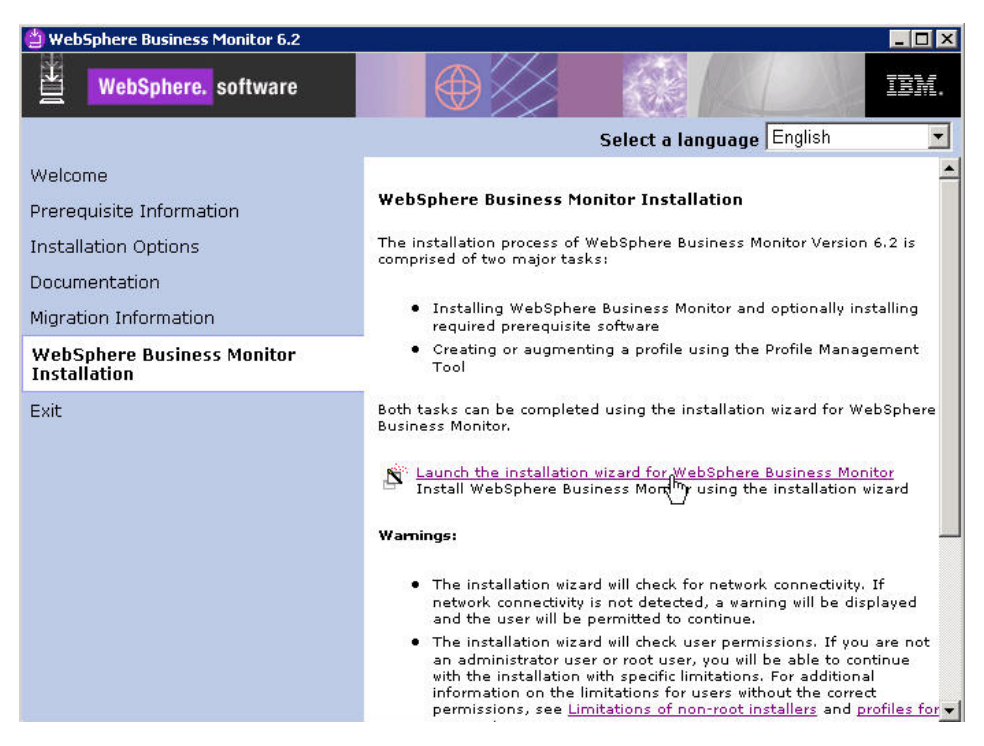

**3.** From the Welcome to the IBM WebSphere Business Monitor 6.2 Installation wizard page, click **Next** .

| bSphere software | Welcome to the IBM WebSphere Business Monitor 6.2 installation<br>wizard                                                                                                    |
|------------------|----------------------------------------------------------------------------------------------------|
| and the second   | This wizard installs IBM WebSphere Business Monitor 6.2 on your<br>computer. For additional information about the installation process,<br>see the WebSphere Business Monitor information center. |
| 1                | Click Next to continue.                                                                                                    |
|                  |                                                                                                    |
|                  |                                                                                                    |
|                  |                                                                                                    |

4. From the Software License Agreement page, accept the terms and click Next.

| 3 IBM WebSphere Busi | ness Monitor 6.2                                                                                                    | _ 🗆 ×        |
|----------------------|----------------------------------------------------------------------------------------------------|--------------|
| ARE STOR             | Software License Agreement                                                                                                    |              |
| WebSphere software   | Please read the following license agreement carefully.                                                                                                    |              |
|                      | International License Agreement for Early Release of Programs                                                                                                    | <b></b>      |
|                      | Part 1 - General Terms                                                                                                    |              |
| A                    | THIS INTERNATIONAL LICENSE AGREEMENT FOR EARLY RELI<br>OF PROGRAMS ("AGREEMENT") IS A LEGAL AGREEMENT BETV<br>YOU AND IBM. BY DOWNLOADING, INSTALLING, COPYING,<br>ACCESSING, OR USING THE PROGRAM YOU AGREE TO THE<br>TERMS OF THIS AGREEMENT. IF YOU ARE ACCEPTING THESE<br>TERMS ON BEHALF OF ANOTHER PERSON OR A COMPANY OF | EASE<br>VEEN |
| - 88                 | Read non-IBM terms                                                                                                    |              |
|                      | I accept both the IBM and the non-IBM terms                                                                                                    |              |
|                      | I do not accept the terms in the license agreement                                                                                                    |              |
|                      | Print                                                                                                    |              |
| tallShield           |                                                                                                    |              |
|                      | < Back Next > Cal                                                                                                    | ncel         |

5. From the System prerequisites check page, click Next.

| 皆 IBM WebSphere Busin | ess Monitor 6.2                                                                                                    |
|-----------------------|----------------------------------------------------------------------------------------------------|
| WebSphere software    | System prerequisites check         Passed: Your operating system completed the prerequisites check successfully.         The installation wizard checks your system to determine whether a supported operating system is installed and whether the operating system has the appropriate service packs and patches.         Installations of WebSphere Application Server prior to Version 6.0 may not be found reliably.         Installations of WebSphere Application Server and WebSphere Business Monitor that are not registered with the operating system may not be found reliably.         Click Next to continue the installation. |
| InstallShield         | < <u>Back</u> <u>Next &gt;</u> <u>C</u> ancel                                                                                                    |

6. From the Installation type selection page, select **Advance Installation** and click **Next** .

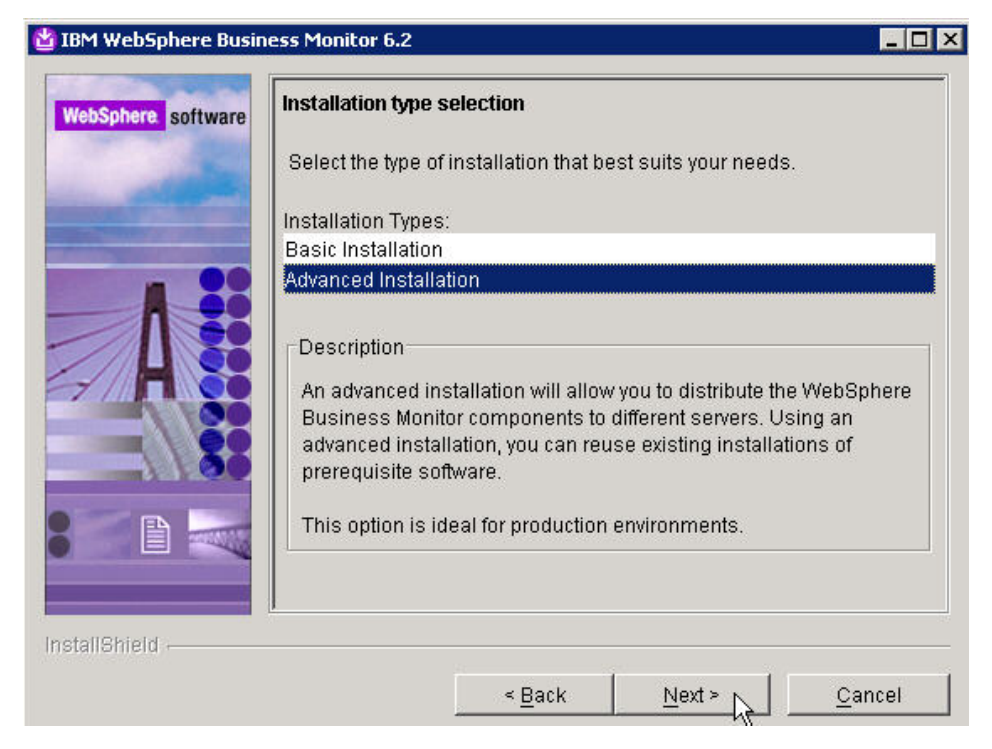

7. From the Component selection page, click Next .

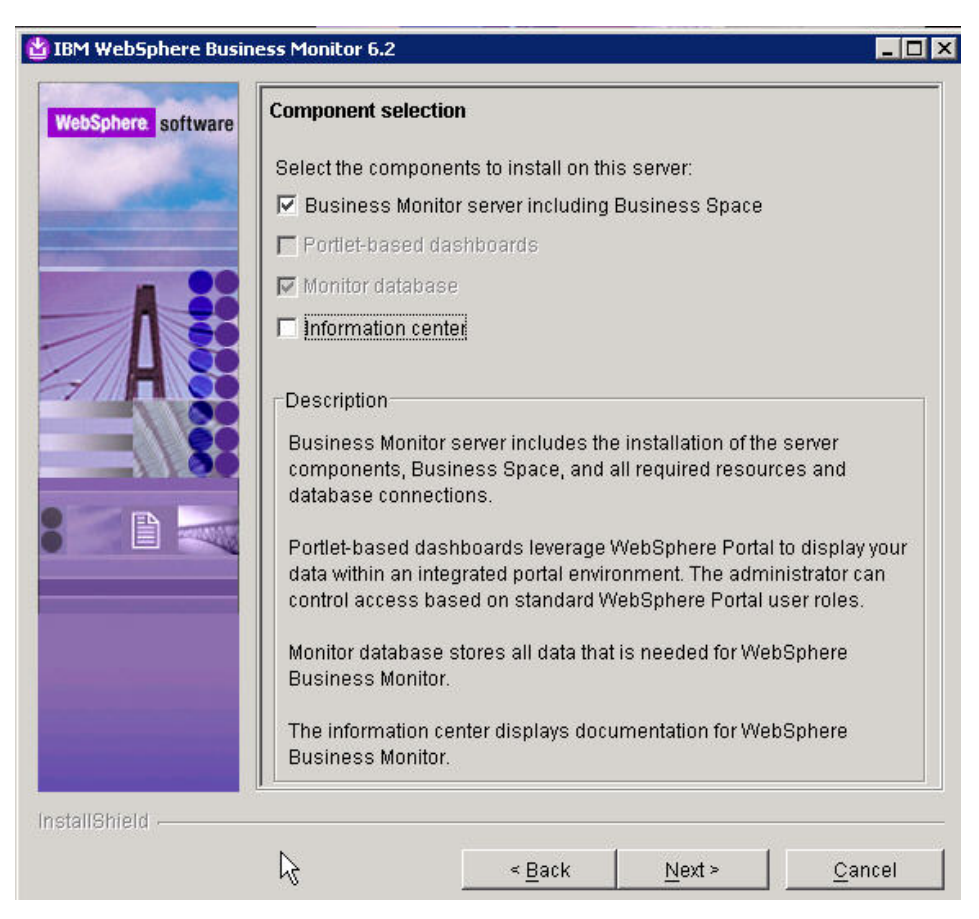

8. Select Use an existing installation of WebSphere Application Server Network Deployment and click Next.

| our and     | Detected Hebsphere Applieddolf Server                                                                                                    |                                                                        |
|-------------|----------------------------------------------------------------------------------------------------|------------------------------------------------------------------------|
| - All       | The installation wizard detected an existing insta<br>Application Server. You can either use an existin<br>new copy. Installation will occur simultaneously<br>Business Monitor. | allation of WebSphere<br>g installation or install a<br>with WebSphere |
|             | Install a new copy of WebSphere Application                                                                                                    | Server Network Deploy.                                                 |
|             | Use an existing installation of WebSphere Ap     Network Deployment                                                                                                    | oplication Server                                                      |
|             | C:WebSphere\ProcServer62                                                                                                    |                                                                        |
|             |                                                                                                    | Br <u>o</u> wse                                                        |
|             |                                                                                                    |                                                                        |
|             |                                                                                                    |                                                                        |
|             |                                                                                                    |                                                                        |
| allShield - |                                                                                                    |                                                                        |

9. From the Features Selection page, click Next.

| are | Feature selection                                                                                                    |
|-----|----------------------------------------------------------------------------------------------------|
|     | Select the features to be installed:                                                                                     |
|     | C None                                                                                                    |
|     | AlphaBlox features for Business Space                                                                                    |
|     | C AlphaBlox features for portlet-based dashboards                                                                        |
|     | Description<br>Adding the AlphaBlox features will enable the dashboards to perform<br>dimensional analysis on your data. |
| R.  |                                                                                                    |
| 1   |                                                                                                    |

10. From the WebSphere Business Monitor profile environments page, select **None** and click **Next**.

| oSphere. software | WebSphere Business Monitor profile environments                                                                                                    |
|-------------------|----------------------------------------------------------------------------------------------------|
|                   | Select the type of profile environment to create for Business Monitor<br>Server during installation. Although only one type of environment type<br>can be chosen, additional profiles can be created after installation using<br>the Profile Management Tool. To augment an existing profile, select<br><b>None</b> . |
|                   | Profile Environments:                                                                                                    |
|                   | Stand-alone                                                                                                    |
| 7/17 00           | Deployment manager                                                                                                    |
|                   | Federated server                                                                                                    |
|                   | Custom                                                                                                    |
| 1100              | None                                                                                                    |
|                   | You must have at least one profile to have a functional WebSphere<br>Business Monitor. Select none only if you will create one or more<br>profiles after the installation is completed.                                                                                                    |
| hield             |                                                                                                    |
| official s        |                                                                                                    |

11. From the Warning dialog, click Yes.

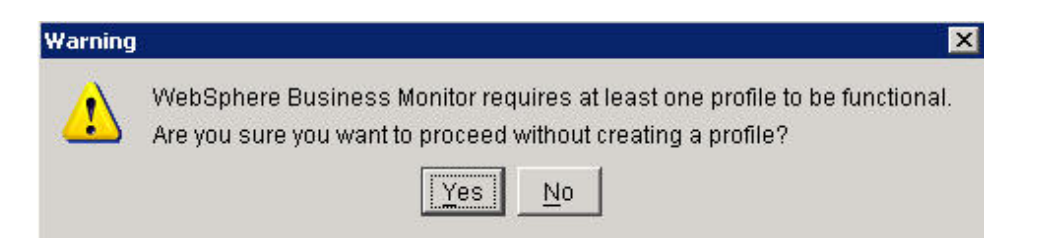

12. Review the information on the Installation Summary page and click Next .

| WebSphere software | Installation summary                                                                                                    |           |
|--------------------|----------------------------------------------------------------------------------------------------|-----------|
|                    | Review the summary for correctness. Click <b>Back</b> to change previous panels. Click <b>Next</b> to begin the installation. | values on |
|                    | The following product will be installed:                                                                                      |           |
|                    | WebSphere Business Monitor 6.2      Product installation location:                                                            |           |
|                    | C:\WebSphere\ProcServer62                                                                                                    |           |
|                    | Components to be installed:                                                                                                   |           |
|                    | <ul> <li>Business Monitor server including Business</li> <li>AlphaBlox features for Business Space</li> </ul>                 | Space     |
|                    | The following features will be included:                                                                                      | 2         |
|                    | Core product files                                                                                                    | V         |
|                    | Total size:                                                                                                    |           |
|                    | ● 1004 MB                                                                                                    |           |
|                    | Administrative security enabled:                                                                                              |           |
| allShield          | <u>v</u>                                                                                                    |           |
|                    | < Back Next >                                                                                                    | Cancel    |

13. From the Installation Results page, uncheck Launch the WebSphere Business Monitor First Steps console and click Finish.

| and the second second | Success: The following product(s) were successfully installed.                                                            |  |  |
|-----------------------|----------------------------------------------------------------------------------------------------|--|--|
|                       | WebSphere Business Monitor 6.2                                                                                            |  |  |
|                       | C:WebSphere\ProcServer62<br>O Business Monitor server including Business Space<br>O AlphaBlox features for Business Space |  |  |
|                       |                                                                                                    |  |  |
|                       |                                                                                                    |  |  |
| - H 33                |                                                                                                    |  |  |
|                       |                                                                                                    |  |  |
|                       | Click Finish to exit                                                                                                    |  |  |
|                       |                                                                                                    |  |  |
|                       |                                                                                                    |  |  |

- 14. Launch the Profile Management Tool.<WASHOME>\bin\ProfileManagement directory launch PMT
- 15. From the Profile Management Tool page, click Augment.

| 🚯 Profile Ma | nagement Tool                |              |
|--------------|------------------------------|--------------|
| Profile Ma   | nagement I ool               | <b>A</b>     |
| Create       | Create a new profile.        |              |
| Augment      | Augment an existing profile. |              |
|              |                              |              |
|              | < Back Next > E              | jnish Cancel |

16. From the Welcome to the Profile Management tool page, click Next.

| Velcome to the Profile Management to                                                                                                    | ol                                                                                                    |                                            |
|----------------------------------------------------------------------------------------------------|----------------------------------------------------------------------------------------------------|--------------------------------------------|
| important information for Yersion 6.1                                                                                                    |                                                                                                    |                                            |
| his wizard creates run-time environments that are refu<br>unctional installation.                                                                                                    | erred to as <i>profiles</i> . At least one profile must exist t                                                             | o have a                                   |
| n initial profile is created during the installation proces<br>a set of commands, configuration files, log files, deploy<br>application server environment.                                                                                                    | s. Use this wizard to create additional profiles that<br>vable applications and other information that defines              | each contain<br>; a single                 |
|                                                                                                    |                                                                                                    | and an an an an an an an an an an an an an |
| ee the online information center for more information<br>opologies for application servers.<br>WebSphere Application Server - Online information                                                                                                    | about the Profile Management tool or about setting                                                                          | up typical                                 |
| iee the online information center for more information<br>opologies for application servers.<br>WebSphere Application Server - Online information<br>WebSphere Business Monitor - Online information of                                                                                                    | about the Profile Management tool or about setting<br>a center link<br>center link                                          | up typical                                 |
| See the online information center for more information<br>opologies for application servers.<br>WebSphere Application Server - Online information<br>WebSphere Business Monitor - Online information of<br>WebSphere Business Service Fabric - Online inform                                                       | about the Profile Management tool or about setting<br>center link<br>center link<br>nation center link                      | up typical                                 |
| See the online information center for more information<br>copologies for application servers.<br>WebSphere Application Server - Online information<br>WebSphere Business Monitor - Online information of<br>WebSphere Business Service Fabric - Online inform<br>WebSphere Enterprise Service Bus - Online informa | about the Profile Management tool or about setting<br>center link<br>center link<br>nation center link<br>ation center link | up typical                                 |

17. From the Profile Selection page, click Next.

| 👸 Profile Management Tool      |                |        |        | _ 🗆 >    |
|--------------------------------|----------------|--------|--------|----------|
| Profile Selection              |                |        |        | <b>A</b> |
| Select the profile to augment. |                |        |        | _        |
| Profiles:                      |                |        |        |          |
|                                |                |        |        |          |
|                                | < <u>B</u> ack | Next > | Einish | Cancel   |

 From the Augment Selection page, select WebSphere Business Monitor application server and click Next.

| i rome rianagemen                              | t Tool                                   |          |
|------------------------------------------------|------------------------------------------|----------|
| Augment Selection                              |                                          | <b>E</b> |
| Select the augment to ap<br>Augments:          | ply to the selected profile              | -        |
| WebSphere Business Mo<br>WebSphere Business Se | nitor application server<br>rvice Fabric |          |
| WabSobara Enterprica 9                         | ervice Bus                               |          |
| WebSphere Process Ser                          | ver                                      |          |
| WebSphere Process Ser                          | ver                                      |          |
| WebSphere Process Ser                          | ver                                      |          |

From the Profile Augmentation Options page, select Advanced profile augmentation and click Next.

| 🏟 Profile Management Tool                                                                                                    |                                                                                                    |                                                                                                    |
|----------------------------------------------------------------------------------------------------|----------------------------------------------------------------------------------------------------|----------------------------------------------------------------------------------------------------|
| Profile Augmentation Optio                                                                                                    | ins                                                                                                    | a la la la la la la la la la la la la la                                                                                       |
| Choose the profile augmentation pro-<br>option to allow the Profile Management<br>the profile. Select the Advanced option                                     | cess that best fits your en<br>nt Tool to assign a set of<br>on to specify your own co                                        | ivironment. Select the Typical<br>default configuration values to<br>nfiguration values for the profile.                       |
| C Typical profile augmentation                                                                                                    |                                                                                                    |                                                                                                    |
| Augment a WebSphere Busine<br>settings. You can specify your<br>database configuration.                                                                       | ess Monitor profile that us<br>r own values for the Web:                                                                      | es default configuration<br>Sphere Business Monitor                                                                            |
| Advanced profile augmentation                                                                                                    | on                                                                                                    |                                                                                                    |
| Augment a monitor using defa<br>Business Monitor components.<br>for the Common Event Infrast<br>database. You can specify the<br>the Human Tasks configuratio | ault configuration settings,<br>. You can specify your ow<br>rructure database and the<br>e file store locations for th<br>n. | or select your own WebSphere<br>n database configuration values<br>WebSphere Business Monitor<br>e messaging engine and define |
| ß                                                                                                    |                                                                                                    |                                                                                                    |
| <                                                                                                    | Back Next >                                                                                                    | Einish Cancel                                                                                                    |

**20.** From the Administrative Security page, enter a user name and password and click **Next**.

| 🚯 Profile Management Tool 📃                                                                                                    |   |
|----------------------------------------------------------------------------------------------------|---|
| Administrative Security                                                                                                    | ĝ |
| The profile <b>Proc5rv01</b> has administrative security enabled. Enter the administrative user name and password for this profile. | - |
| primaryAdmin                                                                                                    |   |
| Password:                                                                                                    |   |
|                                                                                                    |   |
| Confirm password:                                                                                                    |   |
| See the information center for more information about administrative security,                                                      | Ŧ |
| < <u>B</u> ack <u>N</u> ext > Einish Cance                                                                                          |   |

21. From the Human Tasks Configuration page, enter a host name a port number and click **Next**.

| 🚯 Profile Management Tool                                                                                                    |                                                                                                    |                                                                                |
|----------------------------------------------------------------------------------------------------|----------------------------------------------------------------------------------------------------|--------------------------------------------------------------------------------|
| Human Tasks Configur                                                                                                    | ation                                                                                                    | <b>B</b>                                                                       |
| To view human tasks in your da<br>human task application and conf<br>WebSphere Process Server. Yo<br>existing WebSphere Process Ser                 | shboard using the Human Tasks wid<br>igure WebSphere Business Monitor<br>u must provide the host name and P<br>wer. | get, you must deploy the 🔺<br>to access an existing<br>RMI port number for the |
| I ✓ Deploy human task monitor i                                                                                                    | nodel                                                                                                    |                                                                                |
| WebSphere Process Server                                                                                                    | <u>h</u> ost name:                                                                                                  |                                                                                |
| wps120.rchland.ibm.com                                                                                                    |                                                                                                    |                                                                                |
| WebSphere Process Server                                                                                                    | RMI gort number (Default port num                                                                                   | ber is 2809):                                                                  |
| 2809                                                                                                    |                                                                                                    |                                                                                |
| Using the Human Tasks Manage<br>To display all available human ta<br>dashboard.<br>For more information about hum<br>Online information center link | r in WebSphere Process Server, you<br>sks, you can add the Human Tasks<br>an task configuration, see the onlin      | ı can track human tasks.<br>widget to your<br>e information center.            |
|                                                                                                    | < <u>B</u> ack <u>N</u> ext >                                                                                       | Einish Cancel                                                                  |

22. From the DB2 AlphaBlox Theme Customization page, click Next.

| 🚯 Profile Management Tool                                                                                                |                        |
|----------------------------------------------------------------------------------------------------|------------------------|
| DB2 AlphaBlox Theme Customization                                                                                        |                        |
| WebSphere Business Monitor provides a customized theme for DB2 customized theme, select the following check box.         | AlphaBlox. To use this |
| Use WebSphere Business Monitor theme as DB2 AlphaBlox defa<br>Use WebSphere Business Monitor theme as DB2 AlphaBlox defa | ault theme             |
|                                                                                                    |                        |
| < <u>Back</u> <u>N</u> ext >                                                                                             | Einish Cancel          |

23. From the Database Configuration page, select **DB2 Universal Database** and click **Next**.

| 👸 Profile Management To                                     | ol                                     |                             |                   |              | ×        |
|-------------------------------------------------------------|----------------------------------------|-----------------------------|-------------------|--------------|----------|
| Database Configurati                                        | on                                     |                             |                   |              | 3        |
| WebSphere Business Monitor<br>product and enter the informa | components use a<br>ation based on tha | a common dat<br>at product. | abase. Choose a   | a database   | -        |
| Database product:                                           |                                        |                             |                   |              |          |
| DB2 Universal Database                                      |                                        |                             |                   |              |          |
| Override the destination of<br>Database script output di    | lirectory for gene<br>rectory:         | rated scripts               | - territori       |              |          |
| C:(web5phere)Proc5erv                                       | er62\pronies\Pro                       | c5rv01(dbscri               | pts:wbm           |              |          |
|                                                             |                                        |                             |                   | Browse       |          |
| Database creation options:                                  |                                        |                             |                   |              |          |
| Create a new local databa                                   | ise                                    |                             |                   |              |          |
| The chosen database pro<br>system.                          | duct must already                      | / be installed a            | and configured o  | on the local |          |
| C Use an existing database                                  |                                        |                             |                   |              |          |
| You must run the generat<br>has not been created yet        | ed scripts manual                      | lly to create th            | ne database if th | ne database  |          |
| Database name:                                              |                                        |                             |                   |              |          |
| MONITOR                                                     |                                        |                             |                   |              |          |
| Schema name:                                                |                                        |                             |                   |              |          |
| MONITOR                                                     |                                        |                             |                   |              | <b>•</b> |
|                                                             |                                        |                             |                   |              |          |
|                                                             |                                        |                             |                   |              |          |
| 6                                                           | < <u>B</u> ack                         | <u>N</u> ext >              | Einish            | Cancel       |          |

24. From the Database Configuration (Part 2) page, select enter a user name and password and click **Next**.

| Jatabase Configura                                                                                                    | ation (Part 2)                                                                                                    |                                                                                                    |
|----------------------------------------------------------------------------------------------------|----------------------------------------------------------------------------------------------------|----------------------------------------------------------------------------------------------------|
| Additional information abou<br>configuration for the DB2 L<br>must type the user name a<br>database user must have r<br>User name: | It the database server you are usi<br>Iniversal Database database. For<br>nd password that will be used to c<br>ead and write access on the datat | ing is required to complete<br>database authentication, you<br>connect to the database. The<br>base. |
| db2admin                                                                                                    |                                                                                                    |                                                                                                    |
| Password:                                                                                                    |                                                                                                    |                                                                                                    |
| •••••                                                                                                    |                                                                                                    |                                                                                                    |
| Confirm password:                                                                                                    |                                                                                                    |                                                                                                    |
| •••••                                                                                                    |                                                                                                    |                                                                                                    |
| <u>L</u> ocation (directory) of JDB                                                                                                | C driver classpath files:                                                                                                    |                                                                                                    |
| C:/WebSphere/ProcServe                                                                                                    | r62/universalDriver.wbm/lib                                                                                                    |                                                                                                    |
|                                                                                                    |                                                                                                    | Browse                                                                                               |
| 10BC driver type:                                                                                                    |                                                                                                    |                                                                                                    |
| C 2                                                                                                    |                                                                                                    |                                                                                                    |
| • 4                                                                                                    |                                                                                                    |                                                                                                    |
| Type 2: Type 2 drivers red<br>Type 2 drivers are common                                                                            | quire that you have a local installat<br>ily used if your database is create:                                                                     | tion of the database product.<br>d locally.                                                          |
| Type 4: Type 4 drivers use<br>Type 4 drivers do not requ                                                                           | e Java implementation to communi<br>ire a database product on your loc<br>k                                                                       | cate with the actual database<br>:al system.<br><del>}</del>                                         |
|                                                                                                    | e or IP address:                                                                                                    | ,                                                                                                    |
| Database server <u>h</u> ost nam                                                                                                   |                                                                                                    |                                                                                                    |
| Database server <u>h</u> ost nam<br>wps120.rchland.ibm.com                                                                         |                                                                                                    |                                                                                                    |
| Database server <u>h</u> ost nam<br>wps120.rchland.ibm.com<br>Database TCP/IP service p                                            | or <u>t</u> or listener port:                                                                                                    |                                                                                                    |

25. From the Message Store Type Collection page, click Next.

| 🏟 Profile Management Tool                                          | 8                                 |                                      |                                  | _ 🗆 🗙      |
|--------------------------------------------------------------------|-----------------------------------|--------------------------------------|----------------------------------|------------|
| Message Store Type S                                               | Selection                         |                                      |                                  | <b>B</b> Ş |
| You can store messages in a file<br>appropriate for your environme | store or data<br>nt:              | store. Choose t                      | he option that is mos            | it 🔺       |
| Data store                                                         |                                   |                                      |                                  |            |
| A <i>data store</i> is a messag<br>relational database acce        | je store implen<br>ssed using a J | nented as a set o<br>DBC data source | of database tables w             | ithin a    |
| C File store                                                       |                                   |                                      |                                  |            |
| A <i>file store</i> is a message<br>that is accessed directly      | store impleme<br>using the nati   | nted as a set of<br>ve operating sys | flat files within a file<br>tem. | system     |
|                                                                    |                                   |                                      |                                  |            |
|                                                                    | < <u>B</u> ack                    | Next >                               | Einish                           | Cancel     |

26. From the Messaging Engine Data Store Configuration page, click Next.

|                                                    | ile Management Tool 📃 📃                                                                                                    |   |
|----------------------------------------------------|----------------------------------------------------------------------------------------------------|---|
| Mess                                               | aging Engine Data Store Configuration                                                                                                    | ĝ |
| Configu<br>databa<br>the JNI<br>tables I<br>messag | ure the data store properties. Select a default datasource using the Monitor<br>se, or use an existing data source. To use an existing data store, you must supply<br>DI name for an existing datasource, the database schema name used to contain the<br>for the data store, and the authentication alias name used to authenticate the<br>ging engine to the data store. | - |
|                                                    |                                                                                                    |   |
| С                                                  | Use existing data source                                                                                                    |   |
| C                                                  | Use existing data source Data source properties Data source JNDI name                                                                                                    |   |
| C                                                  | Use existing data source Data source properties Data source JNDI name Schema name                                                                                                    |   |
| c                                                  | Use existing data source Data source properties Data source JNDI name Schema name IBMWSSIB                                                                                                    |   |
| c                                                  | Use existing data source Data source properties Data source JNDI name Schema name IBMWSSIB Authentication alias                                                                                                    |   |
| c                                                  | Use existing data source Data source properties Data source JNDI name Schema name IBMWSSIB Authentication alias (none)                                                                                                    |   |

27. From the Profile Augmentation Summary page, click Augment.

| rofile Augmentation Su                                             | mmary                                                                                                    |             |
|--------------------------------------------------------------------|----------------------------------------------------------------------------------------------------|-------------|
| Review the information in the sum<br>Augment to start augmenting a | mary for correctness. If the information is correct, clicl<br>profile. Click <b>Back</b> to change values on the previous pa | k<br>anels. |
| WebSphere Business Monitor p<br>application server                 | profile type to augment: WebSphere Business Monitor                                                                          | Ē           |
| Location: C:\WebSphere\Pro                                         | cServer62\profiles\ProcSrv01                                                                                                 |             |
| Disk space required: 10 MB                                         |                                                                                                    |             |
| Profile name: ProcSrv01                                            |                                                                                                    |             |
| Make this profile the default                                      | False                                                                                                    |             |
| Cell name: wps120Node01Ce                                          | ell                                                                                                    |             |
| Node name: wps120Node01                                            |                                                                                                    |             |
| Create a new database: Tru                                         | e                                                                                                    |             |
| Generated database scripts<br>C:\WebSphere\ProcServer62            | location:<br>2\profiles\ProcSrv01\dbscripts.wbm                                                                              |             |
| Database product: DB2 Univ                                         | ersal Database                                                                                                    |             |
| Database name: MONITOR                                             |                                                                                                    |             |
| JDBC Driver Location: C:/We                                        | bSphere/ProcServer62/universalDriver.wbm/lib                                                                                 |             |
| JDBC Driver Type: 4                                                |                                                                                                    |             |
| Database host name: wps12                                          | 0.rchland.ibm.com                                                                                                    |             |
| Database port number: 5000                                         | 00                                                                                                    |             |
| Enable administrative securit                                      | y (recommended): True                                                                                                    |             |
| Run application server as a s                                      | service: False                                                                                                    |             |
| Create a Web server definiti                                       | on: False                                                                                                    | Ŀ           |
|                                                                    |                                                                                                    |             |

28. From the Profile Augmentation Complete page, uncheck Launch WebSphere Business Monitor first steps and click Finish

🚯 Profile Management Tool Profile Augmentation Complete The Profile Management Tool augmented the profile successfully. You must decide whether to federate the application server into a deployment manager cell. To federate the application server, use either the addNode command or the administrative console of the deployment manager. To use the administrative console, the application server must be running. You can start and stop the application server from the command line or the WebSphere Business Monitor first steps. The WebSphere Business Monitor first steps also has links to an installation verification test and other information and features that relate to the application server. Launch the WebSphere Business Monitor first steps To create or augment another profile now, select the following option: Create or augment another profile To start the Profile Management Tool later, use the PMT command in the app\_server\_root/bin/ProfileManagement directory or the option in the WebSphere Business Monitor first steps. See the information center for more information about WebSphere Business Monitor. Online information center link h Next > Finish

Now you can verify the installation of WebSphere Business Monitor.

### Verifying the installation of WebSphere Business Monitor 6.2

Check settings and behavior to ensure the software is running.

Verification step instructions provides quick understanding of what to check to make sure the software is running properly.

Start browser and enter WebSphere administrative console, like
http://hostname:port/ibm/console

For example: http://localhost:9060/ibm/console.

Several WebSphere Business Monitor applications are installed, and all have been started.

## **Notices and Trademarks**

#### Notices

This information was developed for products and services offered in the U.S.A. IBM may not offer the products, services, or features discussed in this documentation in other countries. Consult your local IBM representative for information on the products and services currently available in your area. Any reference to an IBM product, program, or service is not intended to state or imply that only that IBM product, program, or service may be used. Any functionally equivalent product, program, or service that does not infringe any IBM intellectual property right may be used instead. However, it is the user's responsibility to evaluate and verify the operation of any non-IBM product, program, or service.

This document contains copyrighted and trademarked property of ACORD; used with permission

Copyright The HR-XML Consortium. All Rights Reserved. http://www.hr-xml.org

IBM may have patents or pending patent applications covering subject matter described in this documentation. The furnishing of this documentation does not grant you any license to these patents. You can send license inquiries, in writing, to:

IBM Director of Licensing IBM Corporation North Castle Drive Armonk, NY 10504-1785 U.S.A.

For license inquiries regarding double-byte (DBCS) information, contact the IBM Intellectual Property Department in your country or send inquiries, in writing, to:

IBM World Trade Asia Corporation

Licensing

2-31 Roppongi 3-chome, Minato-ku Tokyo 106-0032, Japan

The following paragraph does not apply to the United Kingdom or any other country where such provisions are inconsistent with local law:

INTERNATIONAL BUSINESS MACHINES CORPORATION PROVIDES THIS PUBLICATION △AS IS△ WITHOUT WARRANTY OF ANY KIND, EITHER EXPRESS OR IMPLIED, INCLUDING, BUT NOT LIMITED TO, THE IMPLIED WARRANTIES OF NON-INFRINGEMENT, MERCHANTABILITY OR FITNESS FOR A PARTICULAR PURPOSE. Some states do not allow disclaimer of express or implied warranties in certain transactions, therefore, this statement may not apply to you.

This information could include technical inaccuracies or typographical errors. Changes are periodically made to the information herein; these changes will be incorporated in new editions of the publication. IBM may make improvements and/or changes in the product(s) and/or the program(s) described in this publication at any time without notice.

Any references in this information to non-IBM Web sites are provided for convenience only and do not in any manner serve as an endorsement of those Web sites. The materials at those Web sites are not part of the materials for this IBM product and use of those Web sites is at your own risk.

IBM may use or distribute any of the information you supply in any way it believes appropriate without incurring any obligation to you.

Licensees of this program who wish to have information about it for the purpose of enabling: (i) the exchange of information between independently created programs and other programs (including this one) and (ii) the mutual use of the information which has been exchanged, should contact:

Lab Director

**IBM** Corporation

11501 Burnet Road, Austin, TX 78758

U.S.A

Such information may be available, subject to appropriate terms and conditions, including in some cases, payment of a fee.

The licensed program described in this document and all licensed material available for it are provided by IBM under terms of the IBM Customer Agreement, IBM International Program License Agreement or any equivalent agreement between us.

Any performance data contained herein was determined in a controlled environment. Therefore, the results obtained in other operating environments may vary significantly. Some measurements may have been made on development-level systems and there is no guarantee that these measurements will be the same on generally available systems. Furthermore, some measurements may have been estimated through extrapolation. Actual results may vary. Users of this document should verify the applicable data for their specific environment.

Information concerning non-IBM products was obtained from the suppliers of those products, their published announcements or other publicly available sources. IBM has not tested those products and cannot confirm the accuracy of performance, compatibility or any other claims related to non-IBM products. Questions on the capabilities of non-IBM products should be addressed to the suppliers of those products.

All statements regarding IBM's future direction or intent are subject to change or withdrawal without notice, and represent goals and objectives only.

This information contains examples of data and reports used in daily business operations. To illustrate them as completely as possible, the examples include the names of individuals, companies, brands, and products. All of these names are fictitious and any similarity to the names and addresses used by an actual business enterprise is entirely coincidental.

#### COPYRIGHT LICENSE:

This information contains sample application programs in source language, which illustrate programming techniques on various operating platforms. You may copy, modify, and distribute these sample programs in any form without payment to IBM, for the purposes of developing, using, marketing or distributing application programs conforming to the application programming interface for the operating platform for which the sample programs are written. These examples have not been thoroughly tested under all conditions. IBM, therefore, cannot guarantee or imply reliability, serviceability, or function of these programs.

Each copy or any portion of these sample programs or any derivative work, must include a copyright notice as follows:

(C) (your company name) (year). Portions of this code are derived from IBM Corp. Sample Programs. (C) Copyright IBM Corp. 2006, 2007, 2008. All rights reserved.

If you are viewing this information softcopy, the photographs and color illustrations may not appear.

#### **Trademarks and service marks**

The following terms are trademarks or registered trademarks of International Business Machines Corporation in the United States or other countries, or both:

IBM

IBM (logo)

AIX

ClearCase

ClearQuest

DB2

DB2 Universal Database

Rational

Tivoli Tivoli (logo)

Tivoli Enterprise

Tivoli Enterprise Console

WebSphere

z/OS

Microsoft, Windows, Windows NT, and the Windows logo are trademarks of Microsoft Corporation in the United States, other countries, or both.

Intel, Intel Inside (logos), and Pentium are trademarks or registered trademarks of Intel Corporation in the United States, other countries, or both.

Solaris, Java and all Java-based trademarks are trademarks of Sun Microsystems, Inc. in the United States, other countries, or both.

UNIX is a registered trademark of The Open Group in the United States and other countries.

Linux is a trademark of Linus Torvalds in the United States, other countries, or both.

Other company, product, or service names may be trademarks or service marks of others.

## Index

## IBN ®

Printed in USA